# **F·T**•**N** Powerware

Powerware® Three-Phase Power Distribution Unit Installation and Operation Manual

#### IMPORTANT SAFETY INSTRUCTIONS SAVE THESE INSTRUCTIONS

This manual contains important instructions that you should follow during installation and maintenance of the PDU. Please read all instructions before operating the equipment and save this manual for future reference.

#### Consignes de sécurité

CONSIGNES DE SÉCURITÉ IMPORTANTES CONSERVER CES INSTRUCTIONS CE MANUEL CONTIENT DES CONSIGNES DE SÉCURITÉ IMPORTANTES

Powerware and X-Slot are registered trademarks of Eaton Electrical Inc. Modbus is a registered trademark of Modicon. Microsoft and Windows are registered trademarks of Microsoft Corporation. HyperTerminal is a registered trademark of Hilgraeve.

©Copyright 2006 Eaton Corporation, Raleigh, NC, USA. All rights reserved. No part of this document may be reproduced in any way without the express written approval of Eaton Corporation.

# Table of Contents

| 1    | Intro  | oduction                                     | 1-1 |
|------|--------|----------------------------------------------|-----|
|      | 1.1    | Configurations                               | 1-1 |
|      | 1.2    | Using This Manual                            | 1-5 |
|      | 1.3    | Conventions Used in This Manual              | 1-6 |
|      | 1.4    | Safety Warnings                              | 1-7 |
|      | 1.5    | For More Information                         | 1-8 |
|      | 1.6    | Getting Help                                 | 1-8 |
| Sect | ion I  | – Installation                               |     |
| 2    | PDU    | Installation Plan and Unpacking              | 2-1 |
|      | 2.1    | Creating an Installation Plan                | 2-1 |
|      | 2.2    | Preparing the Site                           | 2-1 |
|      | 2.2    | 2.1 Environmental Considerations             | 2-2 |
|      | 2.2    | P.2 Preparing for Wiring the PDU             | 2-2 |
|      | 2.3    | Inspecting and Unpacking the PDU             | 2-2 |
| 3    | Insta  | alling the PDU                               | 3-1 |
|      | 3.1    | Preliminary Installation Information         | 3-1 |
|      | 3.2    | Unloading the PDU from the Pallet            | 3-1 |
|      | 3.3    | PDU Cabinet Installation                     | 3-5 |
|      | 3.4    | Installing PDU Power Wiring                  | 3-5 |
|      | 3.5    | Installing TB2 and TB3 Interface Connections | 3-7 |
|      | 3.6    | Initial Startup                              | 3-8 |
|      | 3.7    | Completing the Installation Checklist        | 3-8 |
| 4    | Inst   | alling a Remote Emergency Power-off Switch   | 4-1 |
| Sect | ion II | - Operation                                  |     |
| 5    | Und    | erstanding PDU Operation                     | 5-1 |
|      | 5.1    | Distribution Panelboard Configuration        | 5-1 |
|      | 5.2    | Subfeed Breaker Configuration                | 5-1 |

| 6 | PDU Fea | atures, Options, and Controls          | 6-1  |
|---|---------|----------------------------------------|------|
|   | 6.1 PD  | U Standard Features                    | 6-1  |
|   | 6.1.1   | Control Panel                          | 6-1  |
|   | 6.1.2   | Emergency Power-off                    | 6-1  |
|   | 6.1.3   | Power Monitoring                       | 6-1  |
|   | 6.1.4   | Output Transformer                     | 6-2  |
|   | 6.1.5   | Transformer Monitoring                 | 6-2  |
|   | 6.1.6   | X-Slot Communication Bay               | 6-2  |
|   | 6.1.7   | Building Alarm Monitoring              | 6-2  |
|   | 6.1.8   | General-Purpose Relay Contact          | 6-2  |
|   | 6.1.9   | Installation Features                  | 6-3  |
|   | 6.1.10  | Expansion                              | 6-3  |
|   | 6.2 Op  | tions                                  | 6-3  |
|   | 6.2.1   | Distribution Panels                    | 6-3  |
|   | 6.2.2   | Subfeed Breakers                       | 6-3  |
|   | 6.2.3   | Transient Voltage Surge Suppression    | 6-3  |
|   | 6.2.4   | Sidecars                               | 6-3  |
|   | 6.2.5   | Remote Emergency Power-off             | 6-4  |
|   | 6.2.6   | Optional X-Slot Cards                  | 6-4  |
|   | 6.3 Syr | nbols                                  | 6-4  |
|   | 6.4 PD  | U Controls and Displays                | 6-4  |
| 7 | PDU Co  | ntrol Panel and Operating Instructions | 7-1  |
|   | 7.1 Usi | ng the LCD and Buttons                 | 7-2  |
|   | 7.2 Usi | ng the Main Menu                       | 7-3  |
|   | 7.2.1   | Mimic Screen                           | 7-3  |
|   | 7.2.2   | Event Screens                          | 7-4  |
|   | 7.2.3   | Meter Screens                          | 7-6  |
|   | 7.2.4   | Profile Screen                         | 7-12 |
|   | 7.2.5   | System Setup Level 0 Screens           | 7-13 |
|   | 7.2.6   | System Setup Level 1 Screens           | 7-17 |
|   | 7.3 Rea | ading the PDU Status Indicators        | 7-21 |
|   | 7.4 Rea | ading the TVSS Status Indicators       | 7-22 |

|    | 7.5   | PD   | U Operating Instructions                         | 7-23 |
|----|-------|------|--------------------------------------------------|------|
|    | 7.5   | 5.1  | Starting the PDU                                 | 7-23 |
|    | 7.5   | 5.2  | Restarting the PDU after an Unscheduled Shutdown |      |
|    | (M    | lain | Breaker Shunt Trip, EPO, or REPO)                | 7-24 |
|    | 7.5   | 5.3  | Using an Emergency Power-off Switch              | 7-24 |
|    | 7.5   | 5.4  | Using a Remote Emergency Power-off Switch        | 7-25 |
| 8  | Syste | em   | Events                                           | 8-1  |
|    | 8.1   | Gei  | neral                                            | 8-1  |
|    | 8.2   | Sys  | tem Event Horns                                  | 8-1  |
|    | 8.3   | Sys  | tem Event Indicators                             | 8-1  |
|    | 8.4   | Sys  | tem Event Messages                               | 8-1  |
| 9  | Com   | mu   | nication                                         | 9-1  |
|    | 9.1   | X-S  | ilot Cards                                       | 9-1  |
|    | 9.2   | Rer  | note Notification                                | 9-2  |
|    | 9.3   | Ter  | minal Mode                                       | 9-3  |
|    | 9.3   | 8.1  | PDU LCD Screens                                  | 9-3  |
|    | 9.3   | 8.2  | Profile Log                                      | 9-3  |
|    | 9.3   | 8.3  | Event History Log                                | 9-3  |
|    | 9.4   | Со   | nnectPDU Web/SNMP Card                           | 9-6  |
|    | 9.4   | 1.1  | Pre-Installation Checklist                       | 9-6  |
|    | 9.4   | 1.2  | Install the Card                                 | 9-7  |
|    | 9.4   | 1.3  | Connect the Card                                 | 9-8  |
|    | 9.4   | 1.4  | Configure the Card                               | 9-9  |
|    | 9.5   | Мо   | bdbus Register Mapping                           | 9-10 |
|    | 9.5   | 5.1  | Read Input Status                                | 9-10 |
|    | 9.5   | 5.2  | Read Input Registers                             | 9-11 |
| 10 | Mair  | ntai | ning the PDU                                     | 10-1 |
|    | 10.1  | Imp  | portant Safety Instructions                      | 10-1 |
|    | 10.2  | Per  | forming Preventive Maintenance                   | 10-1 |
|    | 10    | .2.1 | DAILY Maintenance                                | 10-1 |
|    | 10    | .2.2 | PERIODIC Maintenance                             | 10-1 |
|    | 10    | .2.3 | ANNUAL Maintenance                               | 10-2 |
|    | 10.3  | Sho  | ort Circuits                                     | 10-2 |
|    | 10.4  | Ma   | intenance Training                               | 10-2 |

| 11          | Product Specifications |                              |      |
|-------------|------------------------|------------------------------|------|
|             | 11.1                   | Model Number                 | 11-1 |
|             | 11.2                   | IAC-D Input                  | 11-1 |
|             | 11.3                   | IAC-D Output                 | 11-1 |
|             | 11.4                   | Environmental Specifications | 11-1 |
| Арре        | endix                  | A – Installation Information | A-1  |
| Warranty W- |                        |                              |      |

# List of Figures

| Figure 1-1. Powerware PDU Cabinet                                                             | 1-2  |
|-----------------------------------------------------------------------------------------------|------|
| Figure 1-2. Powerware PDU Cabinet with Two Front Facing Sidecars                              | 1-3  |
| Figure 1-3. Powerware PDU Cabinet with Two Side Facing Sidecars                               | 1-4  |
| Figure 2-1. Powerware PDU as Shipped on Pallet                                                | 2-3  |
| Figure 3-1. Removing the Front Shipping Bracket on the Powerware PDU                          | 3-3  |
| Figure 3-2. Removing the Rear Shipping Bracket on the Powerware PDU                           | 3-4  |
| Figure 4-1. REPO Switch                                                                       | 4-1  |
| Figure 5-1. Path of Current Through the PDU with Distribution Panelboards                     | 5-2  |
| Figure 5-2. Path of Current Through the PDU with Subfeed Breakers                             | 5-3  |
| Figure 5-3. Path of Current Through the PDU with Distribution Panelboard and Subfeed Breakers | 5-4  |
| Figure 6-1. Powerware PDU Controls – with Optional Distribution Panels                        | 6-5  |
| Figure 6-2. Powerware PDU Controls – with Optional Subfeed Breakers                           | 6-6  |
| Figure 6-3. Powerware PDU Front Facing Sidecar Controls – with Optional Distribution Panels   | 6-7  |
| Figure 6-4. Powerware PDU Side Facing Sidecar Controls – with Optional Distribution Panels    | 6-8  |
| Figure 7-1. PDU Control Panel                                                                 | 7-1  |
| Figure 7-2. Parts of the LCD                                                                  | 7-2  |
| Figure 7-3. Main Menu and Mimic Screen with Transformer                                       | 7-3  |
| Figure 7-4. Main Menu and Mimic Screen without Transformer                                    | 7-4  |
| Figure 7-5. Active Events Screen                                                              | 7-4  |
| Figure 7-6. History Screen                                                                    | 7-5  |
| Figure 7-7. Output RMS Meter Screen 1                                                         | 7-6  |
| Figure 7-8. Output RMS Meter Screen 2                                                         | 7-7  |
| Figure 7-9. Output % Meter Screen                                                             | 7-7  |
| Figure 7-10. Output KWH Meter Screen                                                          | 7-8  |
| Figure 7-11. Output THD Meter Screen                                                          | 7-8  |
| Figure 7-12. Output Crest Meter Screen                                                        | 7-9  |
| Figure 7-13. Input RMS Meter Screen 1                                                         | 7-9  |
| Figure 7-14. Input RMS Meter Screen 2                                                         | 7-10 |
| Figure 7-15. Input % Meter Screen                                                             | 7-10 |
| Figure 7-16. Input THD Meter Screen                                                           | 7-11 |
| Figure 7-17. Profile Screen                                                                   | 7-12 |
| Figure 7-18. System Setup Level 0 Screen                                                      | 7-13 |
| Figure 7-19. Set Date and Time MM/DD/YYYY Screen                                              | 7-14 |
| Figure 7-20. Versions Screen                                                                  | 7-15 |
| Figure 7-21. Contrast Adjust Screen                                                           | 7-16 |

| Figure 7-22. Enter Password Screen                                                         | 7-17 |
|--------------------------------------------------------------------------------------------|------|
| Figure 7-23. System Setup Level 1 Screen                                                   | 7-18 |
| Figure 7-24. Display (LCD) Screen                                                          | 7-19 |
| Figure 7-25. Display (LCD) Save Screen                                                     | 7-20 |
| Figure 7-26. TVSS Indicators                                                               | 7-22 |
| Figure 9-1. Optional X-Slot Cards                                                          | 9-1  |
| Figure 9-2. Sample Event History Log                                                       | 9-5  |
| Figure 9-3. Verify DIP Switches                                                            | 9-7  |
| Figure 9-4. (a) Select Connection, (b) Configure Port Settings, and                        |      |
| (c) Enter Configuration Password                                                           | 9-8  |
| Figure 9-5. (a) Configure Card Setting, (b) Set ConnectPDU-X Web/SNMP Card IP Address, and |      |
| (c) Save and Exit                                                                          | 9-9  |
| Figure 9-6. ConnectPDU-X Web/SNMP Card Summary page                                        | 9-10 |

# Chapter 1 Introduction

The Powerware® Three-Phase Power Distribution Unit (PDU) is designed for use with all three-phase Uninterruptible Power Systems and three-phase power sources. The PDU provides power distribution, voltage transformation, metering, status monitoring, and load profiling with easy adaptation and expansion without costly electrical rework.

The PDU is housed in a single, free-standing cabinet, with safety shields behind the doors for hazardous voltage protection. Figure 1-1 through Figure 1-3 show the Powerware PDU.

#### 1.1 Configurations

The following PDU configurations with an output range from 30 to 150 kVA for 208V input models and 30 to 300 kVA for 480V and 600V input models are possible:

- > 208V/208V with no transformer and:
  - one or two 225A 42-circuit distribution panels
  - one to eight 225A subfeed breakers
  - one 225A 42-circuit distribution panel and one to four 225A subfeed breakers
  - up to four front facing sidecars with one or two 225A 42-circuit distribution panels
  - one or two side facing sidecars with one or two 225A 42-circuit distribution panels
- ▶ 480V/208V with transformer and:
  - one or two 225A 42-circuit distribution panels
  - one to eight 225A subfeed breakers
  - one 225A 42-circuit distribution panel and one to four 225A subfeed breakers
  - up to four front facing sidecars with one or two 225A 42-circuit distribution panels
  - one or two side facing sidecars with one or two 225A 42-circuit distribution panels
- ▶ 600V/208V with transformer and:
  - one or two 225A 42-circuit distribution panels
  - one to eight 225A subfeed breakers
  - one 225A 42-circuit distribution panel and one to four 225A subfeed breakers
  - up to four front facing sidecars with one or two 225A 42-circuit distribution panels
  - one or two side facing sidecars with one or two 225A 42-circuit distribution panels

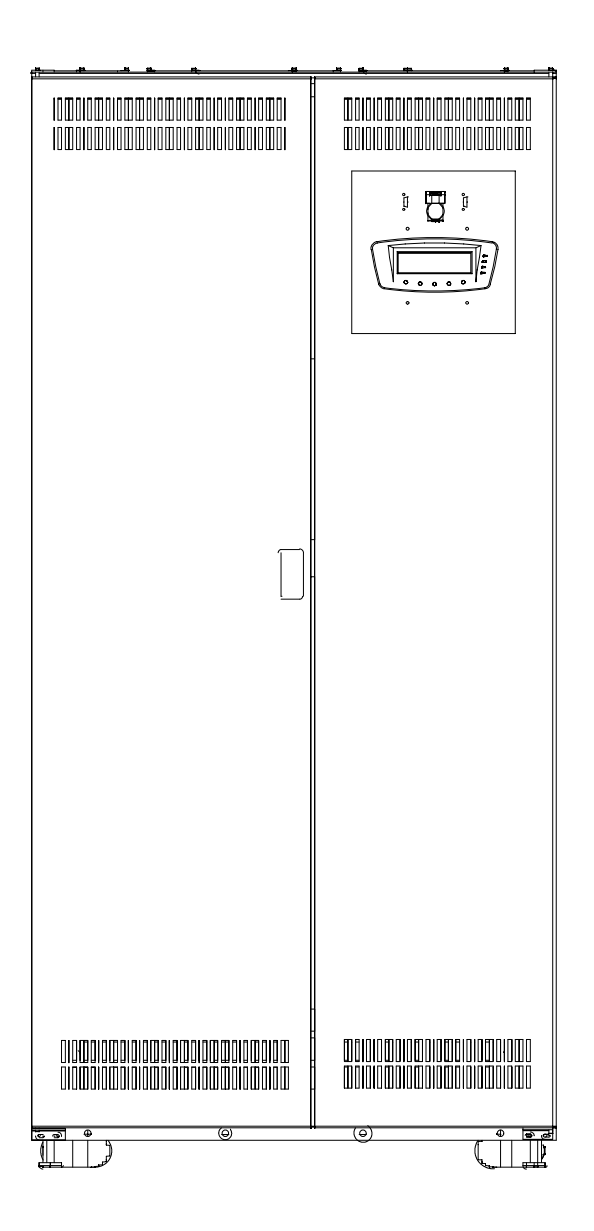

Figure 1-1. Powerware PDU Cabinet

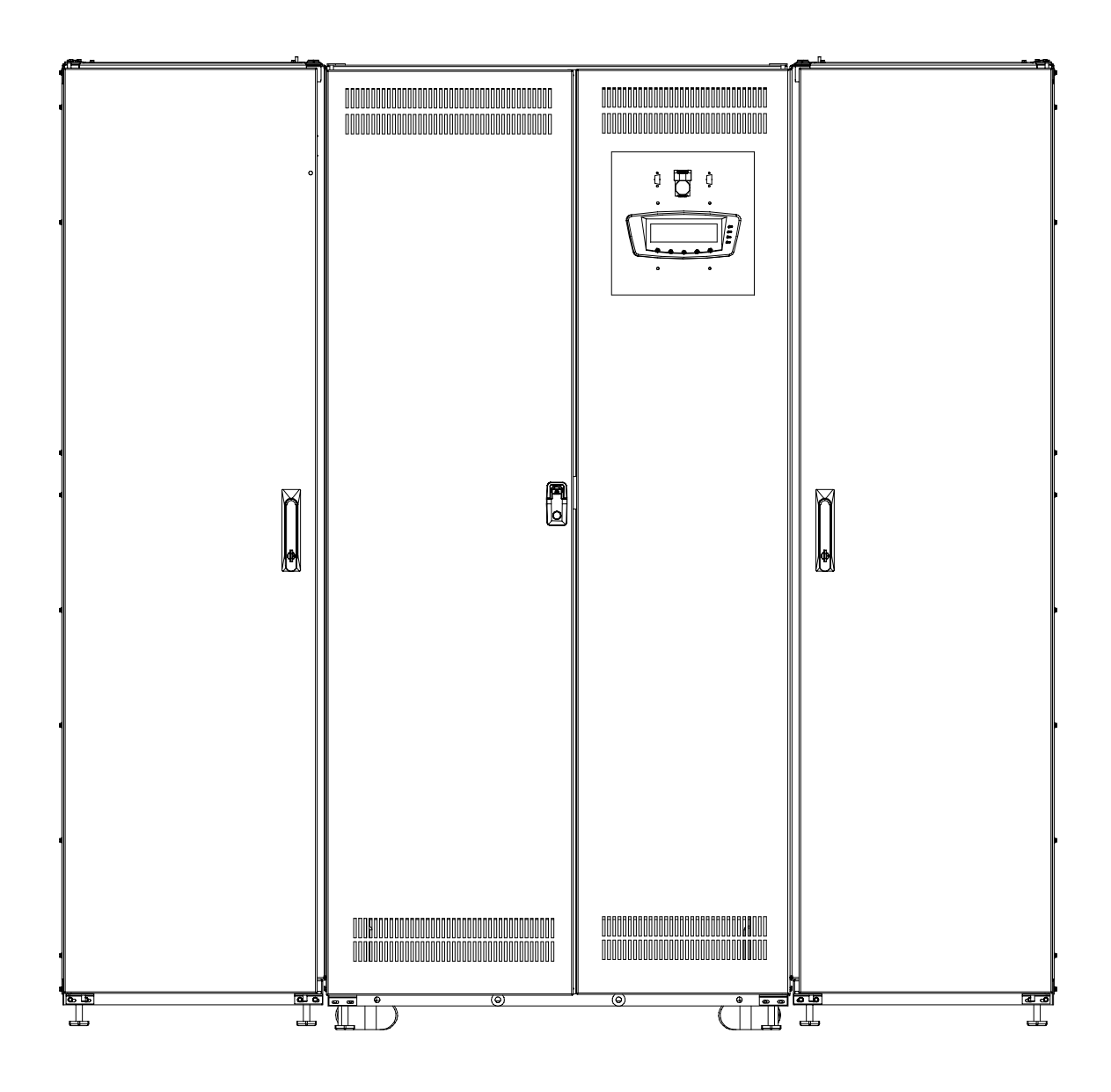

Figure 1-2. Powerware PDU Cabinet with Two Front Facing Sidecars

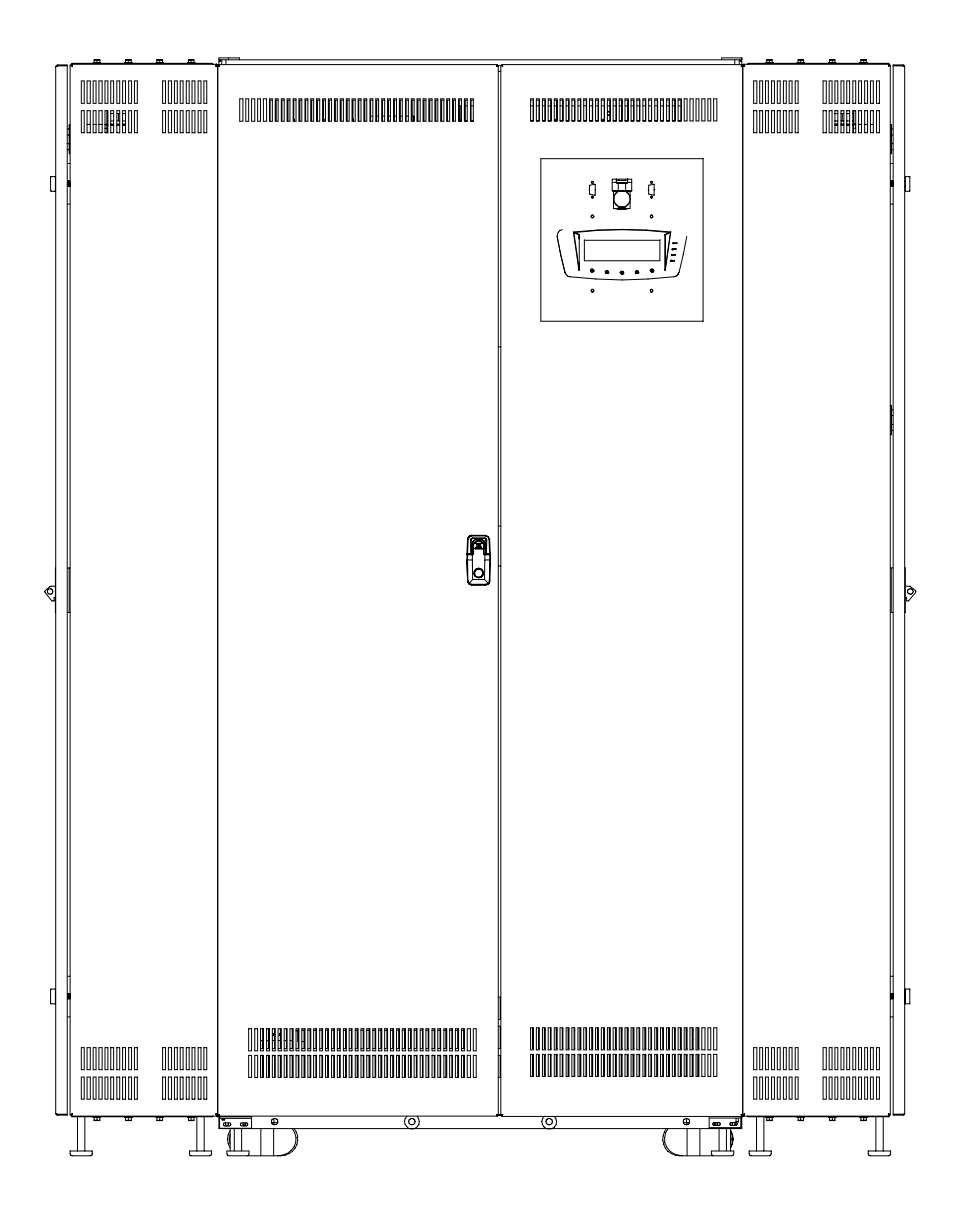

Figure 1-3. Powerware PDU Cabinet with Two Side Facing Sidecars

#### 1.2 Using This Manual

This manual describes how to install and operate the Powerware PDU. Read and understand the procedures described in this manual to help ensure trouble-free installation and operation.

The information in this manual is divided into the sections and chapters listed. At a minimum, Chapters 1 through 3 and Chapter 6 and 7 should be examined.

Chapter 1, "Introduction" – provides a brief description of the PDU, a description of the content of each chapter, text conventions used in the manual, safety warnings, and reference information.

#### Section I, Installation

- Chapter 2, "PDU Installation Plan and Unpacking" explains how to prepare the site for the installation of the PDU. It discusses equipment environmental requirements, inspecting, and unpacking cabinets.
- Chapter 3, "Installing the PDU" describes how to install and wire the PDU.
- Chapter 4, "Installing a Remote Emergency Power-off Control" contains information for installing the optional REPO control.

#### Section II, Operation

- Chapter 5, "Understanding PDU Operation" provides information on how an PDU works.
- Chapter 6, "PDU Features, Options, and Controls" describes the standard and optional PDU features and the PDU controls.
- Chapter 7, "PDU Control Panel and Operating Instructions" describes the controls and indicators found on the control panel, the various information screens displayed on the LCD, and how to use the PDU.
- Chapter 8, "System Events" lists all the alarms and notices that occur during operation of the PDU.
- Chapter 9, "Communication" describes the communication features of the PDU and quick start instructions for the ConnectPDU Web/SNMP Card.
- Chapter 10, "Maintaining the PDU" contains maintenance instructions for the PDU.
- Chapter 11, "Product Specifications" provides specifications for the PDU.
- Appendix A, "Installation Information" contains important information on wiring requirements and recommendations, and important diagrams of the cabinets' mechanical details and electrical access.
- Warranty provides the Powerware warranty for this product.

Read through each procedure before beginning the procedure. Perform only those procedures that apply to the PDU being installed or operated.

# 1.3 Conventions Used in This Manual

This manual uses these type conventions:

- Bold type highlights important concepts in discussions, key terms in procedures, and menu options.
- ▶ *Italic type* highlights notes and new terms where they are defined.
- Screen type represents information that appears on the screen or LCD.

#### Icon Description

1

Information notes call attention to important features or instructions.

# 1.4 Safety Warnings

#### IMPORTANT SAFETY INSTRUCTIONS SAVE THESE INSTRUCTIONS

This manual contains important instructions that should be followed during installation and maintenance of the PDU. Please read all instructions before operating the equipment and save this manual for future reference.

The PDU is designed for industrial or computer room applications, and contains safety shields behind the doors. However, the PDU system is a sophisticated power system and should be handled with appropriate care.

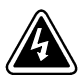

DANGER

The PDU contains **LETHAL VOLTAGES**. All repairs and service should be performed by **AUTHORIZED SERVICE PERSONNEL ONLY**. There are **NO USER SERVICEABLE PARTS** inside the PDU with the exception of adding and wiring branch circuit breakers.

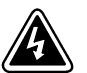

#### WARNING

- To reduce the risk of fire or electric shock, install this PDU in a temperature and humidity controlled, indoor environment, free of conductive contaminants. Ambient temperature must not exceed 40°C (104°F). Do not operate near water or excessive humidity (95% maximum). The system is not intended for outdoor use.
- Ensure all power is disconnected before performing installation or service.

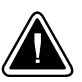

#### CAUTION

- Keep the PDU doors closed to ensure proper cooling airflow and to protect personnel from dangerous voltages inside the unit.
- > Do not operate the PDU close to gas or electric heat sources.
- The operating environment should be maintained within the parameters stated in this manual.
- ▶ Keep surroundings uncluttered, clean, and free from excess moisture.
- Observe all DANGER, CAUTION, and WARNING notices affixed to the inside and outside of the equipment.

# 1.5 Getting Help

If help is needed with any of the following:

- Scheduling initial startup
- Regional locations and telephone numbers
- A question about any of the information in this manual
- A question this manual does not answer

Please call the Eaton Help Desk for Powerware products at:

| In the United States | 1-800-843-9433 or 1-919-870-3028 |
|----------------------|----------------------------------|
| In Canada            | 1-800-461-9166                   |
| All other countries  | Call your service representative |

# Section I Installation

This page intentionally left blank.

# Chapter 2 PDU Installation Plan and Unpacking

Use the following basic sequence of steps to install the Power Distribution Unit (PDU).

- 1. Create an installation plan for the PDU (Chapter 2).
- 2. Prepare your site for the PDU (Chapter 2).
- 3. Inspect and unpack the PDU (Chapter 2).
- 4. Unload and install the PDU and wire the system (Chapter 3).
- 5. Install features, accessories, or options, as applicable (Chapters 4 and 9).
- 6. Complete the Installation Checklist (Chapter 3).
- **7.** Have authorized service personnel perform preliminary operational checks and startup.

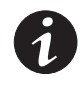

**NOTE** Startup and operational checks must be performed by an authorized Eaton Customer Service Engineer, or the warranty terms specified on page W-1 become void. This service is offered as part of the sales contract for the PDU. Contact service in advance (usually a two-week notice is required) to reserve a preferred startup date.

#### 2.1 Creating an Installation Plan

Before installing the PDU, read and understand how this manual applies to the system being installed. Use the procedures and illustrations in the following chapters to create a logical plan for installing the system.

#### 2.2 Preparing the Site

For the PDU to operate at peak efficiency, the installation site should meet the environmental parameters outlined in this manual. If the PDU is to be operated at an altitude higher than 1500m (5000 ft), contact your Eaton service representative for important information about high-altitude operation. The operating environment must meet the weight, clearance, and environmental requirements specified in Drawing 164201629-2 on page A-5 and size requirements specified on Drawing 164201629-9 starting on page A-41.

The PDU uses natural convection cooling to regulate internal component temperature. Air inlets are in the front of the cabinet and outlets are in the top (see Drawing 164201629-9 starting on page A-41). Provide clearance free of any obstructions in front of and above the PDU, for proper air circulation. See Drawing 164201629-2 starting on page A-5 for clearances.

#### 2.2.1 Environmental Considerations

The life of the PDU is adversely affected if the installation does not meet the following guidelines:

- The system must be installed on a level floor suitable for computer or electronic equipment.
- The system must be installed in a temperature and humidity controlled indoor area free of conductive contaminants.

Failure to follow guidelines may void your warranty.

#### 2.2.2 Preparing for Wiring the PDU

Wiring requirements for the PDU, including the minimum AWG size of external wiring, can be found on Drawing 164201629-5 starting on page A-17. The input power wiring connections for this equipment are rated at 90°C. If wire is run in an ambient temperature greater than 40°C, higher temperature wire and/or larger size wire may be necessary.

Flex cable is not recommended for wiring the PDU input because of the tight wiring space above the input breaker.

# 2.3 Inspecting and Unpacking the PDU

The cabinet is shipped bolted to a wooden pallet (see Figure 2-1) and protected with outer protective packaging material.

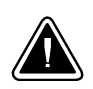

#### CAUTION

The PDU is heavy (see Table A on page A-5). If unpacking instructions are not closely followed, the cabinet may tip and cause serious injury.

1. Carefully inspect the outer packaging for evidence of damage during transit.

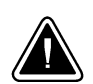

#### CAUTION

Do not install a damaged cabinet. Report any damage to the carrier and contact your Eaton service representative immediately.

**2.** Use a forklift or pallet jack to move the packaged cabinet to the installation site, or as close as possible, before unpacking. Insert the forklift or pallet jack's forks between the pallet supports on the bottom of the unit.

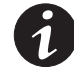

**NOTE** Verify that the forklift or pallet jack is rated to handle the weight of the cabinet (see Table A on page A-5 for cabinet weight).

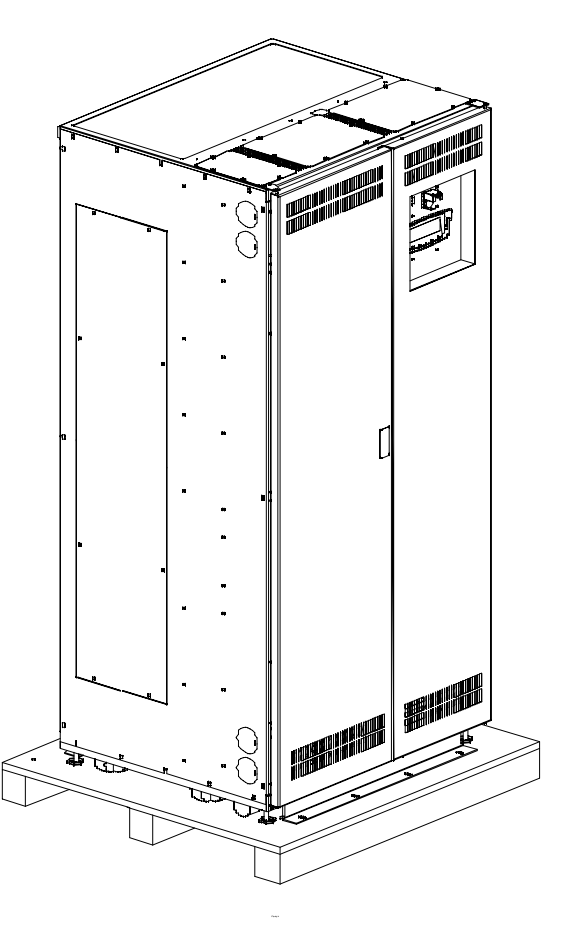

Figure 2-1. Powerware PDU as Shipped on Pallet

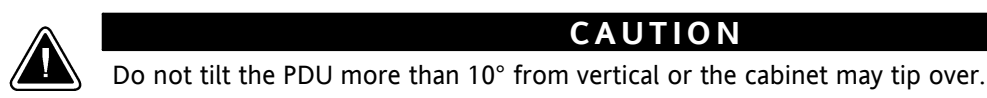

**3.** Set the pallet on a firm, level surface, allowing a minimum clearance of 3m (10 ft) on each side for removing the cabinet from the pallet.

CAUTION

- 4. Remove the protective covering from the cabinet.
- 5. Remove the packing material, and discard or recycle in a responsible manner.
- 6. Inspect the contents for any evidence of physical damage, and compare each item with the Bill of Lading. If damage has occurred or shortages are evident, contact your Eaton service representative immediately to determine the extent of the damage and its impact upon further installation.

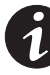

**NOTE** While waiting for installation, protect the unpacked cabinet from moisture, dust, and other harmful contaminants. Failure to store and protect the PDU properly may void your warranty.

This page intentionally left blank.

# 3.1 Preliminary Installation Information

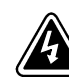

#### WARNING

Installation should be performed only by qualified personnel.

Refer to the following while installing the PDU:

- > Appendix A contains installation drawings and additional installation notes.
- > Dimensions are in millimeters and inches.
- Do not tilt the cabinets more than  $\pm 10^{\circ}$  during installation.
- The conduit landing plates are to be removed to add conduit landing holes, or remove knockouts, as required. Plate material is 16 gauge steel (1.5 mm/0.060" thick).
- The cabinets must be installed on a level floor suitable for computer or electronic equipment.
- ▶ If installing with an UPS, refer to the applicable UPS Installation and Operation manual for UPS cabinet wiring requirements, and conduit and terminal locations.
- See Table A on page A-5 for equipment weight and point loading.

# 3.2 Unloading the PDU from the Pallet

The PDU is bolted to a wooden pallet supported by wood skids. To remove the pallet, perform the following procedure:

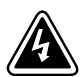

#### WARNING

- The PDU is heavy (see Table A on page A-5). If unloading instructions are not closely followed, the cabinet may cause serious injury.
- Do not install a damaged cabinet. Report any damage to the carrier and contact your Eaton service representative immediately.
- Do not tilt the PDU more than 10° from vertical or they may tip over.

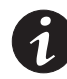

**NOTE** Verify that the forklift or pallet jack is rated to handle the weight of the cabinet (see Table A on page A-5 for cabinet weight).

- 1. If not already moved, use a forklift or pallet jack to move the cabinet to the installation site, or as close as possible, before unloading from the pallet. Insert the forklift jacks between the skids on the bottom of the unit.
- 2. Unfasten the front door latch and swing the left door open. Loosen the top and bottom screws securing the right door and swing the door open.(see Figure 3-1).
- **3.** If the leveling feet are not fully retracted, turn the leveling feet until they are retracted.
- **4.** Remove the four bolts securing the front shipping bracket to the cabinet and the four bolts securing the bracket to the pallet (see Figure 3-1). Remove the front shipping bracket.

If installing the cabinet permanently, retain the shipping bracket and securing hardware for later use.

- **5.** Remove the four bolts securing the rear shipping bracket to the pallet (see Figure 3-2). Do not remove the four bolts securing the bracket to the cabinet.
- **6.** Remove the four front skid bolts securing the removable skid and remove the skid (see Figure 3-1).

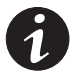

**NOTE** In the following step the pallet will tilt and act as a ramp when the cabinet is rolled beyond the center of the pallet. Be sure to restrain the cabinet as it continues to roll down the pallet/ramp. The rear shipping bracket will act as a brake to assist restraining the cabinet.

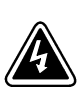

#### WARNING

Do not stand directly in front of the pallet while unloading the cabinet. If unloading instructions are not closely followed, the cabinet may cause serious injury.

- **7.** Slowly roll the cabinet toward the front of the pallet. Once the pallet tilts, continue rolling the cabinet down the pallet until the cabinet is clear of the pallet.
- **8.** Remove the four bolts securing the rear shipping bracket to the cabinet (see Figure 3-2). Remove the rear shipping bracket.

If installing the cabinet permanently, retain the shipping brackets and hardware; for later use.

- **9.** Discard or recycle the pallet and unused shipping brackets in a responsible manner.
- **10.** Roll cabinet to its final installation location.
- **11.** Proceed to paragraph 3.3.

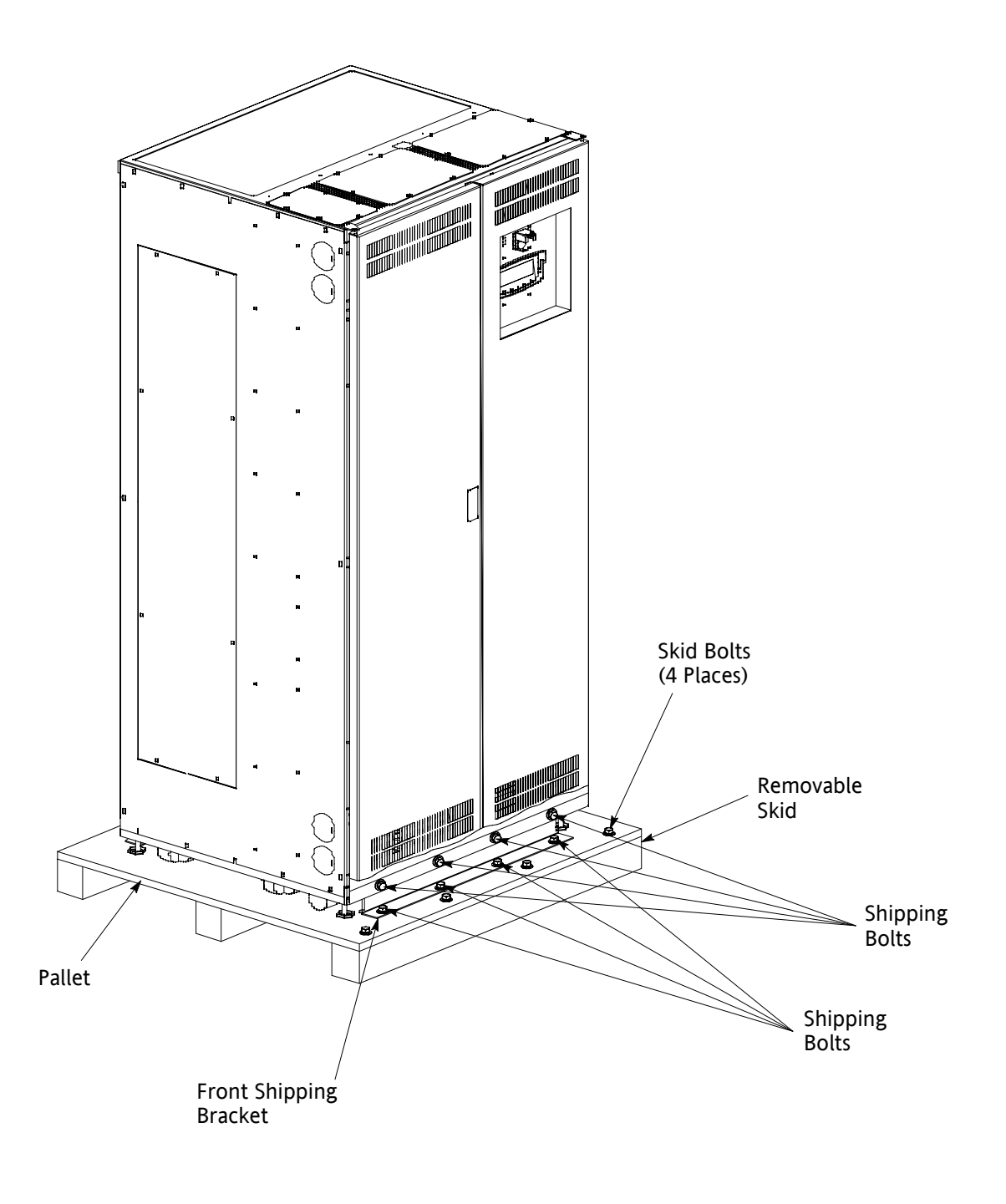

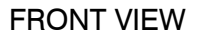

Figure 3-1. Removing the Front Shipping Bracket on the Powerware PDU

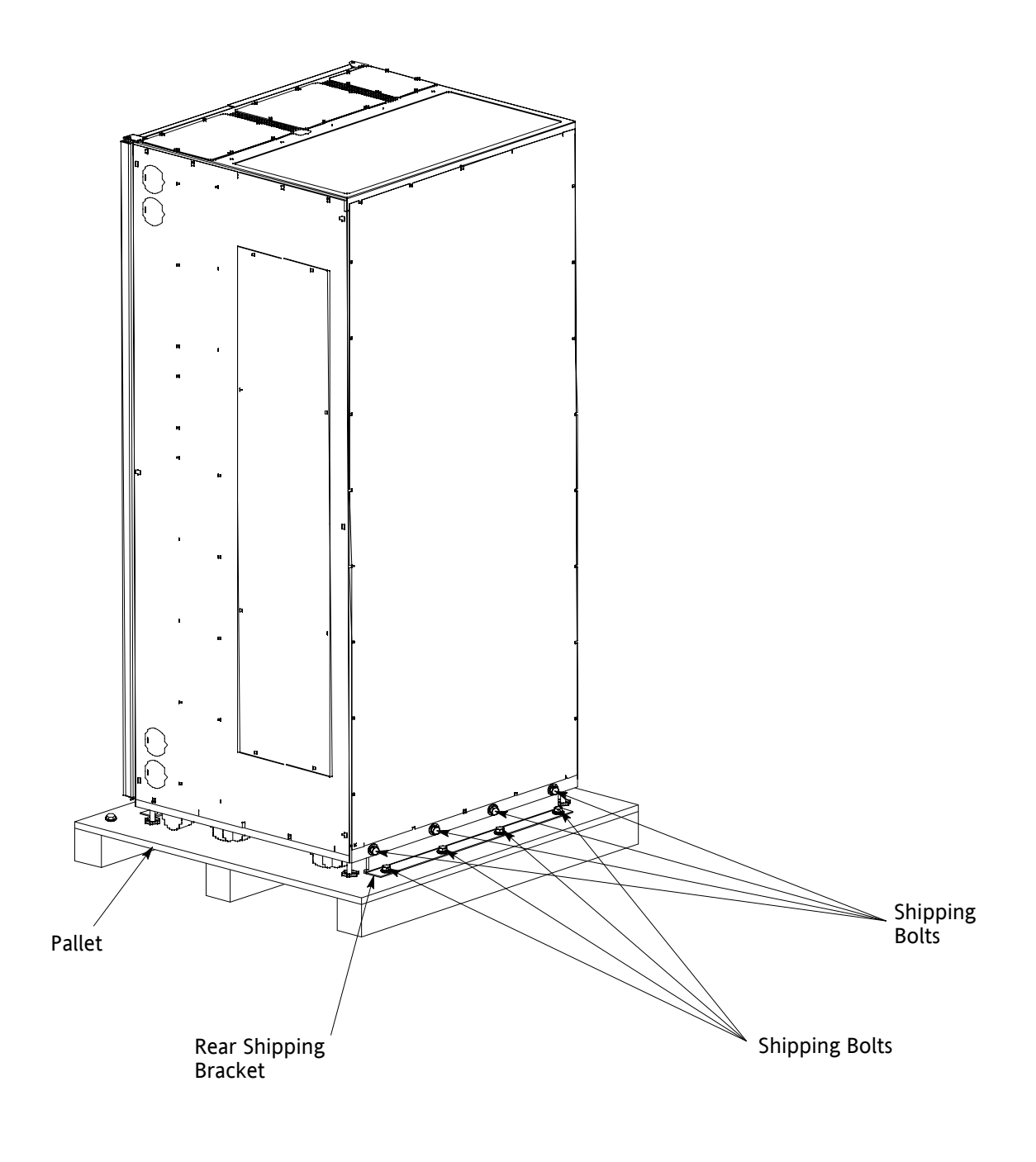

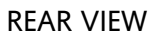

Figure 3-2. Removing the Rear Shipping Bracket on the Powerware PDU

# 3.3 PDU Cabinet Installation

To install the PDU, perform the procedures in the following paragraphs.

- **1.** Roll the PDU to the installation area.
- **2.** If permanently mounting the PDU, proceed to Step 6; otherwise, proceed to Step 3.
- **3.** Secure the PDU in position by lowering the leveling feet until the cabinet is not resting on the casters and the cabinet is level.
- 4. Proceed to paragraph 3.4.
- 5. If not already open, unfasten the front door latch and swing the left door open. Loosen the top and bottom screws securing the right door and swing the door open.
- **6.** Using the retained hardware, reinstall the shipping brackets previously removed to the front and rear of the PDU with the angle facing outward (see Figure 3-1 and Figure 3-2).
- 7. Secure the cabinet to the floor with customer-supplied hardware.
- 8. Proceed to paragraph 3.4.

### 3.4 Installing PDU Power Wiring

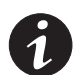

**NOTE** *Remove the PDU cabinet top or bottom conduit landing plate to drill or punch conduit holes, or remove knockouts (see Drawing 164201629-6 on page A-23). For top conduit landing, locate input conduit over input breaker for ease of installation.* 

**NOTE** *Flex cable is not recommended for wiring the PDU input because of the tight wiring space above the input breaker.* 

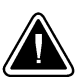

DO NOT overtighten the terminal lugs to prevent stripping the threads. Tighten lugs to the torque values in Table I through Table L.

CAUTION

- 1. Verify that all power sources are removed.
- If not already open, unfasten the front door latch and swing the left door open. Loosen the top and bottom screws securing the right door and swing the door open.
- **3.** Loosen the screws securing the inside distribution panel doors, and swing the doors open.
- **4.** Remove the screws securing the top edge of the top safety shield panel. Swing the panel down and rest panel on top of inside distribution panel doors to gain access to the input terminals.

- **5.** Route the PDU input cables from the AC source to the PDU input terminals. See Drawing 164201629-7, starting on page A-28, for PDU wiring access information and terminal locations.
- **6.** Connect phase A, B, and C, and, if required, Neutral power wiring between the AC source and the PDU input terminals.
- **7.** Ground the PDU according to local and/or national electrical wiring codes by routing the ground wire through the ground CT and connecting to the input ground lug. See Drawing 164201629-7, starting on page A-28, for ground CT and terminal locations.
- **8.** If wiring a PDU with a Distribution Panel, proceed to Step 9; if wiring a PDU with Subfeed Breakers, proceed to Step 12.
- **9.** Install customer-supplied branch circuit breakers (Cutler-Hammer bolt-on type BAB or QBHW breakers for bolt-on panels, or plug-on type HQP or QPHW breakers for plug-on panels) into the Distribution Panel. See Drawing 164201629-7, starting on page A-28, for PDU wiring access information and terminal locations.

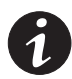

**NOTE** *When wiring branch circuits, begin adding conduits at the back of the center conduit landing plate to simplify future circuit additions.* 

**10.** Wire the branch circuits according to the branch circuit breaker manufacturer's ratings and instructions, and national and local electrical codes (output is prewired to the panelboard).

11. Proceed to Step 13.

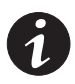

**NOTE** When wiring Subfeed Breakers, begin adding conduits at the back of the center conduit landing plate to simplify future circuit additions.

- **12.** Connect phase A, B, and C, and Neutral power wiring from the Subfeed Breakers and Neutral Terminals to the critical load. See Drawing 164201629-7, starting on page A-28, for PDU wiring access information and terminal locations.
- 13. If wiring a PDU with Sidecars, proceed to Step 14; otherwise, proceed to step 7.
- **14.** Install customer-supplied branch circuit breakers (Cutler-Hammer bolt-on type BAB or QBHW breakers for bolt-on panels, or plug-on type HQP or QPHW breakers for plug-on panels) into the Sidecar Distribution Panel. See Drawing 164201629-7, starting on page A-28, for PDU wiring access information and terminal locations.

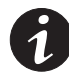

**NOTE** When wiring branch circuits, begin adding conduits at the back of the center conduit landing plate to simplify future circuit additions.

**15.** Wire the branch circuits according to the branch circuit breaker manufacturer's ratings and instructions, and national and local electrical codes (output is prewired to the panelboard).

- **16.** If wiring interface connections, proceed to paragraph 3.5; otherwise, proceed to Step 17.
- **17.** When all wiring is complete, close the top safety shield panel opened in the previous steps and secure with screws.
- **18.** Close the inside distribution panel doors, and secure with screws.
- **19.** Close the right door and secure with screws. Close the left door and secure the latch.

#### 3.5 Installing TB2 and TB3 Interface Connections

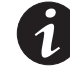

**NOTE** When installing control wiring (such as building alarms or alarm contacts) to the PDU interface terminals, conduit must be installed between the device and the PDU. Install the control wiring in separate conduit from the power wiring.

- 1. Verify that the PDU is turned off and all power sources are removed. See Chapter 7, "PDU Control Panel and Operating Instructions" for shutdown instructions.
- 2. If not already open, unfasten the front door latch and swing the left door open. Loosen the top and bottom screws securing the right door and swing the door open.
- **3.** Loosen the screws securing the inside distribution panel doors, and swing the doors open.
- Remove the screws securing the top edge of the top safety shield panel. Swing the panel down and rest panel on top of inside distribution panel doors to gain access to terminal blocks TB2 and TB3.
- **5.** To locate the appropriate terminals and review the wiring and termination requirements, see Drawing 164201629-8 starting on page A-37.
- **6.** Remove the PDU cabinet top or bottom conduit landing plate to drill or punch conduit holes, or remove knockouts (see Drawing 164201629-6 on page A-23).
- 7. Reinstall the conduit landing plate and install the conduit.
- 8. Route and connect the wiring.
- **9.** When all wiring is complete, close the top safety shield panel opened in the previous steps and secure with screws.
- **10.** Close the inside distribution panel doors, and secure with screws.
- **11.** Close the right door and secure with screws. Close the left door and secure the latch.

# 3.6 Initial Startup

Startup and operational checks must be performed by an authorized Eaton Customer Service Engineer, or the warranty terms specified on page W-1 become void. This service is offered as part of the sales contract for the PDU. Contact service in advance (usually a two-week notice is required) to reserve a preferred startup date.

# 3.7 Completing the Installation Checklist

The final step in installing the PDU is completing the following Installation Checklist. This checklist ensures that you have completely installed all hardware, cables, and other equipment. Completing all items listed on the checklist will ensure a smooth installation. Make a copy of the Installation Checklist before filling it out, and retain the original.

After the installation is complete, a service representative will be able to verify the operation of the PDU and commission it to support the critical load. The service representative cannot perform any installation tasks other than verifying software and operating setup parameters. Service personnel may request a copy of the completed Installation Checklist to verify all applicable equipment installations have been completed.

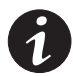

**NOTE** *The Installation Checklist MUST be completed prior to starting the PDU for the first time.* 

#### Installation Checklist

- □ All packing materials and restraints have been removed from each cabinet.
- The PDU is placed in its installed location.
- Shipping brackets are installed on the cabinet and bolted to the floor for permanent installations.
- All conduits and cables are properly routed to the PDU.
- All power cables are properly sized and terminated.
- Distribution Panel branch circuit breakers are installed and wired to load. (OPTIONAL)
- A ground conductor is properly installed.
- Air conditioning equipment is installed and operating correctly.
- The area around the installed PDU is clean and dust-free. (The PDU must be installed on a level floor suitable for computer or electronic equipment.)
- Adequate workspace exists around the PDU and other cabinets.
- Adequate lighting is provided around the PDU.
- A 120V service outlet is located within 25 feet of the PDU.
- Startup and operational checks are performed by an authorized Eaton Customer Service Engineer

#### Notes

# Chapter 4 Installing a Remote Emergency Power-off Switch

A REPO switch can be used in an emergency to shut down the PDU and remove power to the critical load from a location away from where the PDU is installed. Figure 4-1 shows a REPO switch.

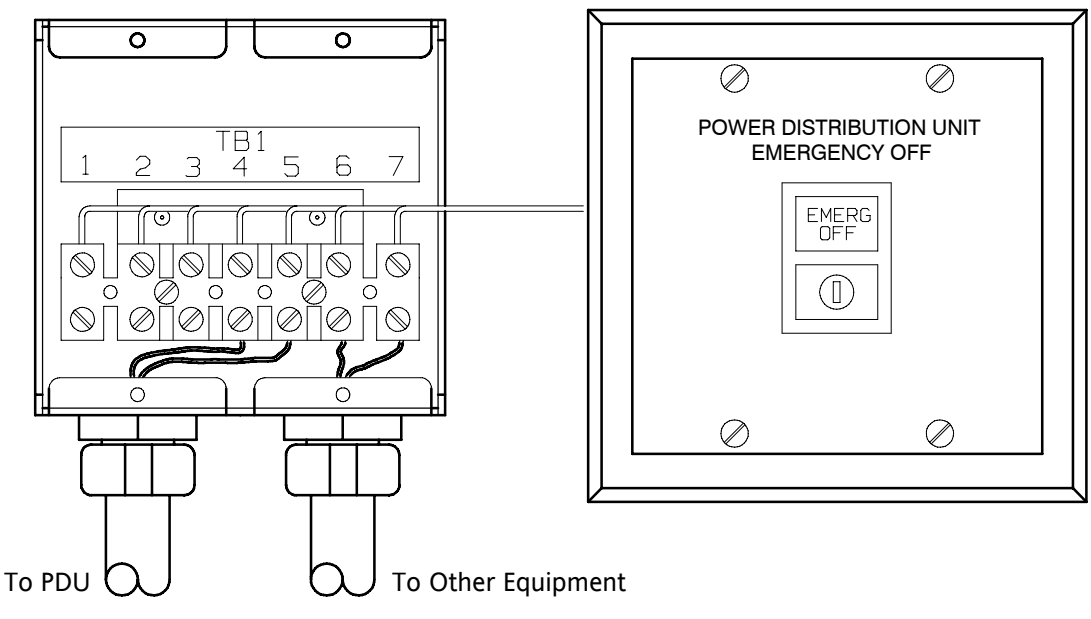

Figure 4-1. REPO Switch

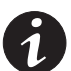

**NOTE** When installing the REPO switch, you must install conduit between the device and the PDU cabinet for wiring the switch.

**NOTE** *Remove the PDU cabinet top or bottom conduit landing plate to punch conduit holes (see Drawing 164201629-6 on page A-23).* 

**NOTE** *This switch must be a dedicated latching-type switch not tied to any other circuit.* 

- Securely mount the REPO station. Recommended locations include operator's consoles or near exit doors. See Drawing 164201629-10 on page A-55 for enclosure dimensions and wiring knockouts.
- **2.** Verify the PDU is turned off and all power sources are removed. See Chapter 7, "PDU Control Panel and Operating Instructions" for shutdown instructions.
- **3.** If not already open, unfasten the front door latch and swing the left door open. Loosen the top and bottom screws securing the right door and swing the door open.
- **4.** Loosen the screws securing the inside distribution panel doors, and swing the doors open.

- **5.** Remove the screws securing the top edge of the top safety shield panel. Swing the panel down and rest panel on top of inside distribution panel doors to gain access to terminal block TB2.
- **6.** To locate the appropriate terminals and review the wiring and termination requirements, see Figure 4-1 and Drawing 164201629-8 starting on page A-37.
- 7. Route and connect the wiring as shown in Table 4-1 and Table 4-2.

#### Table 4-1. REPO Wire Terminations

| From REPO Station(s) | To Customer Interface<br>Terminal Board TB2 in PDU Cabinet | Remarks           |
|----------------------|------------------------------------------------------------|-------------------|
| TB1-4                | TB2-3                                                      | Twisted Wires (2) |
| TB1-5                | TB2-4                                                      | 14–22 AWG         |

#### Table 4-2. REPO

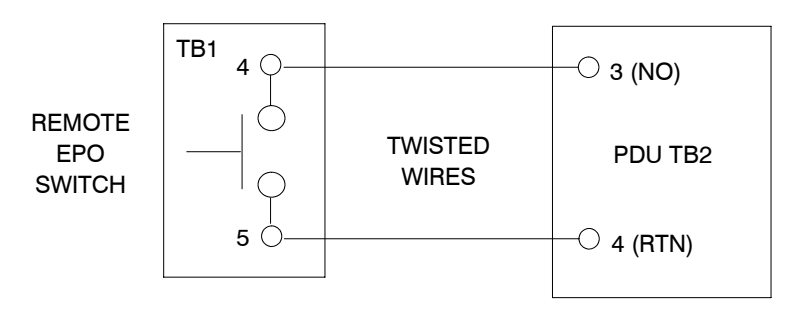

REPO switch rating is 24 Vdc. 1A minimum if supplied by customer.

**NOTE** This switch must be a dedicated normally open latching-type switch not tied into any other circuits.

- **8.** If you are installing multiple REPO stations, wire additional stations in parallel with the first REPO.
- **9.** If required, install wiring from the REPO station to trip circuitry of upstream protective devices. A normally-open (NO) contact is provided between terminals 6 and 7 of REPO, as shown in Figure 4-1. REPO switch wiring must be in accordance with UL Class II requirements.
- **10.** When all wiring is complete, close the top safety shield panel opened in the previous steps and secure with screws.
- **11.** Close the inside distribution panel doors, and secure with screws.
- **12.** Close the right door and secure with screws. Close the left door and secure the latch.

# Section II Operation

This page intentionally left blank.
## Chapter 5 Understanding PDU Operation

The PDU consists of an input main breaker, optional transformer, monitoring/operation control panel, integrated communication server, and a distribution panel or subfeed breaker system.

## 5.1 Distribution Panelboard Configuration

Power from the AC source is routed through the main breaker, an optional transformer, and the Panelboard Input breaker to one or two 42-pole Distribution Panels. Power is then distributed to the critical loads through customer-provided branch circuit breakers.

Figure 5-1 shows the path of electrical power through the PDU with Distribution Panelboards.

## 5.2 Subfeed Breaker Configuration

Power from the AC source is routed through the main breaker and an optional transformer to one to eight Subfeed Breakers. Power is then distributed to the critical loads through the Subfeed Breakers.

Figure 5-2 shows the path of electrical power through the PDU with Subfeed Breakers.

## 5.3 Distribution Panelboard and Subfeed Breaker Configuration

Power from the AC source is routed through the main breaker, an optional transformer, and the Panelboard Input breaker to one 42-pole Distribution Panel, and through the main breaker and the optional transformer to one to four Subfeed Breakers. Power is then distributed to the critical loads through customer-provided branch circuit breakers or the Subfeed Breakers.

Figure 5-3 shows the path of electrical power through the PDU with a Distribution Panelboard and Subfeed Breakers.

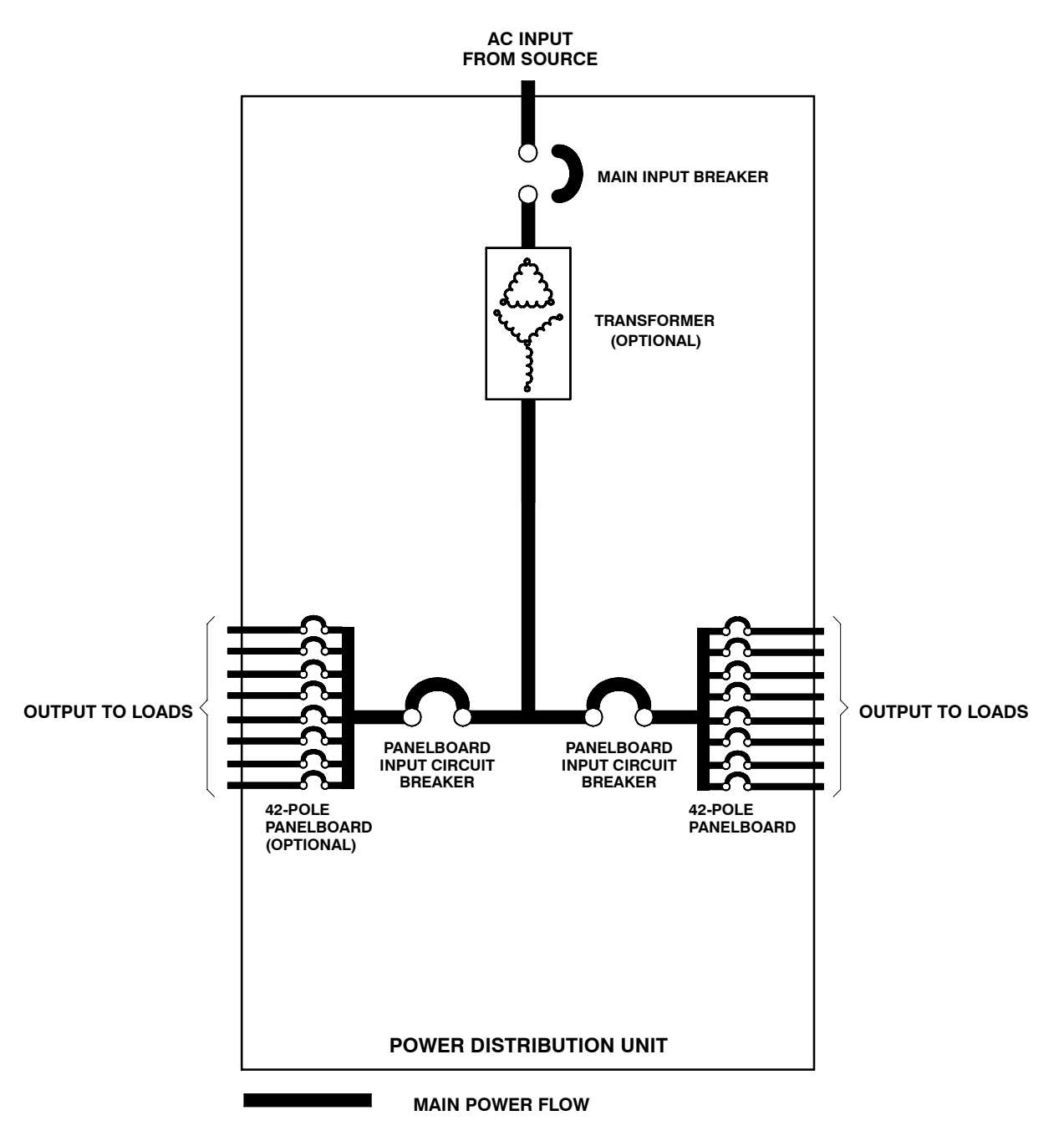

Figure 5-1. Path of Current Through the PDU with Distribution Panelboards

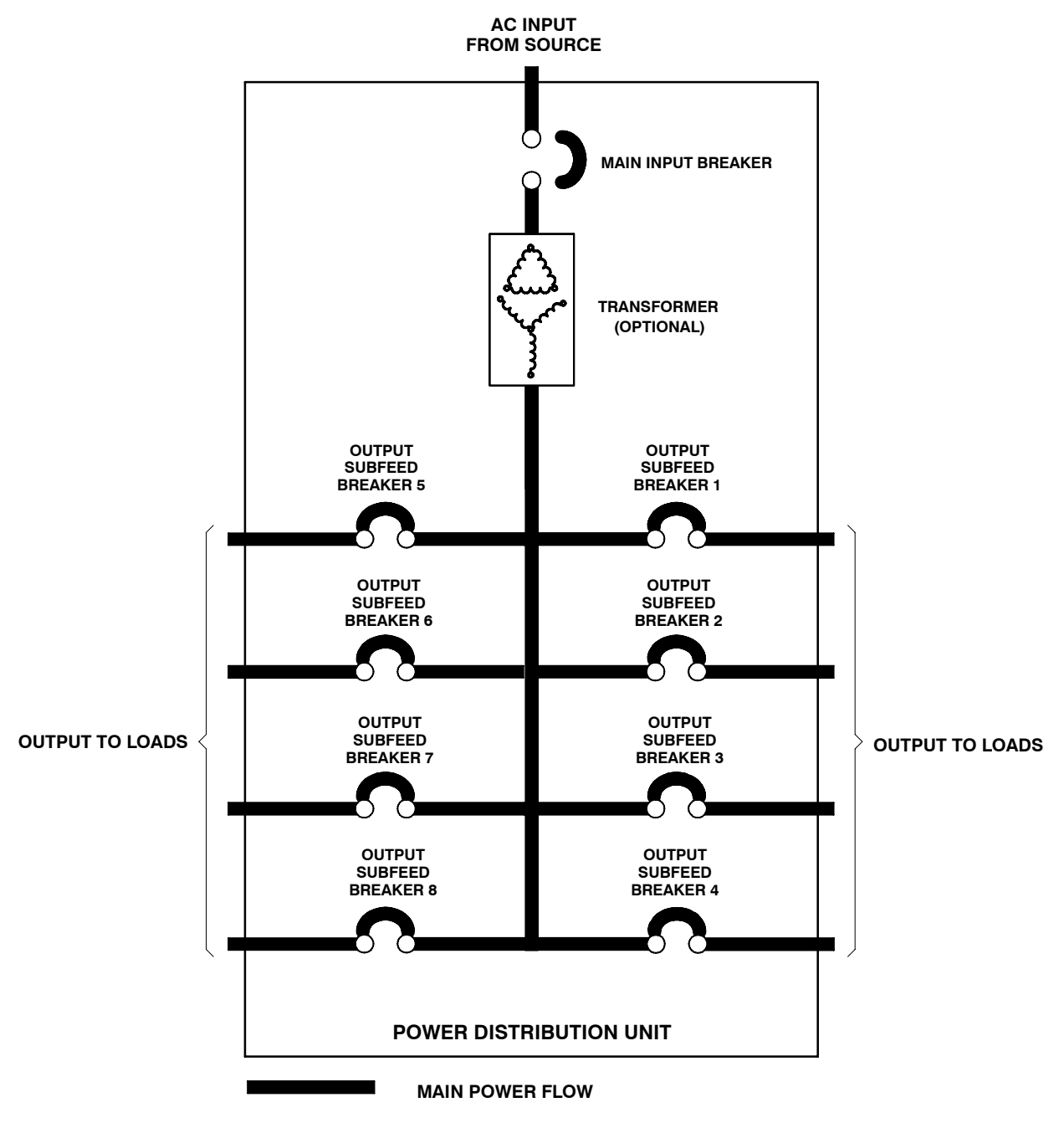

Figure 5-2. Path of Current Through the PDU with Subfeed Breakers

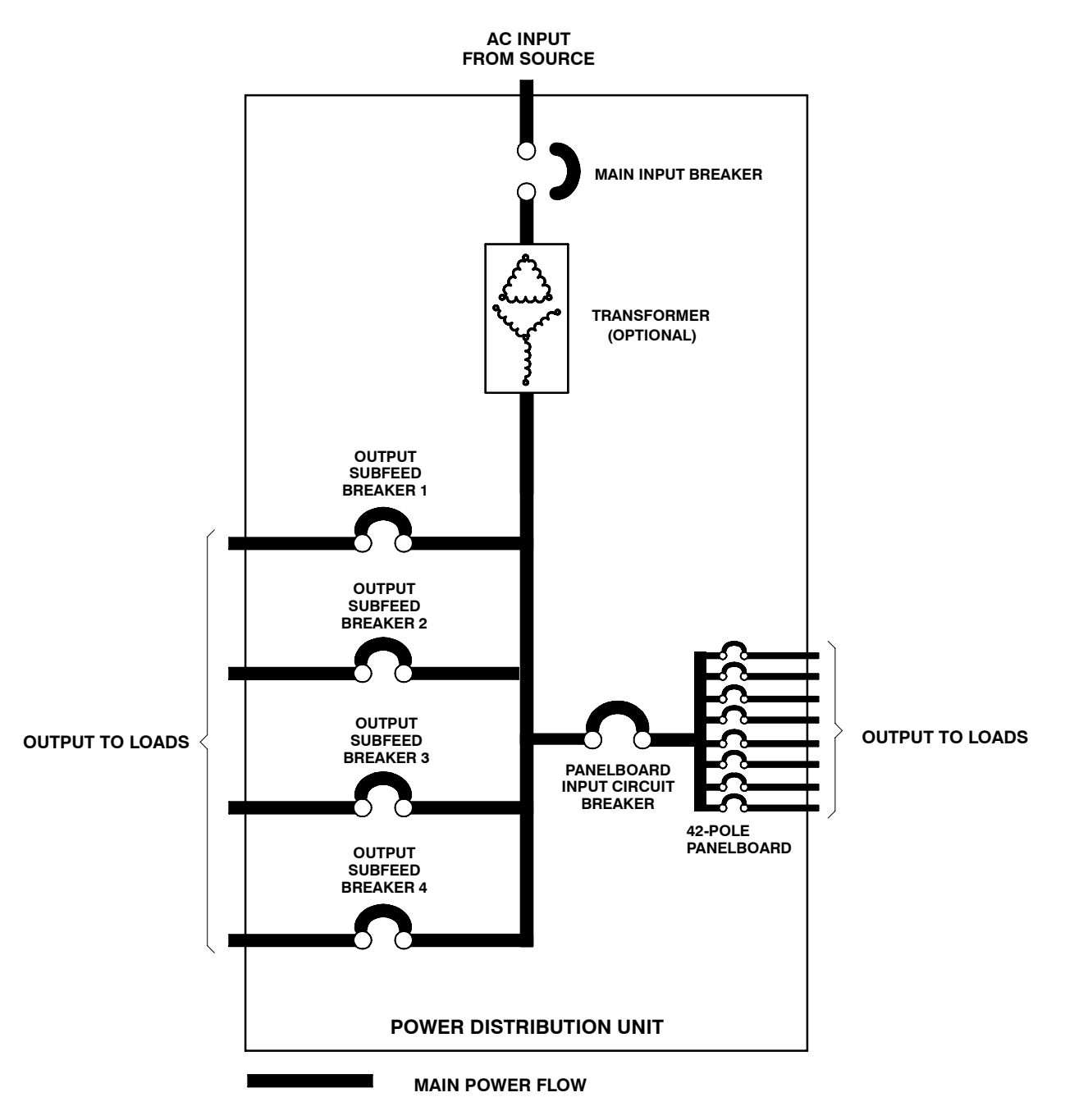

Figure 5-3. Path of Current Through the PDU with Distribution Panelboard and Subfeed Breakers

## 6.1 PDU Standard Features

The PDU has many standard features that provide cost-effective and consistently reliable power distribution. The following paragraphs provide descriptions of these features. For location of the customer interface panel and terminals, and for terminal wiring information, see:

- Drawing 164201629-6 on page A-23
- Drawing 164201629-8 starting on page A-37

#### 6.1.1 Control Panel

The control panel, located on the front of the PDU, contains an LCD panel and pushbutton switches to control the operation and to display the status of the PDU. See Chapter 7, "PDU Control Panel and Operating Instructions," for additional information.

#### 6.1.2 Emergency Power-off

An EMERGENCY POWER OFF (EPO) pushbutton provides tripping of the Main input breaker in situations where instantaneous shutdown of the PDU output to the critical load is needed. The operation of the EPO is described in detail in Chapter 7, "PDU Control Panel and Operating Instructions."

## 6.1.3 Power Monitoring

The PDU provides the following monitoring features:

- PDU status and event log recording
- PDU metering is provided for the following:
  - Input voltages phase to phase
  - Output voltages phase to phase and phase to neutral
  - Output current
  - kVA, KW, frequency, and power factor
  - Percent loading per phase
- Load profiling
  - Minimum and maximum voltage, current, frequency, and kilowatt
  - Highest reading on a monthly basis

See Chapter 7, "PDU Control Panel and Operating Instructions," for additional information.

## 6.1.4 Output Transformer

An output transformer provides 208 Vac output from a 480 Vac or 600 Vac input for use with the distribution panels supplying 208/120 Vac to the critical load.

## 6.1.5 Transformer Monitoring

- Transformer Overtemperature Monitoring an overtemperature sensor is provided to monitor the PDU transformer and issue a warning alarm if the temperature of the transformer reaches 180° C.
- Transformer Shutdown Monitoring a shutdown sensor is provided to shut down the PDU if the transformer is overloaded and the temperature of the transformer reaches 200° C.

## 6.1.6 X-Slot Communication Bay

A two-slot communication bay is standard equipment. Two X-Slot cards can be installed in the PDU at any time. See Chapter 9, "Communication," for additional information.

## 6.1.7 Building Alarm Monitoring

This standard feature lets you connect the PDU to your building alarms, such as smoke detectors or overtemperature alarms. The customer interface terminals for external connections are located inside the PDU. Use twisted-pair wires for each alarm input and common.

The building alarms can be programmed to display the alarm functional name. Please contact your Eaton service representative for programming.

## 6.1.8 General-Purpose Relay Contact

One general-purpose relay contact is a standard feature on the PDU. The alarm contact is located inside the PDU on the customer interface terminal board.

A normally-closed or normally-open contact can be used. If the state of the contact changes from the state you specify as normal, a signal is issued. This contact can be connected to equipment at the facility (such as a light or an alarm bell) to signal when an alarm is active on the PDU. This feature is useful if the PDU is located in a remote area where the PDU horn may not be heard immediately.

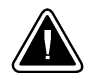

#### CAUTION

Contacts should not be operated in excess of 120 Vac @ 5A maximum.

#### 6.1.9 Installation Features

The cabinet can be permanently bolted to the floor or left standing on leveling feet. Power and control wiring can be routed through the top or bottom of the cabinet with connections made to easily accessible terminals.

#### 6.1.10 Expansion

The PDU supports custom configurations and scalability to adapt to changing and future power and distribution needs. See paragraph 6.2 for available options.

## 6.2 Options

Many options are available to enhance the performance of your system. The following paragraphs provide descriptions of these features. Contact your sales representative for information about any of these available.

#### 6.2.1 Distribution Panels

Optional output 225A Distribution Panels are available to distribute the output power from the AC Source to the critical load. The PDU contains up to two 42-circuit breaker switches (Cutler-Hammer bolt-on type BAB or QBHW, or plug-on type HQP or QPHW) that can be assigned with flexibility to meet facility needs. The Distribution Panels are enclosed behind the hinged doors on the front of the PDU.

#### 6.2.2 Subfeed Breakers

Up to eight optional output 225A Subfeed Breakers are available to distribute the output power from the AC Source to larger critical loads. The Distribution Breakers are enclosed behind the hinged doors on the front of the PDU.

#### 6.2.3 Transient Voltage Surge Suppression

An optional Transient Voltage Surge Suppression (TVSS) module provides protection for sensitive electronic equipment from damaging transients, surges and electrical line noise. See Chapter 7, "PDU Control Panel and Operating Instructions," for TVSS status display indicators.

#### 6.2.4 Sidecars

Optional front facing or side facing sidecars mounted on the left, right, or both sides of the main PDU provide additional branch circuit capacity. Each sidecar contains up to two 42-circuit breaker switches (Cutler-Hammer bolt-on type BAB or QBHW, or plug-on type HQP or QPHW) that can be assigned with flexibility to meet facility needs. The Distribution Panels are enclosed behind the hinged door on the sidecar.

## 6.2.5 Remote Emergency Power-off

A REMOTE EMERGENCY POWER OFF (REPO) pushbutton option provides tripping of the Main Input breaker in situations where instantaneous shutdown of the PDU output to the critical load is needed from a remote location. This switch must be a dedicated normally open latching-type switch not tied into any other circuits. The operation of the REPO is described in detail in Chapter 7, "PDU Control Panel and Operating Instructions."

## 6.2.6 Optional X-Slot Cards

The optional X-Slot cards support several protocols, such as SNMP, and Modbus<sup>®</sup>. See Chapter 9, "Communication," for additional information.

## 6.3 Symbols

The following are examples of symbols used on the PDU to alert you to important information:

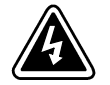

**RISK OF ELECTRIC SHOCK** - Indicates that a risk of electric shock is present and the associated warning should be observed.

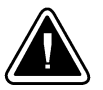

**CAUTION: REFER TO OPERATOR'S MANUAL** - Refer to your operator's manual for additional information, such as important operating and maintenance instructions.

## 6.4 PDU Controls and Displays

Figure 6-1 through Figure 6-4 identify and show the location of the controls on the Powerware PDU. The descriptions provide a brief overview of the PDU controls, and standard and optional features.

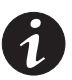

**NOTE** Read the operation sections of this manual and have thorough knowledge of PDU operation before attempting to operate any of the PDU controls.

The PDU can contain the following controls and displays:

- Main Input breaker CB1
- TVSS status display
- ► EPO
- Control panel
- Main PDU right and left Distribution Panels with Panel Input breakers
- ▶ Four left and four right Main PDU Subfeed breakers
- Sidecar top and bottom Distribution Panels with Panel Input breakers
- > Sidecar left and right Distribution Panels with Panel Input breakers

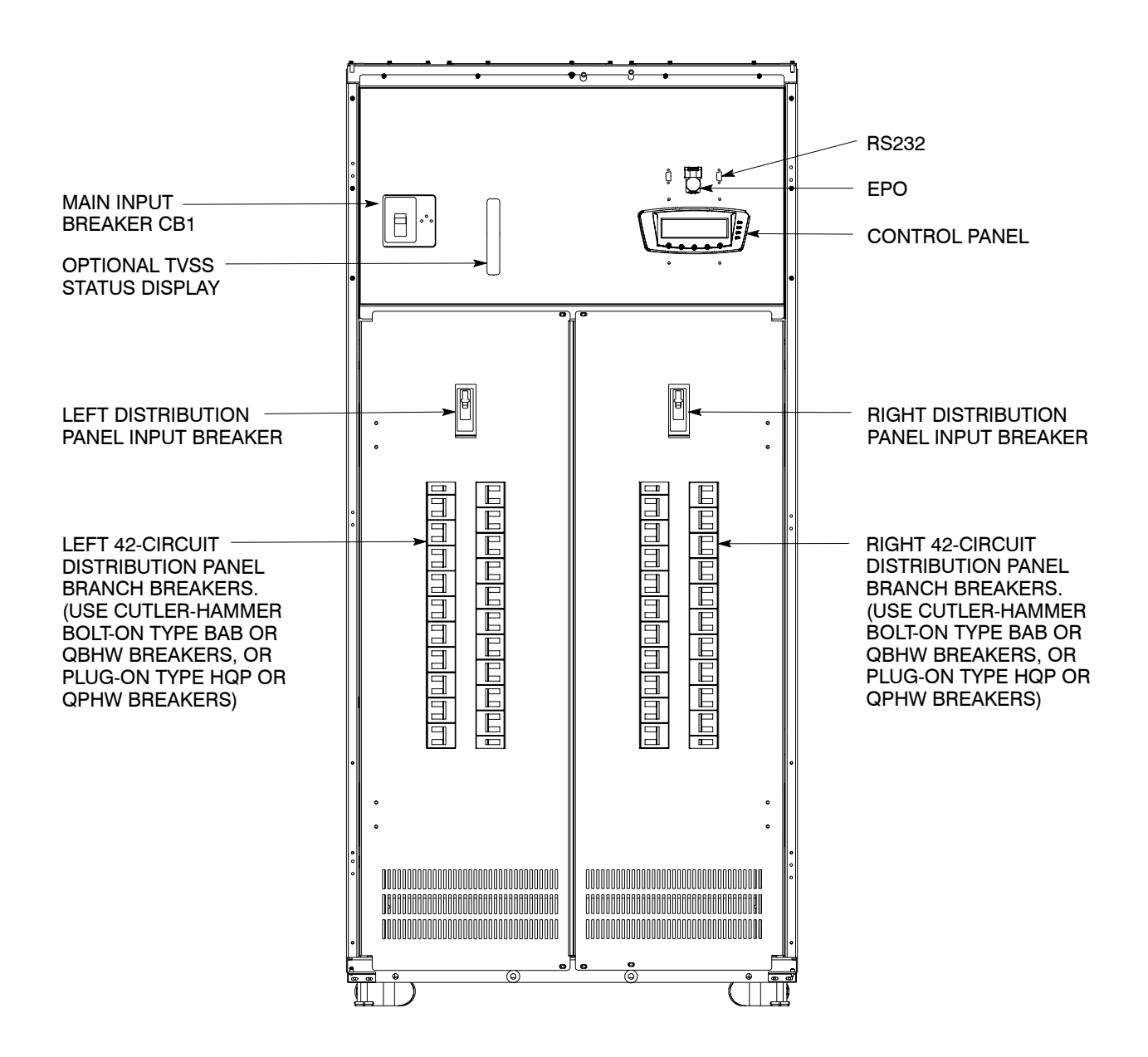

Figure 6-1. Powerware PDU Controls – with Optional Distribution Panels

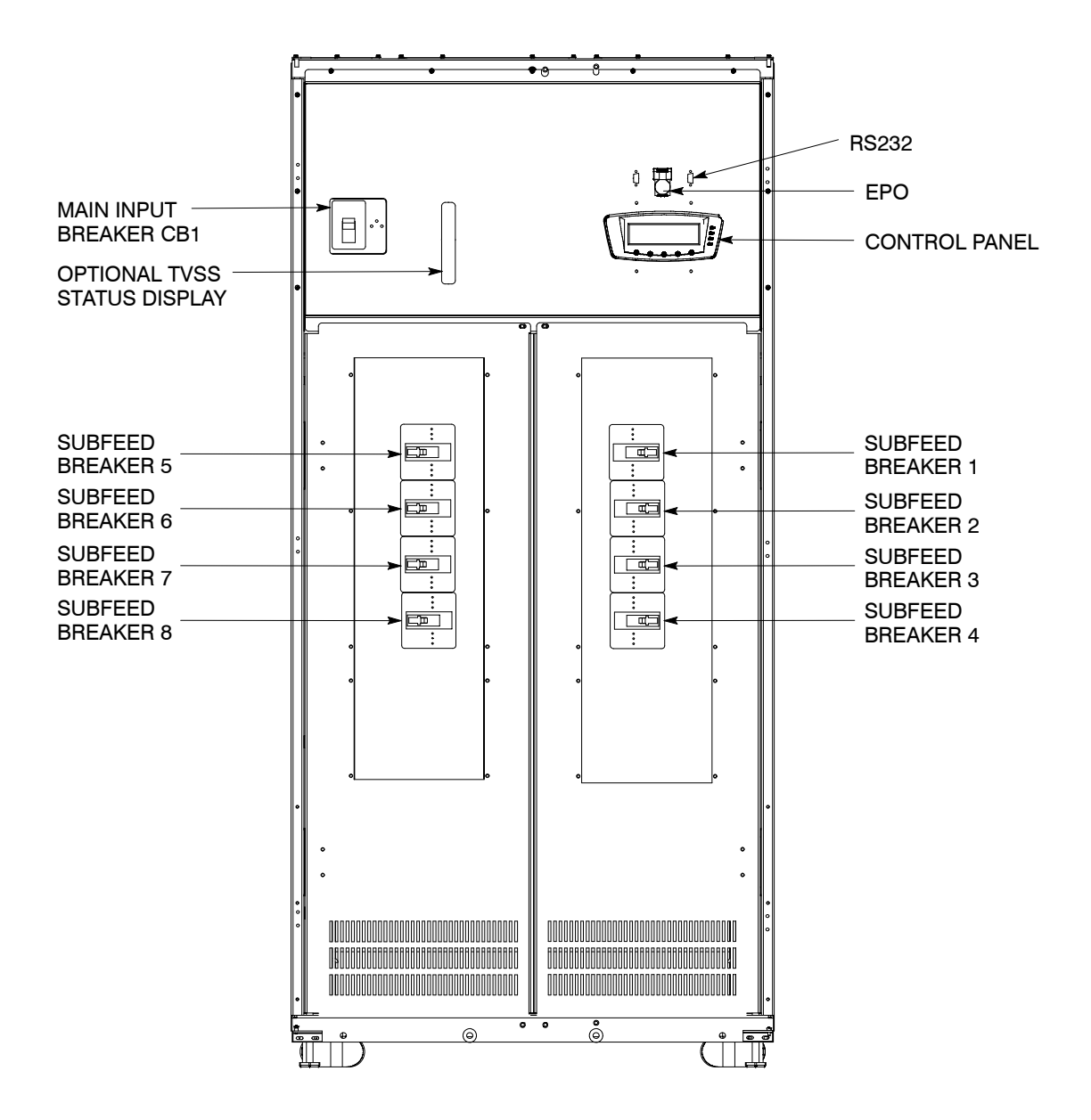

Figure 6-2. Powerware PDU Controls – with Optional Subfeed Breakers

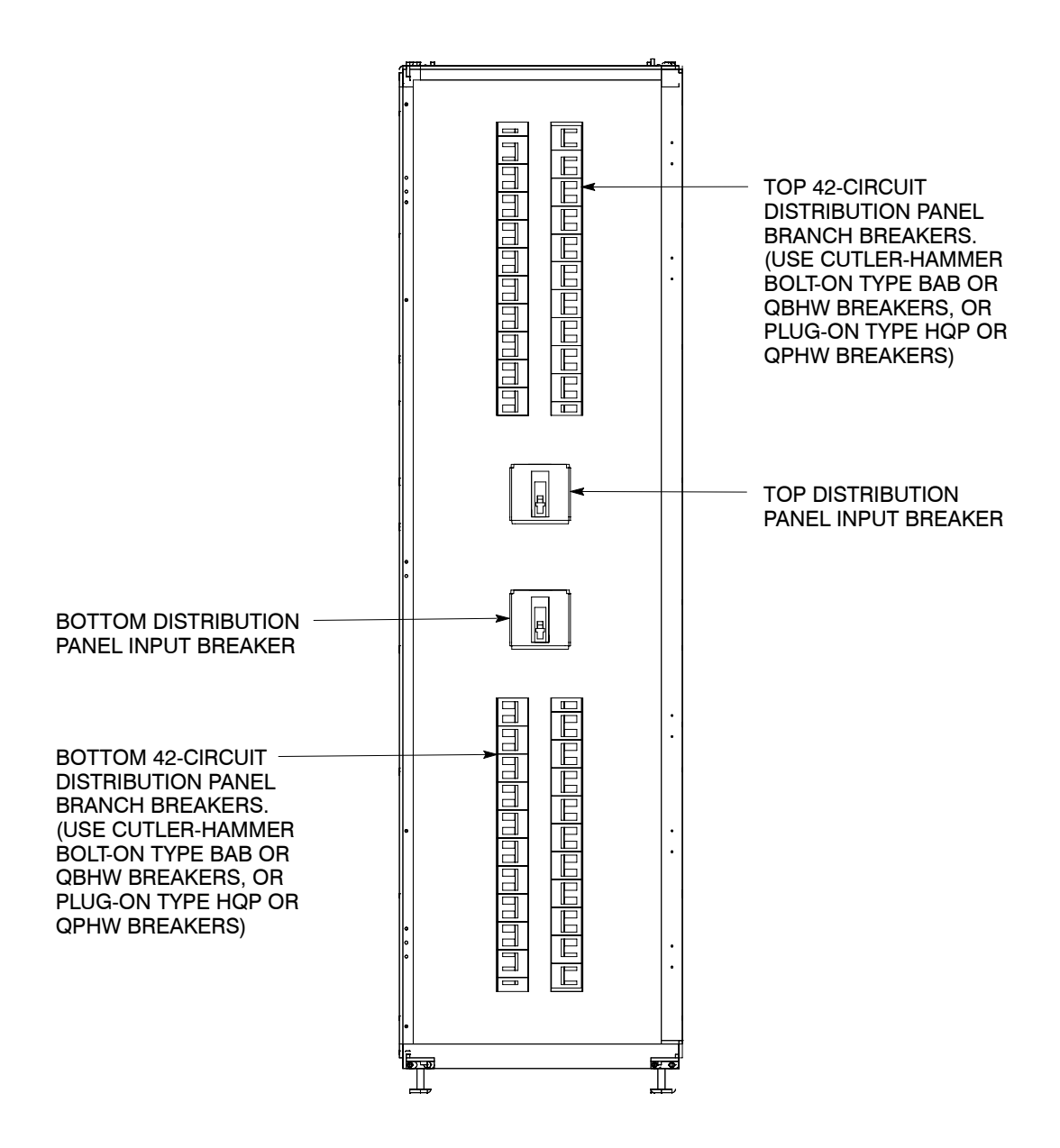

Figure 6-3. Powerware PDU Front Facing Sidecar Controls – with Optional Distribution Panels

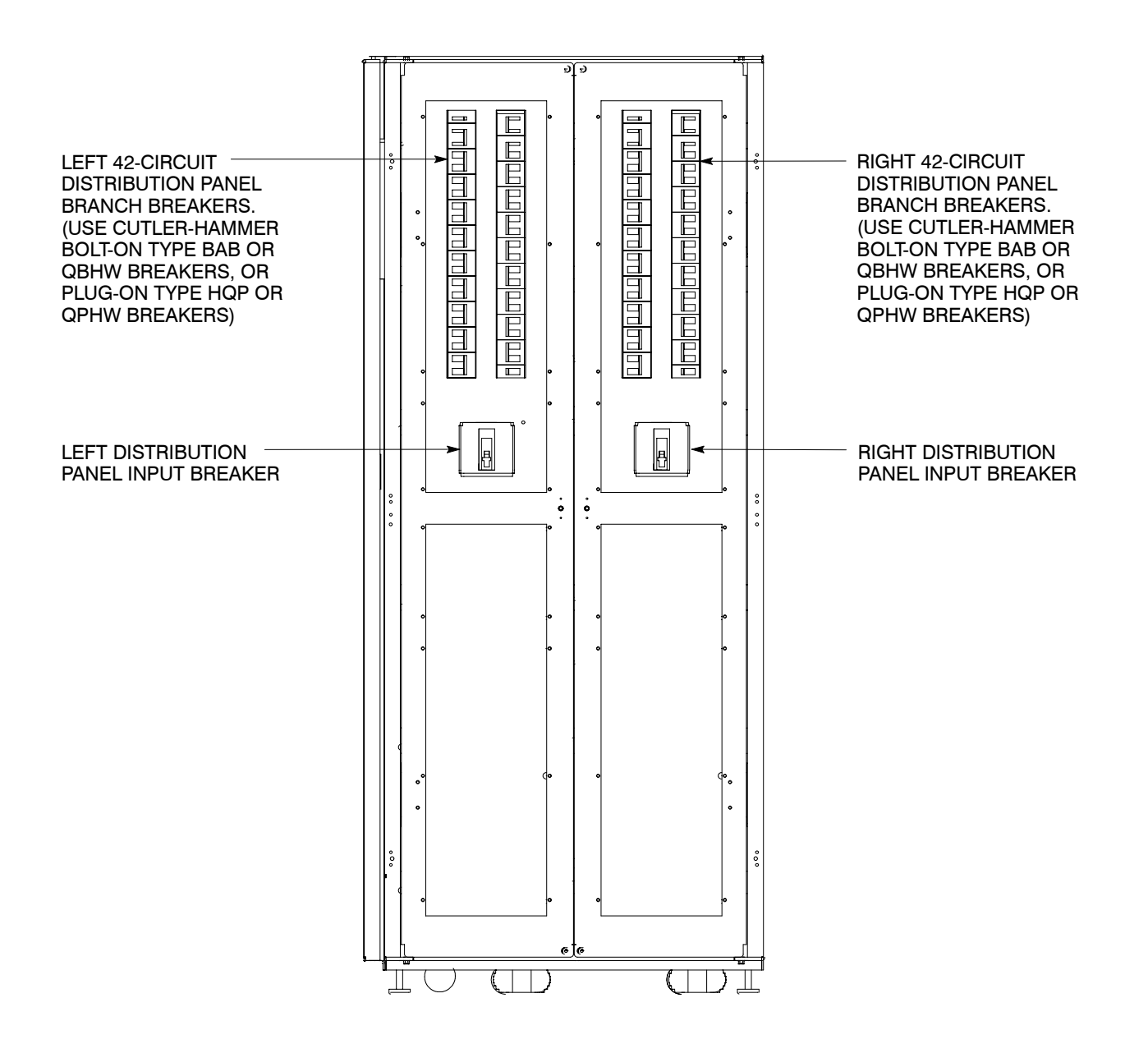

Figure 6-4. Powerware PDU Side Facing Sidecar Controls – with Optional Distribution Panels

# Chapter 7 PDU Control Panel and Operating Instructions

This chapter describes the PDU control panel, including controls and indicators, and how to monitor and operate the PDU. The control panel (see Figure 7-1) is located on the front of the PDU.

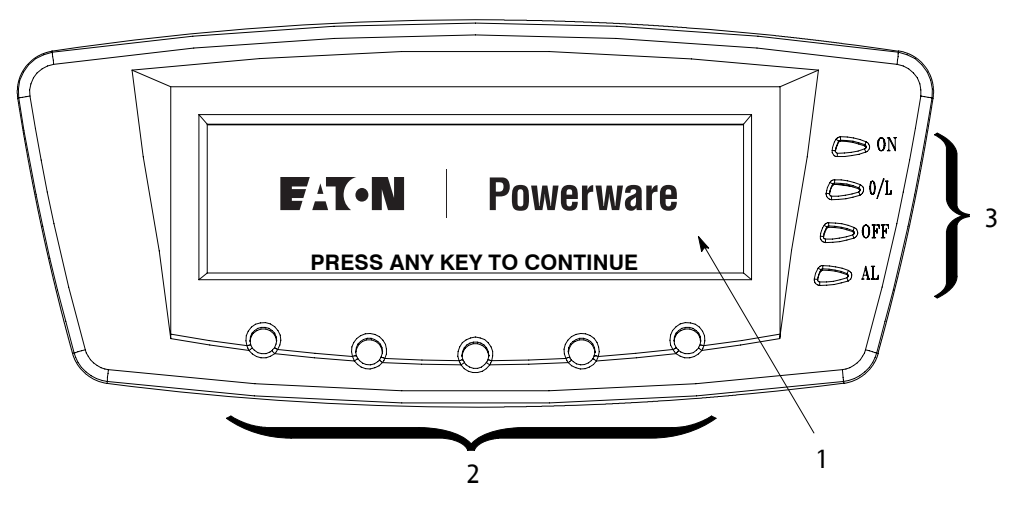

Figure 7-1. PDU Control Panel

The control panel consists of:

- A liquid crystal display (LCD) (1)
- A horizontal row of pushbutton switches (2)
- A vertical column of status indicators (3)

The following paragraphs describe using the PDU control panel to monitor the PDU. See paragraph 7.5, "PDU Operating Instructions," for use of the operational controls.

When the unit powers up, the screen displays the Eaton | Powerware logo as shown in Figure 7-1. To advance to the Main Menu and Mimic screen, press any control panel pushbutton once.

## 7.1 Using the LCD and Pushbuttons

The LCD on the control panel provides an operator interface with the PDU. Figure 7-2 identifies the display areas discussed in the following sections.

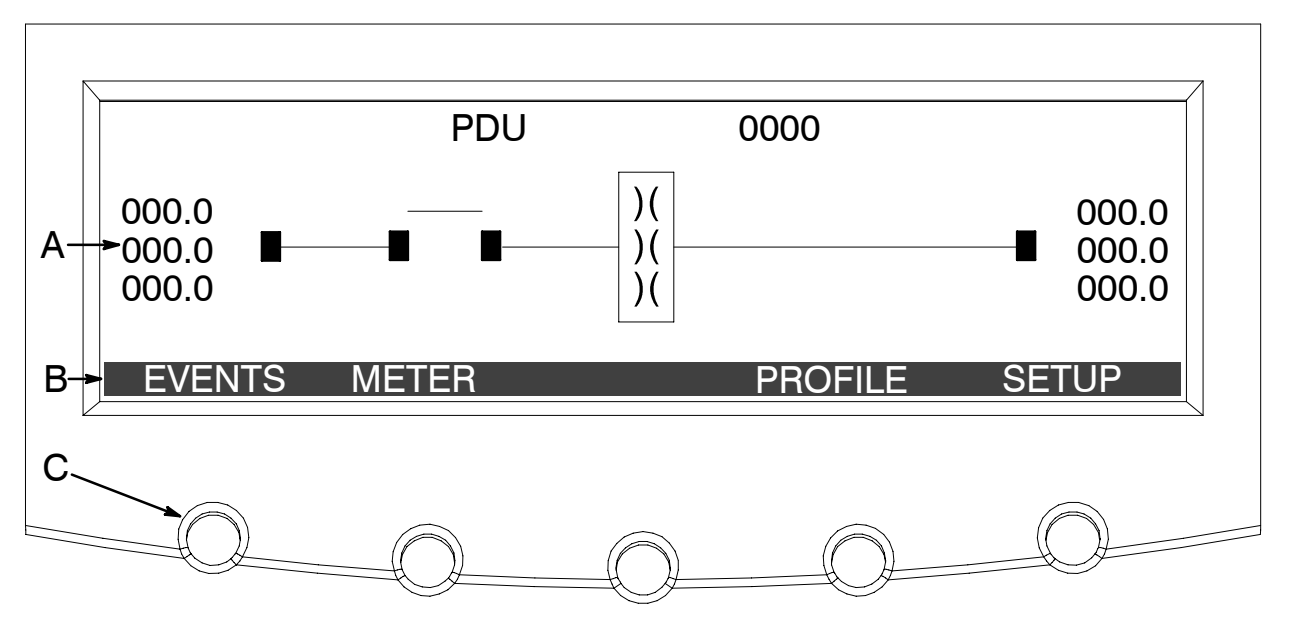

Figure 7-2. Parts of the LCD

- A The *information area* contains data about PDU status and operations.
- **B** The *menu bar* lists the titles of the available screens. To select a screen, press the pushbutton underneath the desired screen.
- **C** The *navigation pushbuttons* function depending on the screen displayed. Use the pushbuttons to select menu screens or scroll through available screens. The LCD options above the pushbuttons indicate each pushbutton's function.

You can use the LCD and the pushbuttons to:

- Look at a log of PDU events (alarms, notices, and commands) (see paragraph 7.2.2)
- Monitor PDU operation (see paragraph 7.2.3)
- ▶ Set PDU parameters (see paragraphs 7.2.5 and 7.2.6)

After approximately 15 minutes (default delay), the display screen darkens. To restore the screen, press any pushbutton once. The timeout delay is programmable.

## 7.2 Using the Main Menu

The PDU main menu bar allows you to display data in the information area to help you monitor PDU operation. The following menus and options are available:

| Menu Option | Description                                                                                                    |
|-------------|----------------------------------------------------------------------------------------------------|
| EVENTS      | Displays the list of Active System Events and a historical log of system events.                                                                                   |
| METER       | Displays performance meters for the system or critical load.                                                                                                    |
| PROFILE     |                                                                                                    |
| SETUP       | Allows you to set the display contrast, set the date and time for the time stamp, set and enter passwords, and view the firmware version numbers.                  |
| Ţ           | Returns to Main Menu and Mimic screen from the Events, Meter,<br>Profile, or Setup screens. Returns to the main System Setup Level<br>screen from a setup submenu. |

#### 7.2.1 Mimic Screen

The Mimic screen shows the internal components of the PDU and a real-time graphical representation of the operating status of the system.

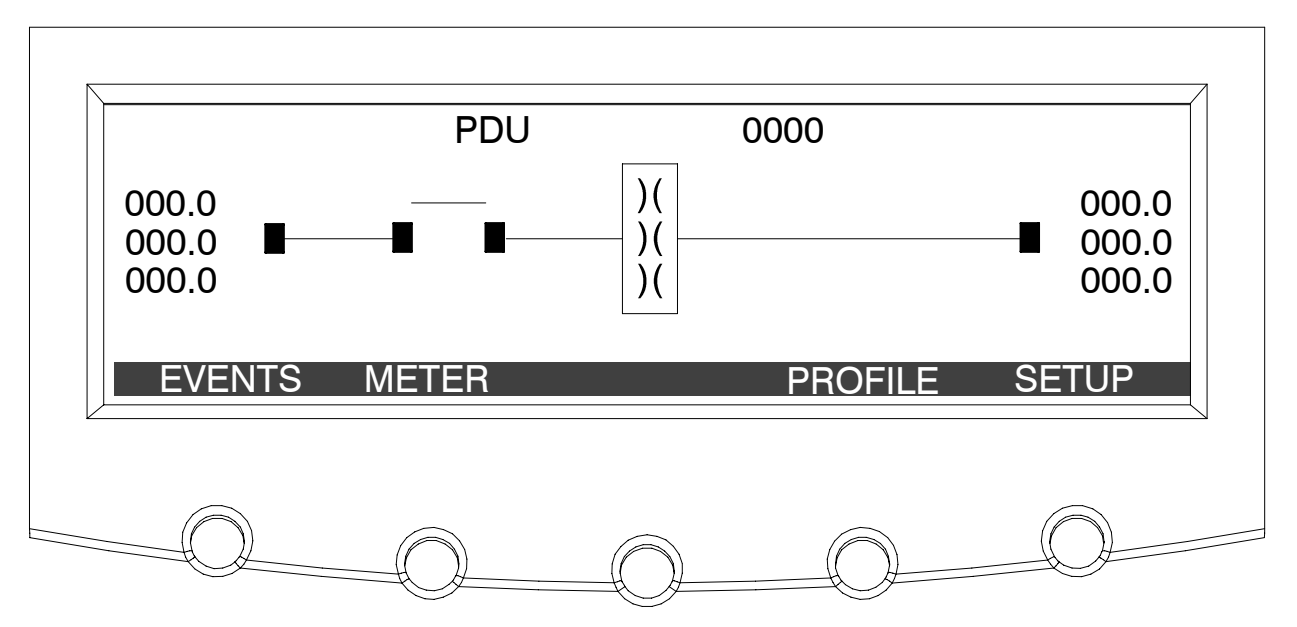

Figure 7-3. Main Menu and Mimic Screen with Transformer

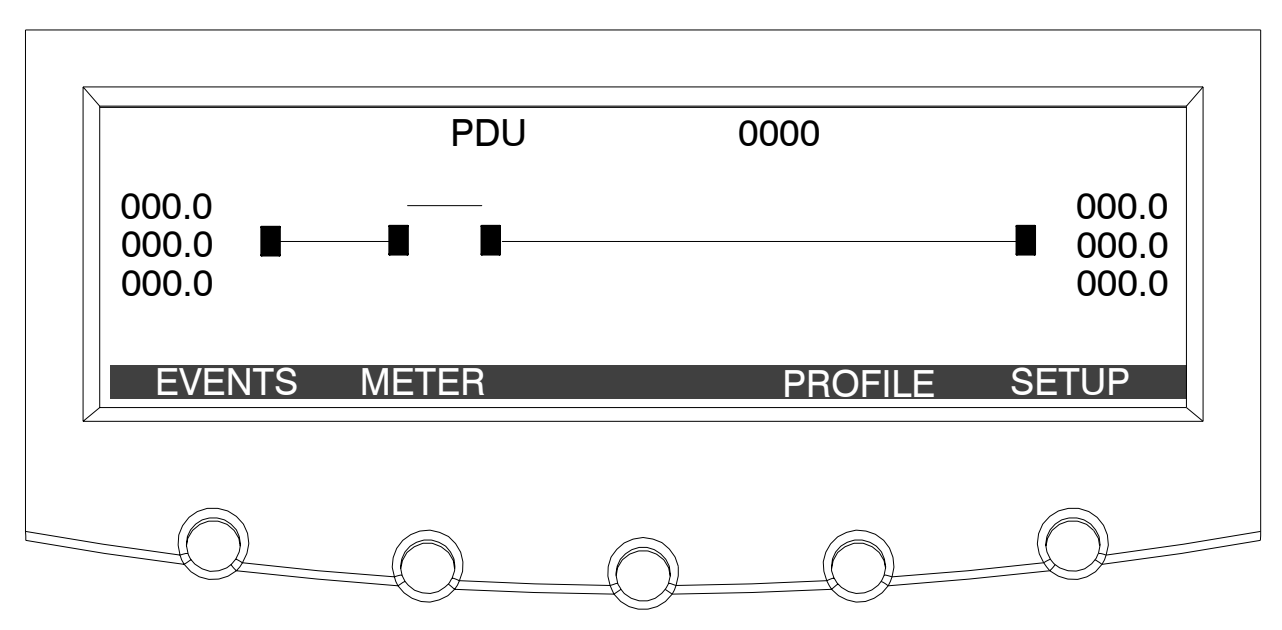

Figure 7-4. Main Menu and Mimic Screen without Transformer

## 7.2.2 Event Screens

Press the **EVENTS** pushbutton on the main menu bar or History Menu bar to display a listing of all system events that are currently active. The most recent event is listed first. As events clear, they are removed from the Active System Events listing. Figure 7-5 shows the Active Events screen.

To scroll through the events, press the  $\uparrow$  or  $\checkmark$  pushbuttons on the menu bar.

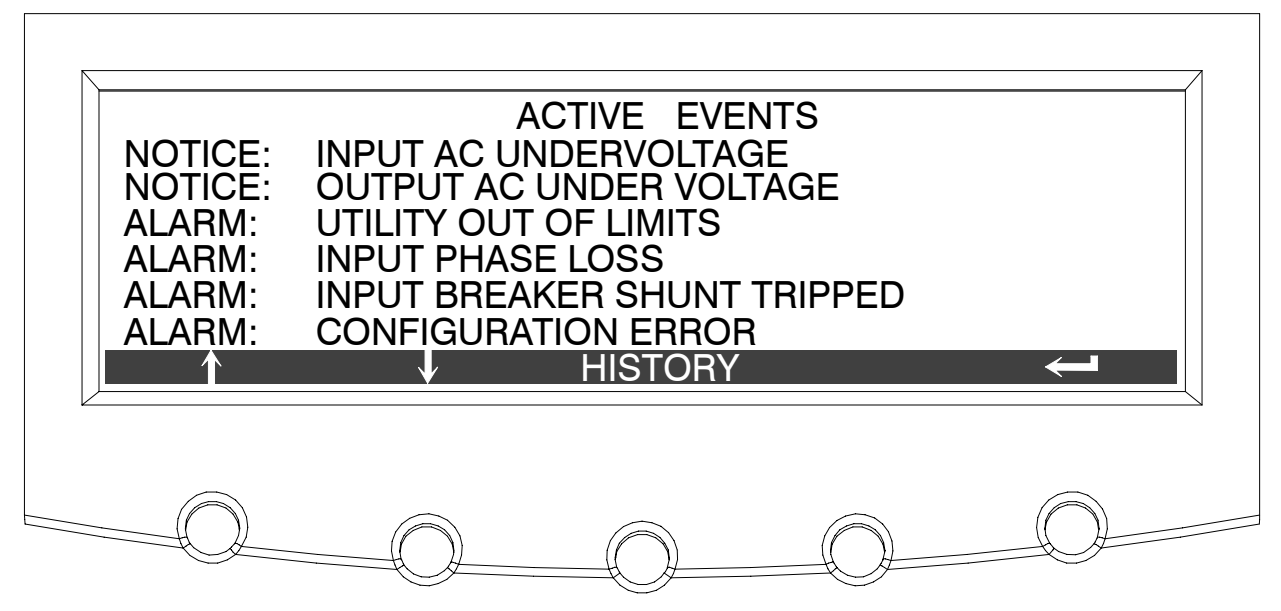

Figure 7-5. Active Events Screen

Press the **HISTORY** pushbutton on the Active Events Menu bar to display the History Log. The History Log lists up to the 127 system events in chronological order, with the most recent event listed last (once 127 is reached, the earliest event is overwritten). The History Log lists the events in the following groups:

- User and service status
- User instruction
- User alarm
- Check Switchgear
- Schedule service
- Emergency shutdown
- Service alarm

The end of the log (the most recent events) appears when you display the screen, and you must scroll upward to view older event listings. Figure 7-6 shows the History screen.

To scroll through the events, press the  $\uparrow$  or  $\clubsuit$  pushbuttons on the menu bar. To return to the Active Events screen, press the **EVENTS** pushbutton on the menu bar.

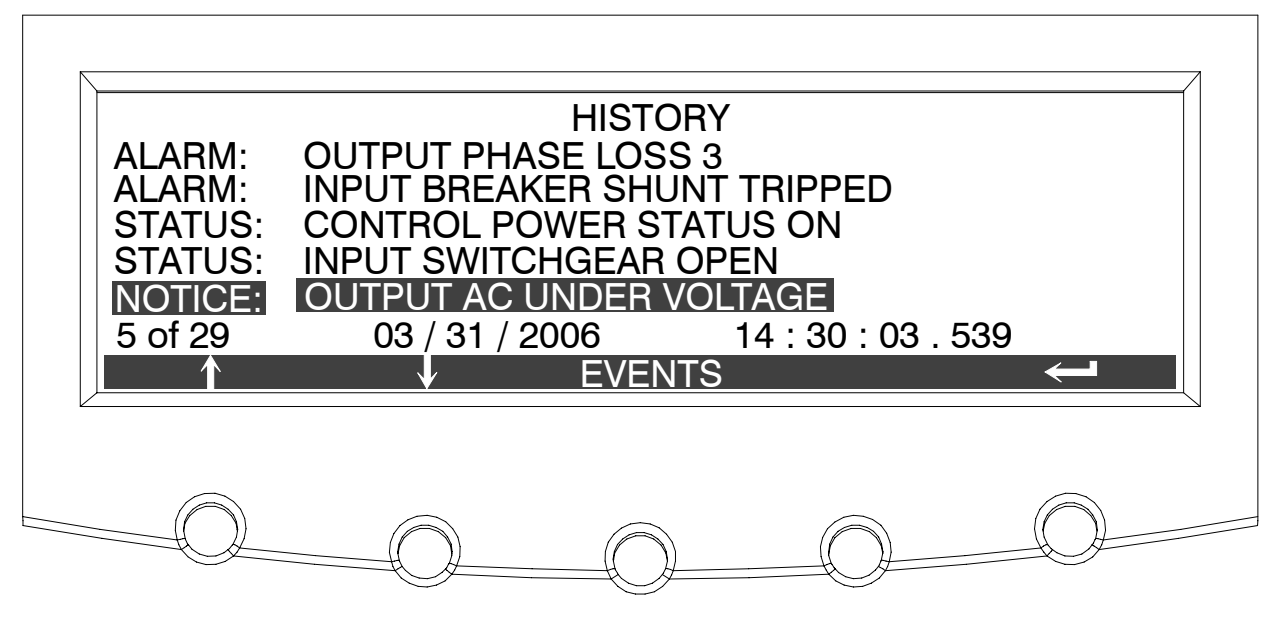

Figure 7-6. History Screen

## 7.2.3 Meter Screens

The Meter screens show the PDU input and output meter readings.

Press the **METER** pushbutton on the main menu bar to display the Meter screens.

To switch between the Output and Input screens, press the **INPUT** or **OUTPUT** pushbutton on the menu bar to display the desired screens. Figure 7-7 through Figure 7-12 show the Output Meter screens and Figure 7-13 through Figure 7-16 show the Input Meter screens

To scroll through the meter screens, press the  $\uparrow$  or  $\checkmark$  pushbuttons on the menu bar. The current PDU readings are displayed in the information area of the screen.

Output RMS Screen 1 shows the total output voltage line-to-line and Output RMS Screen 2 shows the total output voltage line-to-neutral, output current (each phase, neutral, and ground), and frequency being supplied by the PDU, as well as the kVA, kW, and power factor measurements.

| V1-2  | V2-3  | V3–1  | Hz           | KVA   | PF           |
|-------|-------|-------|--------------|-------|--------------|
| * * * | * * * | * * * | * * *        | * * * | *** LEAD     |
| I1    | I2    | I3    | In           | KW    | Ig           |
| * * * | * * * | * * * | * * *        | * * * | * * *        |
| INPL  | JT    | 1     | $\checkmark$ |       | $\leftarrow$ |
|       |       |       |              |       |              |
|       |       |       |              |       |              |

Figure 7-7. Output RMS Meter Screen 1

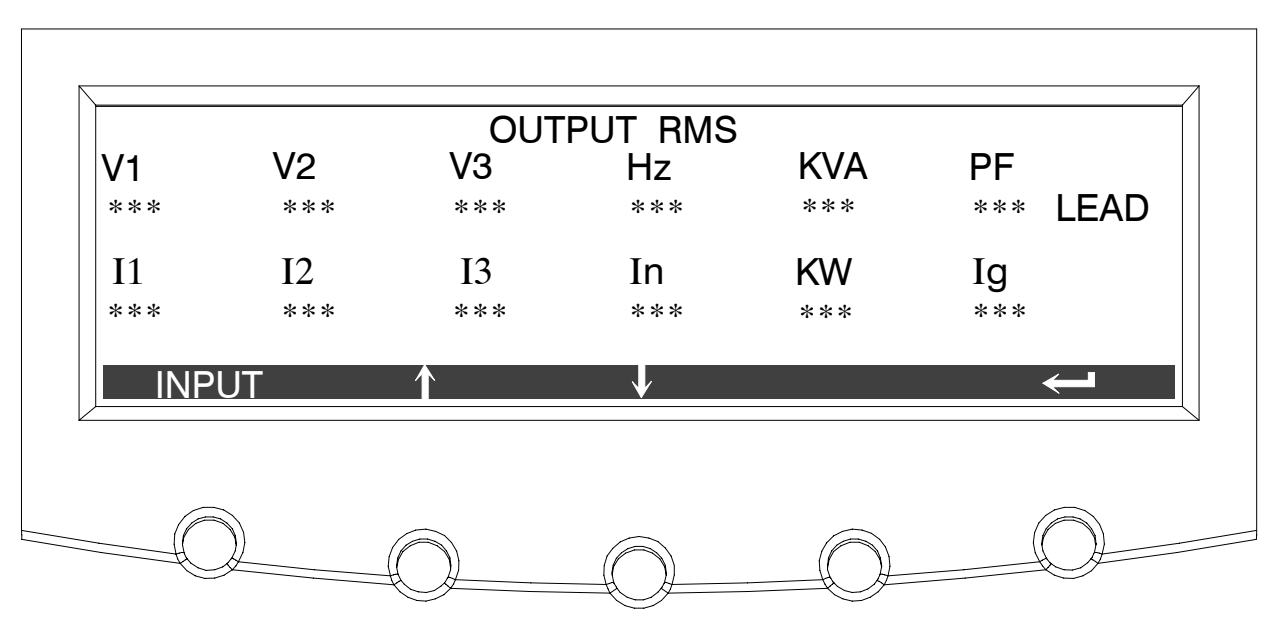

Figure 7-8. Output RMS Meter Screen 2

The Output % screen shows the ratio of present output voltage compared to nominal output voltage rating of the PDU in %.

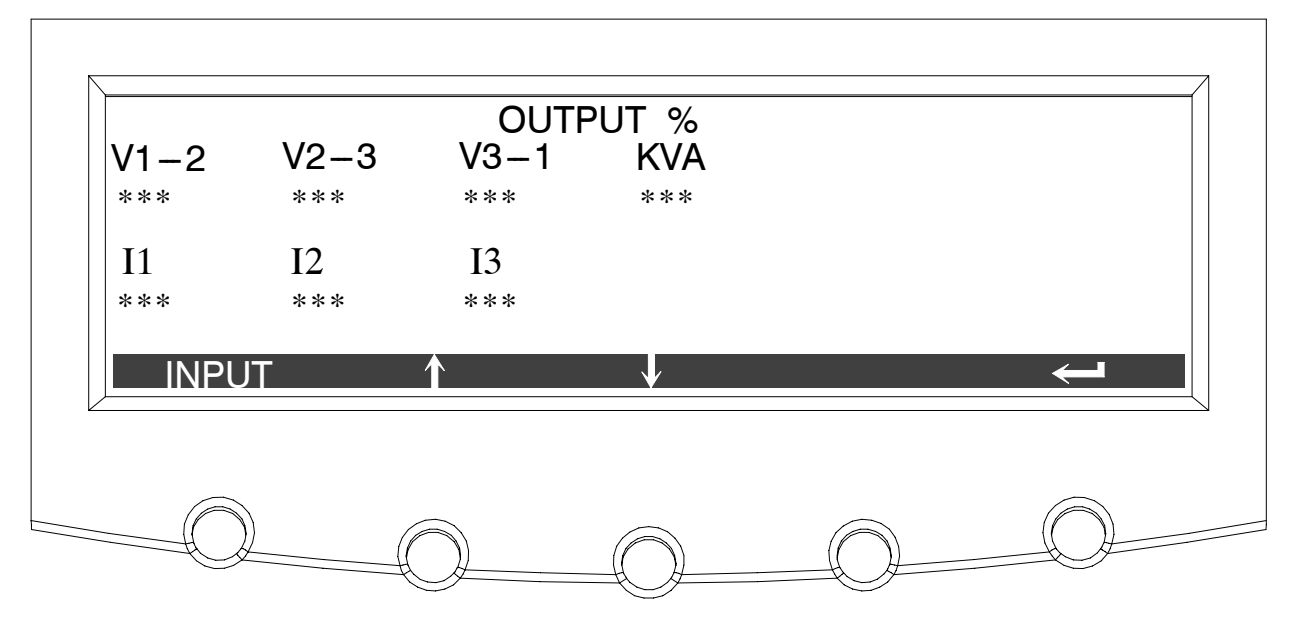

Figure 7-9. Output % Meter Screen

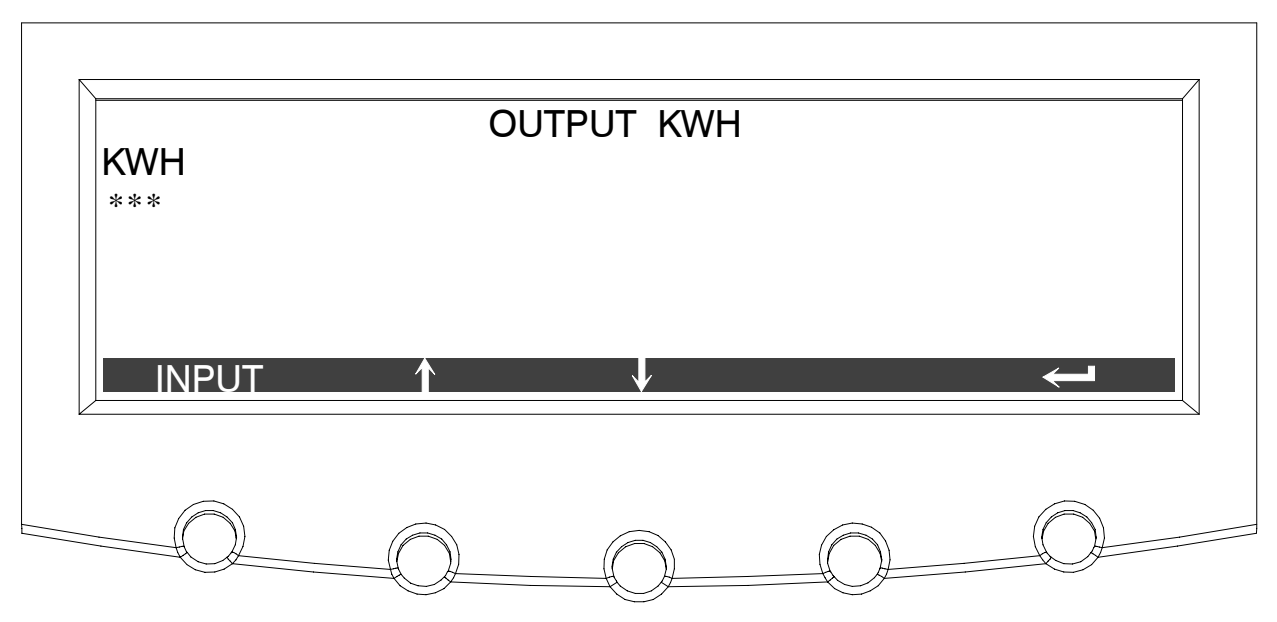

The Output KWH screen shows the total power being supplied by the PDU.

Figure 7-10. Output KWH Meter Screen

The Output THD screen displays the ratio of the distortion present on the output in the form of harmonics and noise compared to fundamental pure sine wave (utility frequency). This value is displayed in tenth percent and does not require calibration.

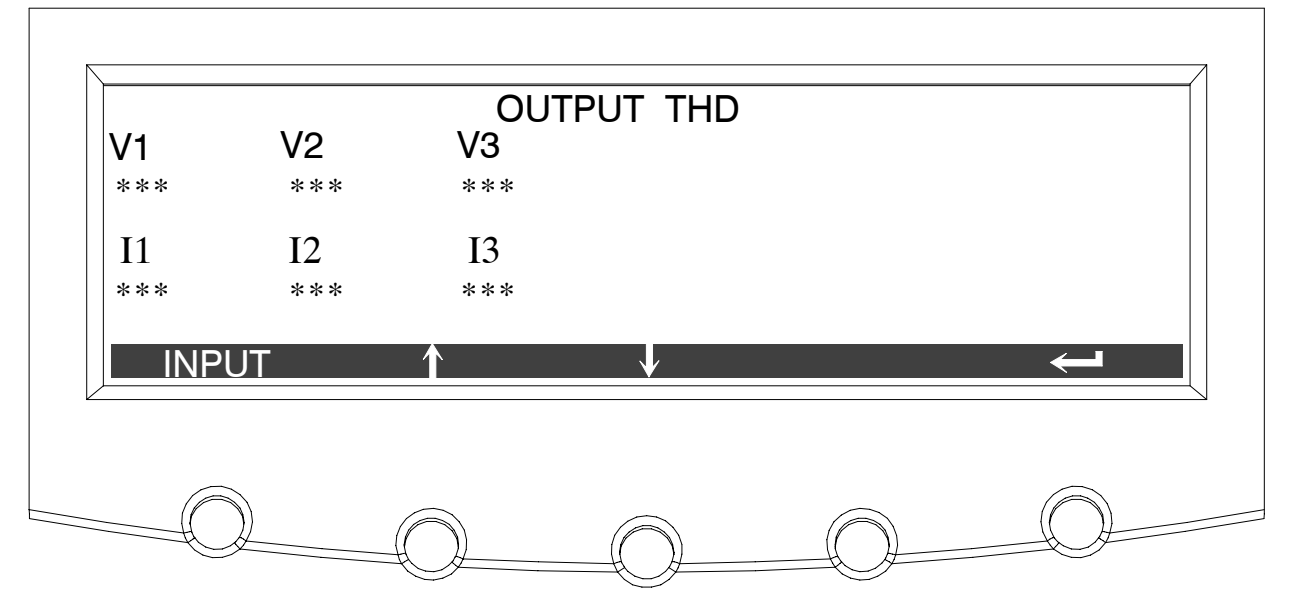

Figure 7-11. Output THD Meter Screen

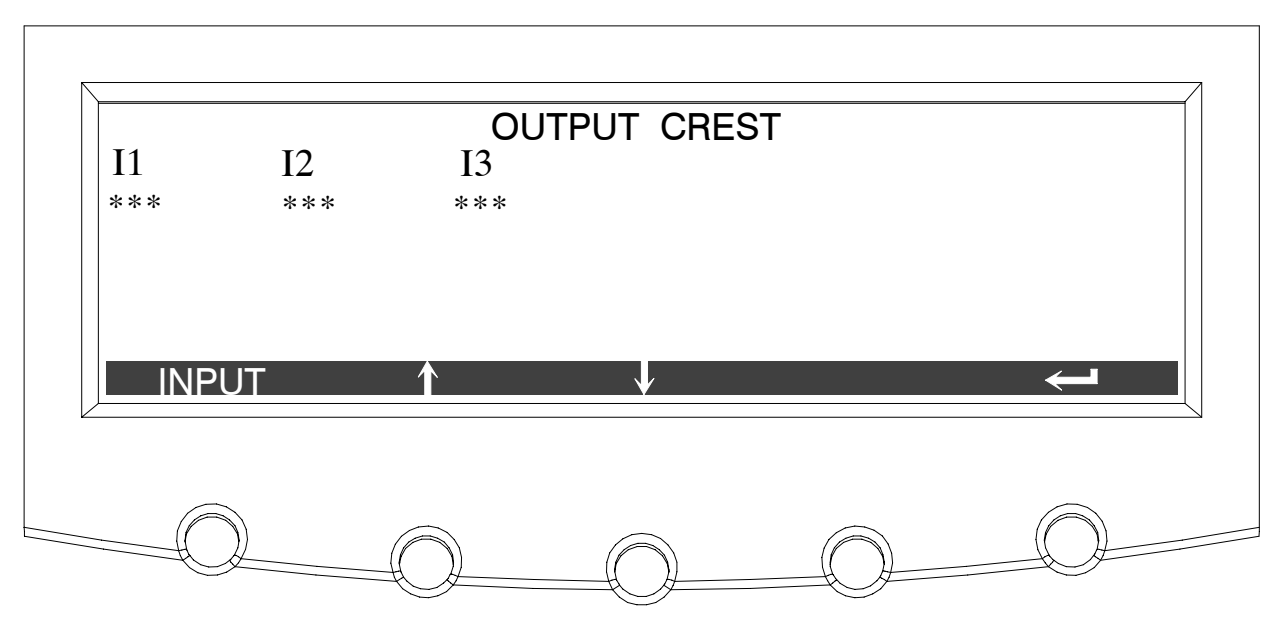

The Output Crest screen displays the ratio of the peak to RMS of the output currents in %.

Figure 7-12. Output Crest Meter Screen

Input RMS Screen 1 shows the total input voltage line-to-line and Input RMS Screen 2 shows the total input voltage line-to-neutral, being supplied to the PDU,.

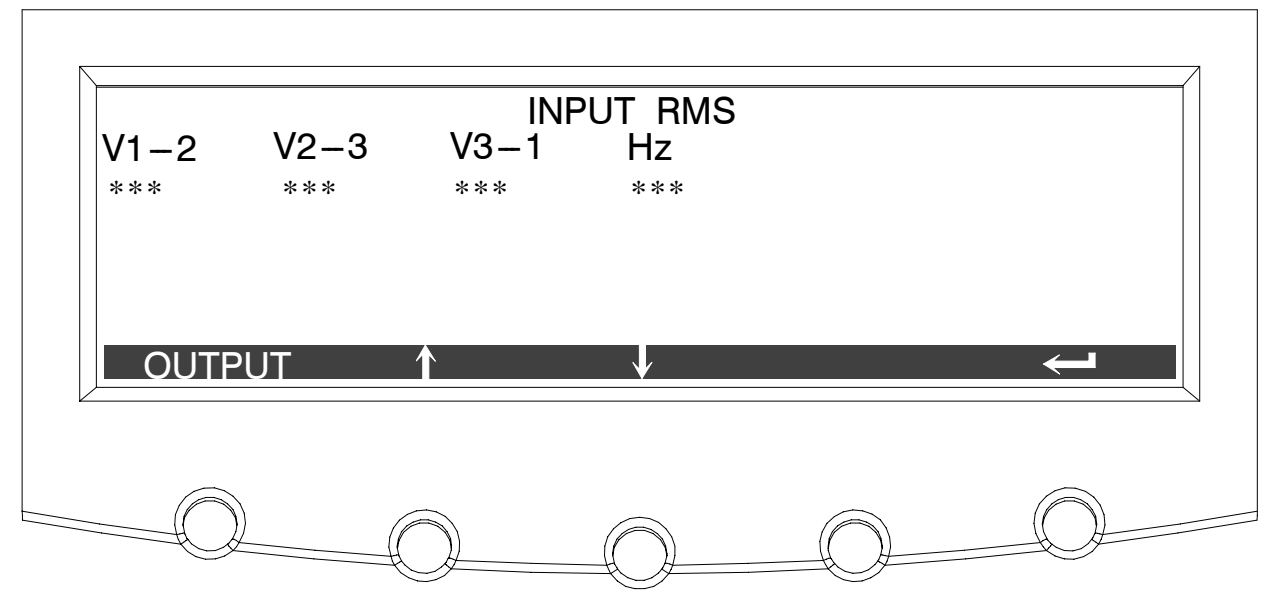

Figure 7-13. Input RMS Meter Screen 1

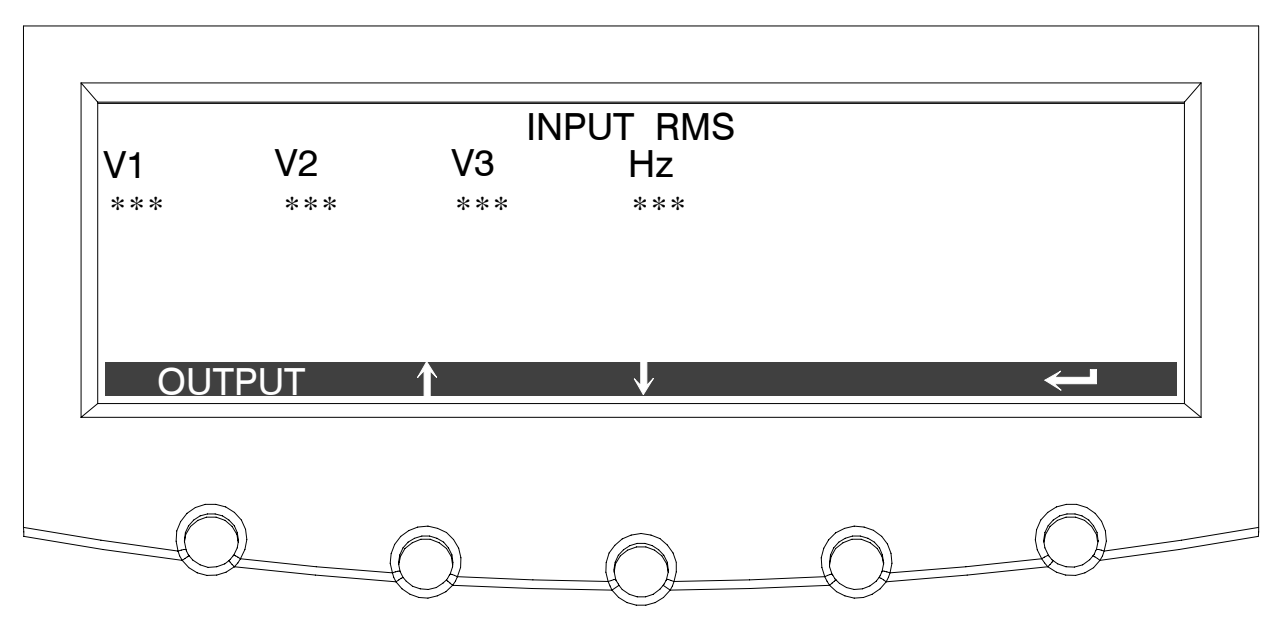

Figure 7-14. Input RMS Meter Screen 2

The Input % screen shows shows the ratio of the present input voltage compared to the input voltage rating of the PDU in %.

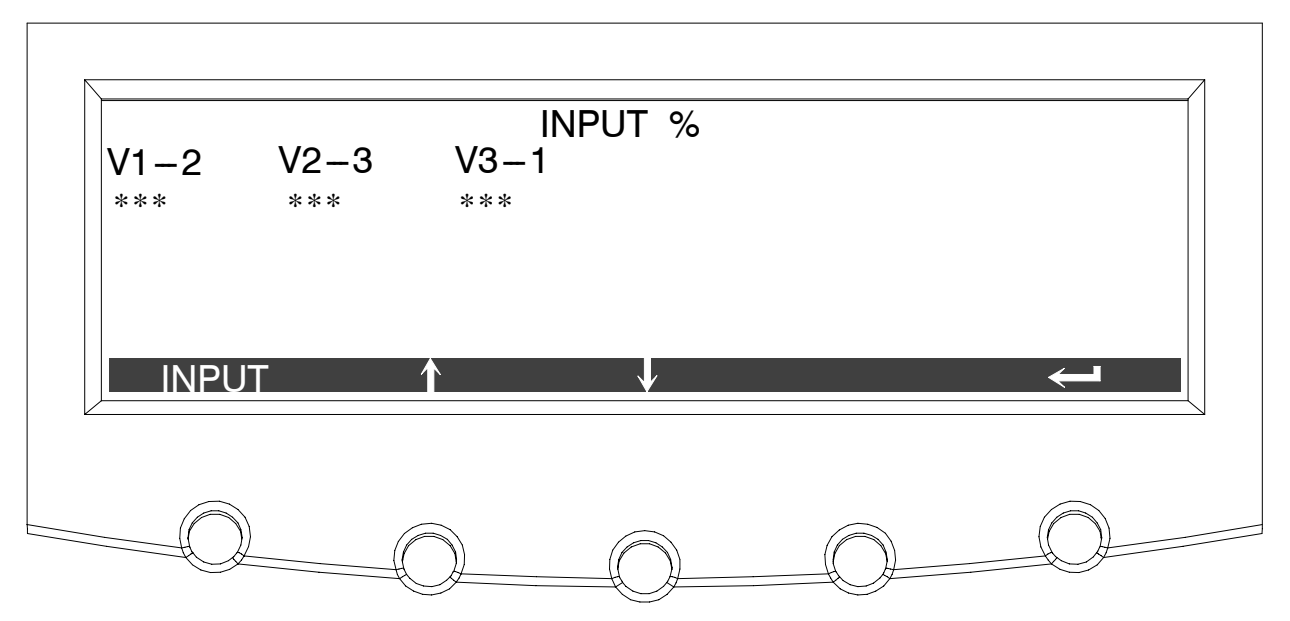

Figure 7-15. Input % Meter Screen

The Input THD screen displays the ratio of the distortion present on the input in the form of harmonics and noise compared to fundamental pure sine wave (utility frequency). This value is displayed in tenth percent and does not require calibration.

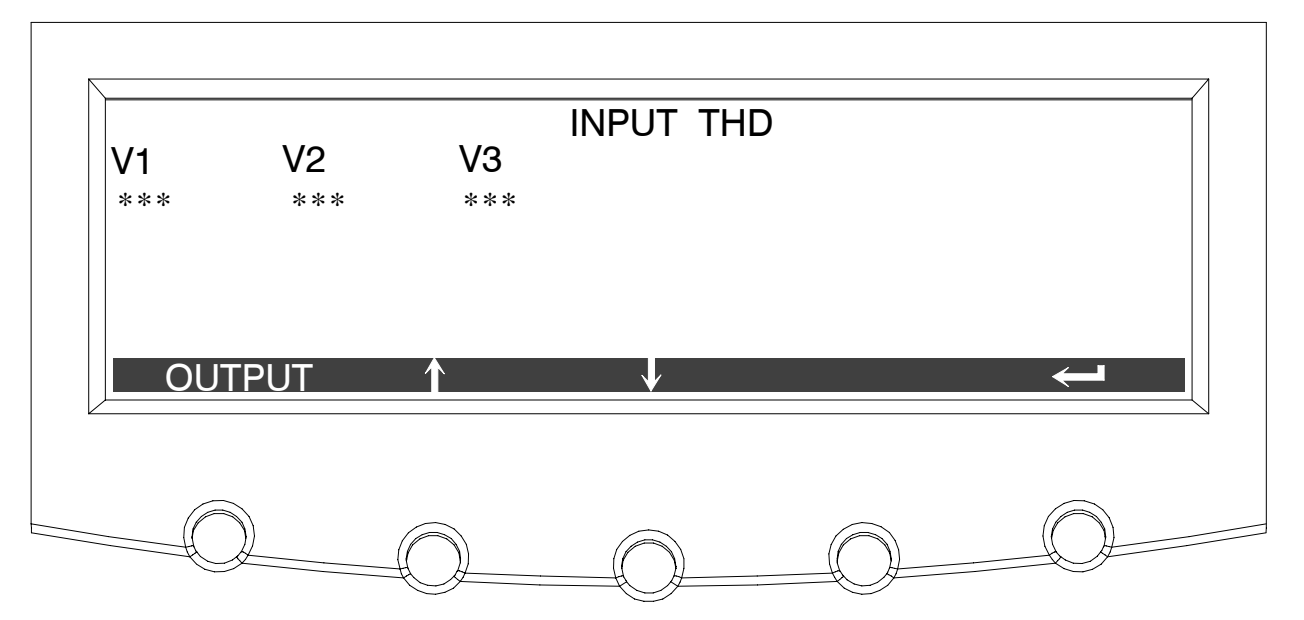

Figure 7-16. Input THD Meter Screen

## 7.2.4 Profile Screen

The Profile screen shows the highest and lowest currents, frequencies, power level and Total Harmonic Distortion over a four-hour period. The user can scroll the display observing the statistics for the current month and additional past 23 months.

Use the  $\leftarrow$  or  $\rightarrow$  pushbuttons to select the month to view.

To scroll through the profile screen, press the  $\uparrow$  or  $\clubsuit$  pushbuttons on the menu bar. The recorded PDU readings are displayed in the information area of the screen.

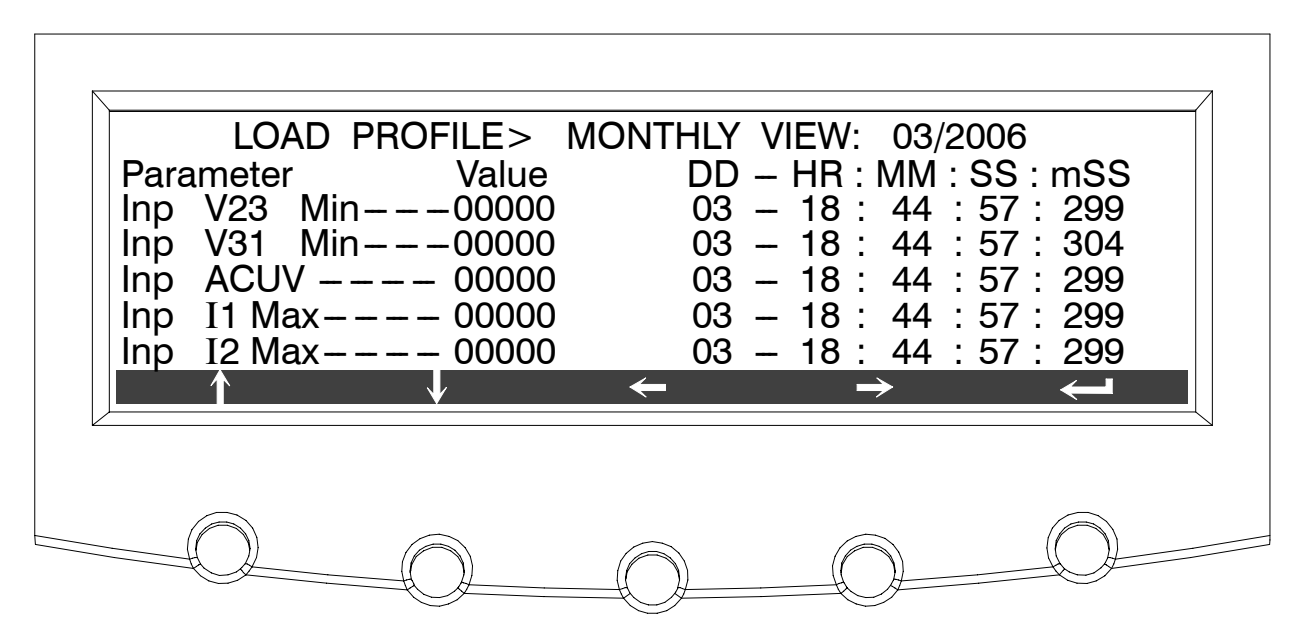

Figure 7-17. Profile Screen

## 7.2.5 System Setup Level 0 Screens

Press the **SETUP** pushbutton on the main menu bar to display the System Setup Level 0 Screen. This screen can be used to:

• Enter a password to access Level 1 functions (see paragraph 7.2.6)

No password is necessary to access Level 0 functions.

- Set date and time
- Show the firmware versions installed
- Set the screen contrast

Figure 7-18 shows the System Setup Level 0 menu screen.

Use the  $\uparrow$  or  $\clubsuit$  pushbuttons to highlight the setup function screen desired, then press the **SELECT** pushbutton to display the function screen.

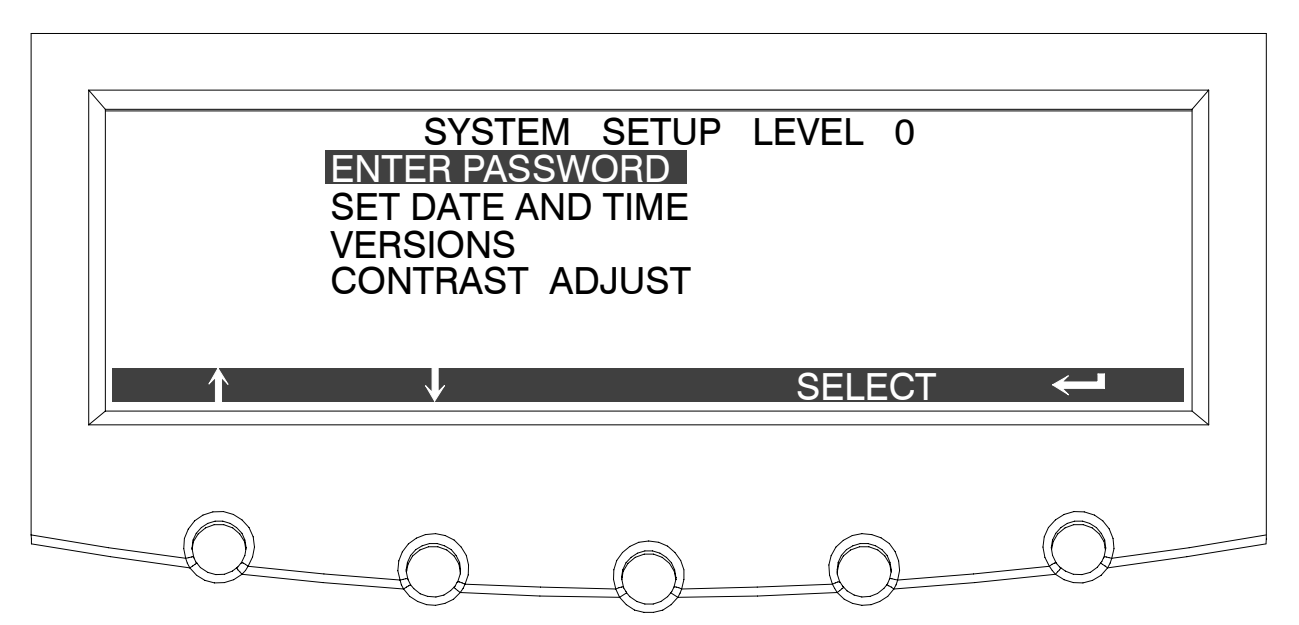

Figure 7-18. System Setup Level 0 Screen

Select **SET DATE AND TIME** from the System Setup Level 0 menu to display the Display (LCD) MM/DD/YYYY screen. This screen allows the internal date and time of the PDU to be set in the month/day/year format. The date and time information is used for display on the screen and for logging events in the Event and History Logs. Figure 7-19 shows the Display (LCD) MM/DD/YYYY screen.

Use the  $\leftarrow$  or  $\rightarrow$  pushbuttons to highlight the setting to be changed. Use the  $\uparrow$  or  $\checkmark$  pushbuttons to make the change. When finished making changes, use the  $\leftarrow$  or  $\rightarrow$  pushbuttons to highlight SAVE and the  $\uparrow$  or  $\checkmark$  pushbuttons to select YES. To complete the save function and return to the System Setup screen, select the  $\leftarrow$  pushbutton.

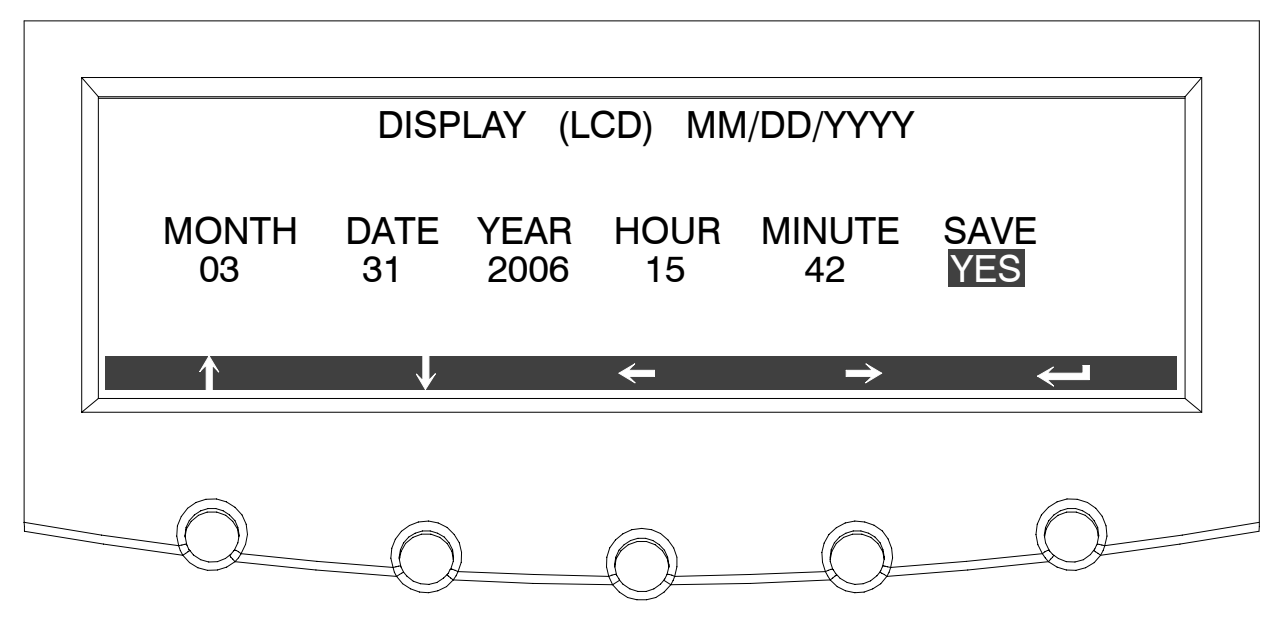

Figure 7-19. Set Date and Time MM/DD/YYYY Screen

Select **VERSIONS** from the System Setup Level 0 menu to display the Versions screen. The Versions screen provides the firmware version numbers installed on the PDU. Figure 7-20 shows the Versions screen.

To scroll through the firmware types, press the  $\uparrow$  or  $\checkmark$  pushbuttons on the menu bar. To return to the System Setup screen, press the  $\leftarrow$  pushbutton.

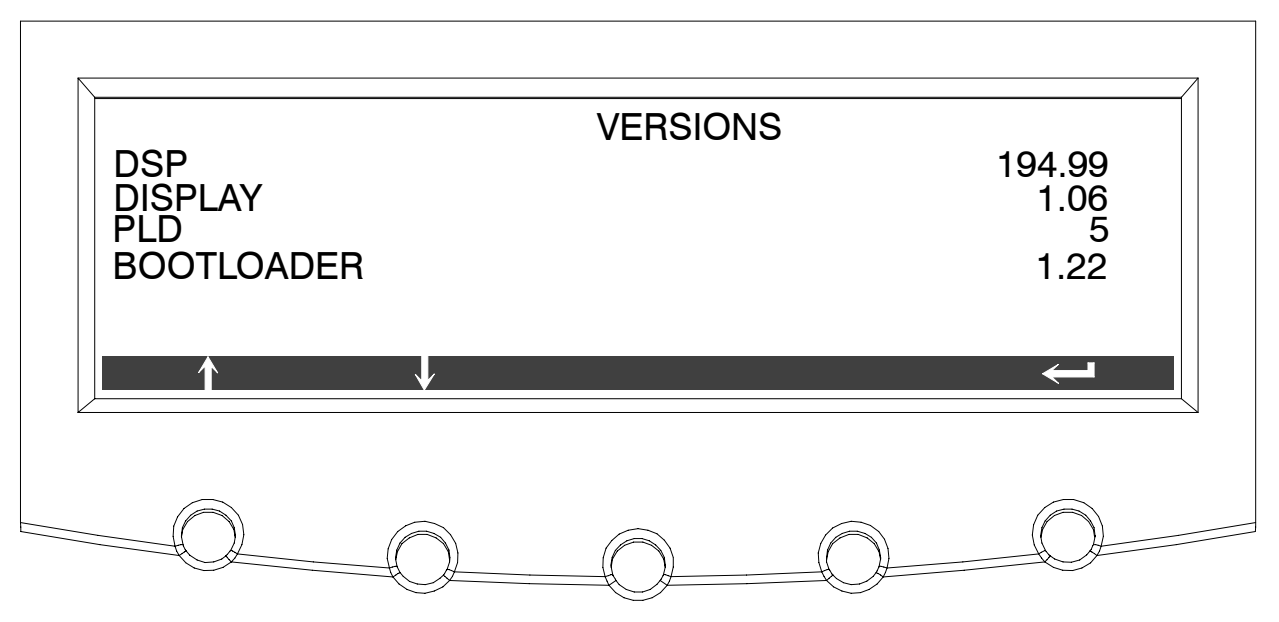

Figure 7-20. Versions Screen

Select **CONTRAST** from the System Setup Level 0 menu to display the Contrast Adjust screen. Figure 7-21 shows the Contrast Adjust screen.

Use the  $\leftarrow$  or  $\rightarrow$  pushbuttons to adjust the contrast for the LCD. When the contrast adjustment is complete, press the **SAVE** pushbutton. Once the setting is saved, the System Setup screen displays. To return to the System Setup screen without saving the setting, press the  $\leftarrow$  pushbutton.

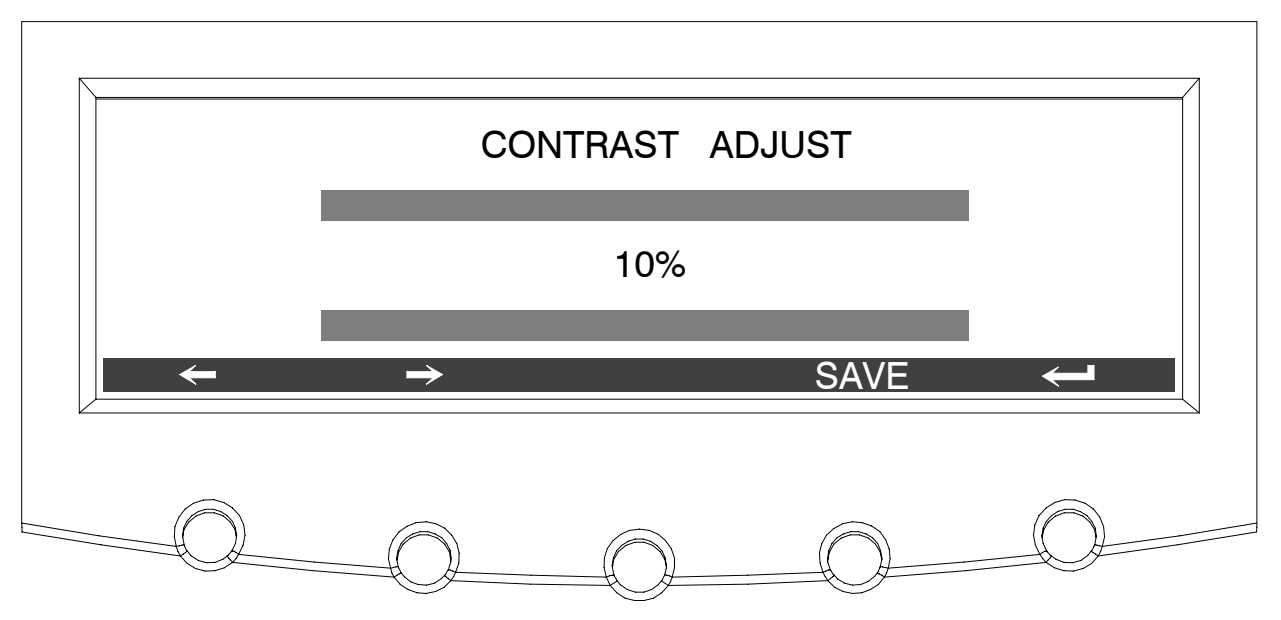

Figure 7-21. Contrast Adjust Screen

## 7.2.6 System Setup Level 1 Screens

A password is required to access the Level 1 functions. To enter the password, select **ENTER PASSWORD** from the System Setup Level 0 menu to display the Enter Password screen. Figure 7-22 shows the Enter Password screen.

Use the  $\leftarrow$  or  $\rightarrow$  pushbuttons to select the password character position. Use the  $\uparrow$  or  $\downarrow$  pushbuttons to change the password character. Once the password is entered, press the **DONE** pushbutton. The System Setup Level 1 menu screen is displayed. The default password is L1.

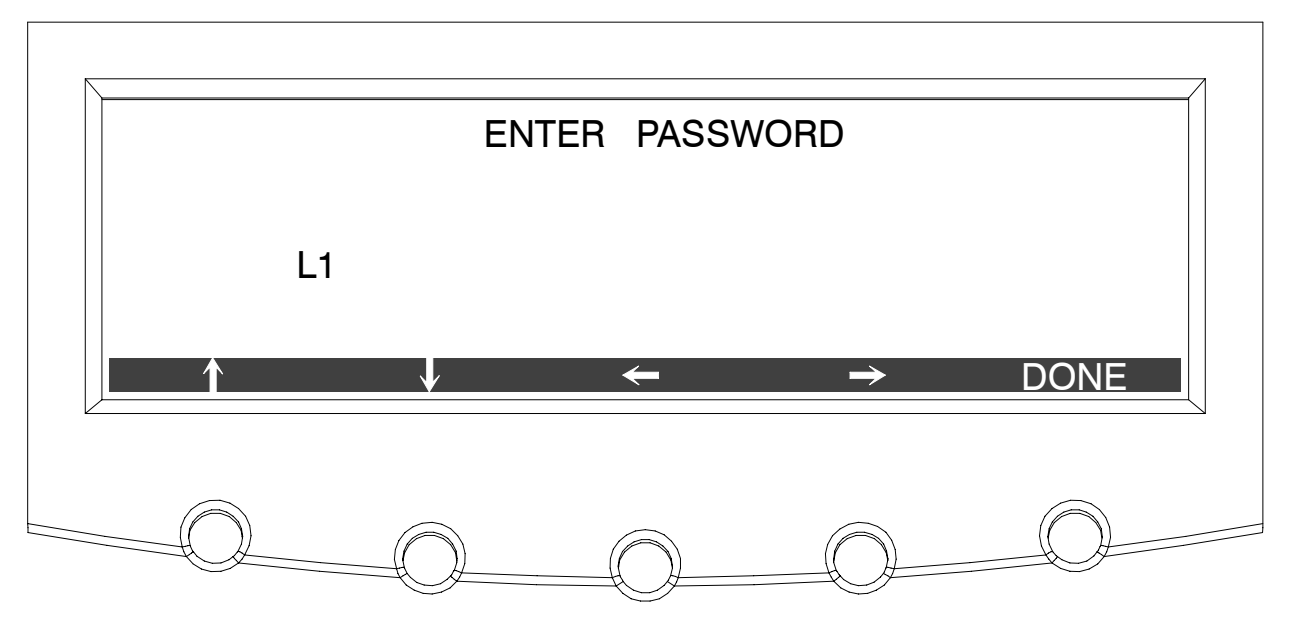

Figure 7-22. Enter Password Screen

In addition to the Level 0 functions, the System Setup Level 1 screen can be used to:

- ► Log out of Level 1
- Change Access Level Password
- Clear History

Figure 7-23 shows the System Setup Level 1 screen.

Use the  $\uparrow$  or  $\downarrow$  pushbuttons to highlight the setup function screen desired, then press the **SELECT** pushbutton to display the function screen.

The Level 1 screen times out after 60 minutes or can be logged out at any time by selecting the **LOG OUT** function from the menu screen.

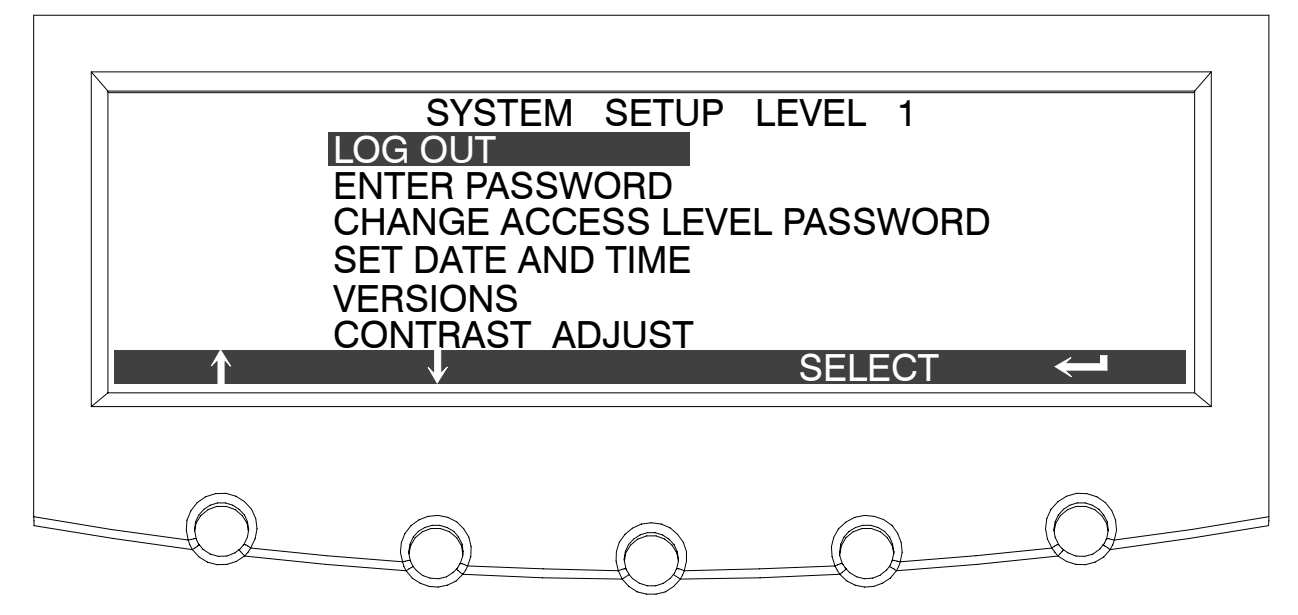

Figure 7-23. System Setup Level 1 Screen

Select **CHANGE ACCESS LEVEL PASSWORD** from the System Setup Level 1 menu to display the Display (LCD) screen. The Display (LCD) screen allows the System Setup Level 1 password to be changed. Figure 7-24 shows the Display (LCD) screen.

Use the  $\leftarrow$  or  $\rightarrow$  pushbuttons to select the password character position. Use the  $\uparrow$  or  $\downarrow$  pushbuttons to change the password character. Once the new password is entered, press the **DONE** pushbutton. The Change Password Save screen is displayed.

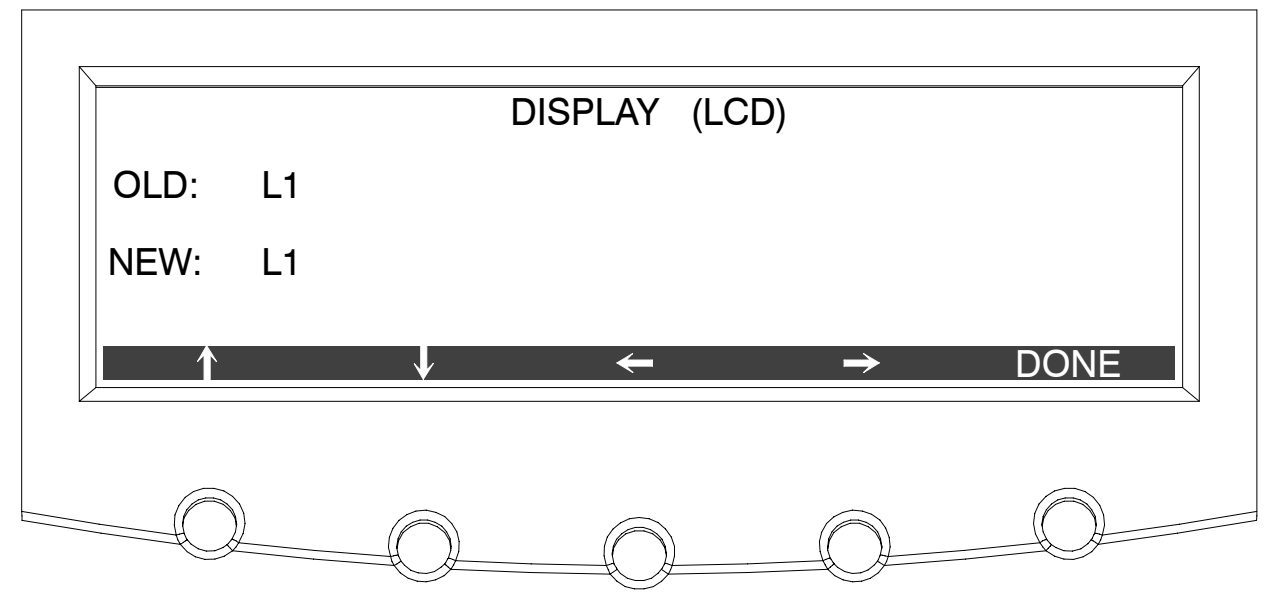

Figure 7-24. Display (LCD) Screen

The Display (LCD) Save screen lets you save the new password, retry another password, or abort the password change. Figure 7-25 shows the Display (LCD) Save screen.

Press **SAVE**, **RETRY**, or **ABORT**. If SAVE or ABORT is pressed, the action is completed, and the System Setup screen displays. If RETRY is pressed, the Display (LCD) screen is redisplayed.

|      |       | DISPLAY (L | CD) |  |
|------|-------|------------|-----|--|
| OLD: | L1    |            |     |  |
| NEW: | L1    |            |     |  |
| SAVE | RETRY | ABORT      |     |  |
|      |       |            |     |  |

Figure 7-25. Display (LCD) Save Screen

## 7.3 Reading the PDU Status Indicators

The four symbols on the right side of the control panel are *status indicators*. They are colored light emitting diode (LED) lamps, and they work in conjunction with the alarm horn to let you know the operating status of the PDU.

| On       | ON  | This green indicator is illuminated when the PDU output is<br>energized. The indicator flashes when an informational event<br>occurs .The LCD displays this event as a Notice. The indicator<br>flashes until acknowledged by pressing any control panel<br>pushbutton once. The indicator then returns to steady<br>illumination.                                                                                                    |
|----------|-----|----------------------------------------------------------------------------------------------------|
| Overload | 0/L | This yellow indicator is illuminated when the output current of any phase exceeds 100% or a transformer overload occurs.                                                                                                    |
| Off      | OFF | This yellow indicator is illuminated when the PDU output is de-energized.                                                                                                    |
| Alarm    | AL  | This red indicator is illuminated when a situation requires<br>immediate attention. The LCD shows the highest priority<br>active alarms. All alarms are accompanied by an audible horn.<br>To silence the horn, press any control panel pushbutton once.<br>The Alarm indicator may be illuminated along with other<br>indicators. The indicator flashes until acknowledged by<br>pressing any control panel pushbutton once. The indicator<br>then returns to steady illumination. |

For more information about audible horns, see "System Event Horns" on page 8-1.

## 7.4 Reading the TVSS Status Indicators

The optional TVSS is equipped with four indicators to provide working status of the TVSS. A green indicator is provided for each phase to indicate power is supplied to that phase. A fourth green indicator provides status of the MOVs. If a fault is found with any MOV, this indicator turns off.

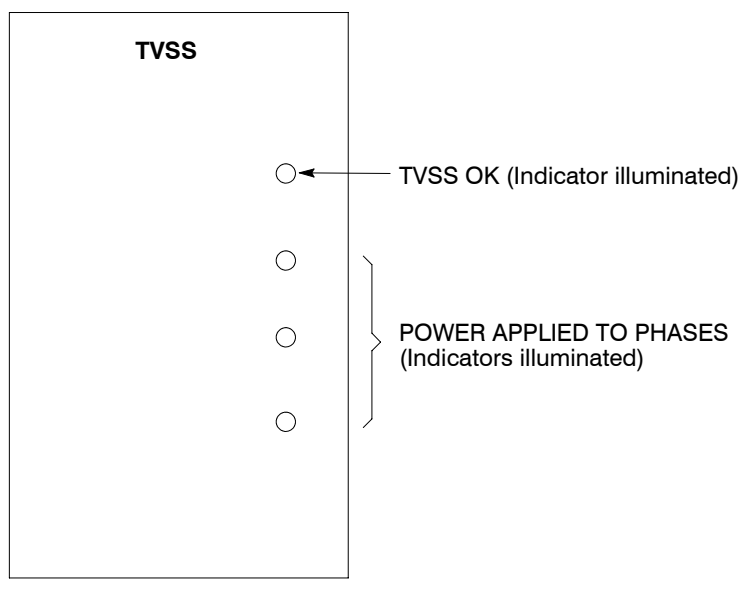

Figure 7-26. TVSS Indicators

## 7.5 PDU Operating Instructions

## 7.5.1 Starting the PDU

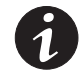

**NOTE** Before starting the PDU, verify all installation tasks are complete and a preliminary startup has been performed by an authorized Eaton Customer Service Engineer. The preliminary startup verifies all electrical interconnections to confirm the installation was successful and the PDU operates properly.

- 1. Unfasten the front door latch and swing the left door open. Loosen the top and bottom screws securing the right door and swing the door open.
- 2. Verify that the PDU circuit breakers and switches are set as follows:

| PDU Main Input Breaker (CB1)                                             | OPEN |
|--------------------------------------------------------------------------|------|
| PDU Distribution Panel Input Breakers or Subfeed Breakers (if installed) | OPEN |
| Distribution Panel Branch Breakers (if installed)                        | OPEN |

- 3. Apply AC source power to the PDU.
- **4.** Verify that the PDU control panel display becomes active after approximately 30 seconds, indicating logic power.
- 5. Verify that the **OFF** and **ALARM** status indicators on the PDU control panel are illuminated and the horn is sounding.
- 6. Press any key to silence horn.
- 7. Set the date and time.
- Verify that the PDU control panel output current meters read zero (lines 1, 2, and 3 only). If meters do not read zero, wait until meters zero out before continuing to Step 9.
- 9. Close the PDU Main Input Breaker (CB1).
- **10.** Verify that the **OFF** and **ALARM** status indicators on the PDU control panel are extinguished.
- 11. Verify that the **ON** status indicator on the PDU control panel is illuminated.
- **12.** Close the PDU Distribution Panel Input Breakers (if installed) or the Distribution Breakers (if installed).
- 13. Close the Distribution Panel Branch Breakers (if installed).
- **14.** Close the front door and secure the latch.

# 7.5.2 Restarting the PDU after an Unscheduled Shutdown (Main Breaker Shunt Trip, EPO, or REPO)

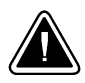

#### CAUTION

Do not attempt to restart the PDU until the cause of the shutdown has been identified and cleared.

- 1. Unfasten the front door latch and swing the left door open. Loosen the top and bottom screws securing the right door and swing the door open.
- 2. Reset the Main Input Circuit Breaker (CB1) to OFF position.
- **3.** Restart the PDU using the procedure in paragraph 7.5.1.

#### 7.5.3 Using an Emergency Power-off Switch

A PDU emergency power-off can be initiated by the **EPO** pushbutton switch on the front panel of the PDU. In an emergency, you can use this switch to control the PDU output. The EPO switch de-energizes the critical load, without asking for verification.

The PDU,, remains off until restarted.

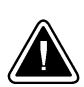

#### CAUTION

All power to the critical load is lost when the EPO switch is activated in the following step. You should use this feature only when you want to de-energize the critical load.

To use the EPO switch:

1. Press the EPO pushbutton switch.

The PDU Main Breaker is tripped, and the PDU turned off immediately, without asking for verification.

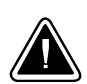

#### CAUTION

Do not attempt to restart the system after using the EPO until the cause of the shutdown has been identified and cleared.

**2.** To restart the PDU after using the EPO pushbutton follow the procedure in paragraph 7.5.2.
## 7.5.4 Using a Remote Emergency Power-off Switch

A PDU emergency power-off can be initiated by the **REPO** pushbutton switch. In an emergency, you can use this switch to control the PDU output. The REPO switch de-energizes the critical load, without asking for verification.

The PDU,, remains off until restarted.

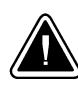

### CAUTION

All power to the critical load is lost when the REPO switch is activated in the following step. You should use this feature only when you want to de-energize the critical load.

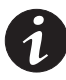

**NOTE** The following instructions are for the Eaton supplied REPO switch. If a customer-supplied REPO switch is used, it may not activate in the same manner; refer to the operating instructions provided with the switch.

To use the REPO switch:

1. Press the REPO pushbutton switch.

The PDU Main Breaker is tripped, and the PDU turned off immediately, without asking for verification. If an upstream feeder breaker is connected to the REPO, the feeder breaker is also tripped.

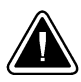

#### CAUTION

Do not attempt to restart the system after using the REPO until the cause of the shutdown has been identified and cleared.

**2.** To restart the PDU after using the REPO pushbutton, reset the REPO switch and then follow the procedure in paragraph 7.5.2.

PDU Control Panel and Operating Instructions

This page intentionally left blank.

## 8.1 General

When the PDU is operating, it continually monitors itself and the incoming utility power. System events on the PDU can be indicated by horns, lights, messages, or all three.

Select **Events** from the menu bar on the Main Menu screen to look at the Active System Events screen. This screen shows any currently active alarms, notices, or commands. For more information on using the Events screen, see paragraph 7.2.2, "Event Screens."

## 8.2 System Event Horns

The system event horn beeps to alert an operator that an event needing attention is taking place. The Horn cycles at a half-second rate.

## 8.3 System Event Indicators

The status indicators on the PDU control panel work with the event horn to let the operator know when the PDU is operating in any mode other than normal. Only the ON indicator is visible during normal PDU operation. The other indicators illuminate to indicate alarms or events. When an alarm occurs, you should first check these indicators to see what type of event has taken place. For descriptions of the status indicators, see paragraph 7.3, "Reading the PDU Status Indicators."

## 8.4 System Event Messages

When a system event occurs, a message appears on the LCD in the PDU status area. This message is also written to the Active Events log and may be added to the Events History log. The messages are divided into four categories: alarms, notices, status, and commands. The following tables contain the events displayed on the Events screen of the control panel. The default actions occurring for the events are listed. Some event actions are programmable. For more information contact your Eaton service representative.

| ALARMS                          |      |       |       |      |                      |  |  |  |
|---------------------------------|------|-------|-------|------|----------------------|--|--|--|
| Message                         | Horn | Phone | Relay | Log* | Indication           |  |  |  |
| Building Alarm 2                | No   | No    | Yes   | HA   | User Action Required |  |  |  |
| Building Alarm 2 OK             | No   | No    | Yes   | HA   | Condition Cleared    |  |  |  |
| Check Input Switchgear          | Yes  | Yes   | No    | HA   | Service Required     |  |  |  |
| Check Input Switchgear OK       | Off  | Yes   | No    | HA   | Condition Cleared    |  |  |  |
| L1 Overload                     | Yes  | No    | No    | HA   | User Action Required |  |  |  |
| L1 Overload OK                  | Off  | No    | No    | HA   | Condition Cleared    |  |  |  |
| L1 Overload (High Level)        | Yes  | No    | No    | HA   | User Action Required |  |  |  |
| L1 Overload (High Level) OK     | Off  | No    | No    | HA   | Condition Cleared    |  |  |  |
| L1 Overload (Extreme Level)     | Yes  | No    | No    | HA   | User Action Required |  |  |  |
| L1 Overload (Extreme Level) OK  | Off  | No    | No    | HA   | Condition Cleared    |  |  |  |
| L2 Overload                     | Yes  | No    | No    | HA   | User Action Required |  |  |  |
| L2 Overload OK                  | Off  | No    | No    | HA   | Condition Cleared    |  |  |  |
| L2 Overload (High Level)        | Yes  | No    | No    | HA   | User Action Required |  |  |  |
| L2 Overload (High Level) OK     | Off  | No    | No    | HA   | Condition Cleared    |  |  |  |
| L2 Overload (Extreme Level)     | Yes  | No    | No    | HA   | User Action Required |  |  |  |
| L2 Overload (Extreme Level) OK  | Off  | No    | No    | HA   | Condition Cleared    |  |  |  |
| L3 Overload                     | Yes  | No    | No    | HA   | User Action Required |  |  |  |
| L3 Overload OK                  | Off  | No    | No    | HA   | Condition Cleared    |  |  |  |
| L3 Overload (High Level)        | Yes  | No    | No    | HA   | User Action Required |  |  |  |
| L3 Overload (High Level) OK     | Off  | No    | No    | HA   | Condition Cleared    |  |  |  |
| L3 Overload (Extreme Level)     | Yes  | No    | No    | HA   | User Action Required |  |  |  |
| L3 Overload (Extreme Level) OK  | Off  | No    | No    | HA   | Condition Cleared    |  |  |  |
| Output Overload                 | Yes  | No    | No    | HA   | User Action Required |  |  |  |
| Output Overload OK              | Off  | No    | No    | HA   | Condition Cleared    |  |  |  |
| Remote Emergency Power-off      | Yes  | No    | No    | А    | User Action Required |  |  |  |
| Transformer Over Temperature    | Yes  | No    | Yes   | HA   | User Action Required |  |  |  |
| Transformer Over Temperature OK | Off  | No    | Yes   | HA   | Condition Cleared    |  |  |  |
| Τνςς Αλαλαλαλαλαλα              | No   | No    | Yes   | HA   | User Action Required |  |  |  |
| ΤVSS ΑΑΑΑΑΑΑΑΑΑΑΑΑΑΑ            | No   | No    | Yes   | HA   | Condition Cleared    |  |  |  |

\*Log codes indicate where the PDU records the event:  $H = History \log$ ; HA = History and Active logs; and  $A = Active \log only$ .

|                                   | NOTICES |       |       |      |                   |
|-----------------------------------|---------|-------|-------|------|-------------------|
| Message                           | Horn    | Phone | Relay | Log* | Indication        |
| Check Modem                       | Yes     | No    | No    | А    | Information Only  |
| Input AC Over Voltage             | No      | No    | No    | HA   | Information Only  |
| Input AC Over Voltage OK          | No      | No    | No    | HA   | Condition Cleared |
| Input AC Under Voltage            | No      | No    | No    | HA   | Information Only  |
| Input AC Under Voltage OK         | No      | No    | No    | HA   | Condition Cleared |
| Input Phase Rotation Error        | No      | No    | No    | No   | Information Only  |
| Input Under or Over Frequency     | No      | No    | No    | HA   | Information Only  |
| Input Under or Over Frequency OK  | No      | No    | No    | HA   | Condition Cleared |
| Modem Call Completion Failed      | No      | No    | No    | А    | Information Only  |
| Checksum Failure                  | No      | No    | No    | No   | Information Only  |
| Output AC Over Voltage            | No      | No    | No    | HA   | Information Only  |
| Output AC Over Voltage OK         | No      | No    | No    | HA   | Condition Cleared |
| Output AC Under Voltage           | No      | No    | No    | HA   | Information Only  |
| Output AC Under Voltage OK        | No      | No    | No    | HA   | Condition Cleared |
| Output Under or Over Frequency    | No      | No    | No    | HA   | Information Only  |
| Output Under or Over Frequency OK | No      | No    | No    | HA   | Condition Cleared |
| Site Wiring Fault                 | No      | No    | No    | No   | Information Only  |

\*Log codes indicate where the PDU records the event:  $H = History \log$ ; HA = History and Active logs; and  $A = Active \log only$ .

|                                   | STATUS |       |       |      |             |  |
|-----------------------------------|--------|-------|-------|------|-------------|--|
| Message                           | Horn   | Phone | Relay | Log* | Indication  |  |
| Incoming Modem Call Started       | No     | No    | No    | А    | User Status |  |
| Modem Call Completed Successfully | No     | No    | No    | А    | User Status |  |
| Modem Connection Established      | No     | No    | No    | А    | User Status |  |
| Outgoing Modem Call Started       | No     | No    | No    | А    | User Status |  |

\*Log codes indicate where the PDU records the event:  $H = History \log$ ; HA = History and Active logs; and A = Active log only.

| COMMAND            |      |       |       |      |                  |  |
|--------------------|------|-------|-------|------|------------------|--|
| Message            | Horn | Phone | Relay | Log* | Indication       |  |
| Emergency Shutdown | No   | No    | No    | No   | Information Only |  |

\*Log codes indicate where the PDU records the event:  $H = History \log$ ; HA = History and Active logs; and  $A = Active \log only$ .

# Chapter 9 Communication

This chapter describes the communication features of the Powerware PDU and provides information about connecting hardware and using Terminal mode.

## 9.1 X-Slot Cards

The PDU has a standard, factory-installed X-Slot communication bay with two slots. See Drawing 164201629-8 starting on page A-37 for bay location. The PDU is compatible with the following X-Slot cards (see Figure 9-1):

- Modbus Card provides direct integration of PDU information (meters and status) to a Building Management System (BMS) using the Modbus RTU protocol.
- ConnectPDU Web/SNMP Card provides remote monitoring through a Web browser interface, e-mail, and a network management system using SNMP; connected using a twisted-pair Ethernet (10/100BaseT) network. It has a built-in switching hub that allows three additional network devices to be connected to the network without the requirement of additional network drops.

LAN and telephone drops for use with X-Slot connectivity cards must be provided by facility planners or the customer.

For installation and setup of the ConnectPDU Web/SNMP Card see paragraph 9.4. For installation and setup of all other X-Slot card,s please contact Eaton technical support for Powerware products (see page 1-8). Refer to the manual supplied with the X-Slot card for user instructions.

ConnectPDU Web/SNMP Card

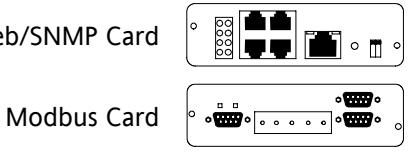

Figure 9-1. Optional X-Slot Cards

## 9.2 Remote Notification

For connection and setup of a modem, or to enable Remote Notify and Call Home features within the PDU, please contact Powerware (see page 1-8).

Remote Notification provides the PDU with the capability to use a standard off-the-shelf PC modem as a telephone interface. The features provided by this option are:

- > Call a remote terminal or pager based on programmable events and alarms
- Four separate, programmable notification groups (phone numbers)
- > Automatic answering (user-configurable) for access to the Terminal mode of the PDU
- Remote and local ability to clear Call Out alarms and events
- > Error detection and correction for misconfigured and disconnected modems.

Remote Notification provides the option of receiving alarms and notices at a remote location. Using the Terminal mode, the user calls the PDU to perform basic monitoring. In the event of a PDU alarm or notice, the user is notified at the remote location. The PDU calls through the modem to the user's computer or pager and leaves a message.

Remote Notification is an extension of the Terminal mode with the additional support algorithms necessary to control an external modem. Connection to the PDU is made when a user calls the PDU on the phone. The user has exactly the same capabilities as if using a terminal connected directly to an RS-232 port.

Remote Notification differs from the basic Terminal mode with the addition the following functions:

Call Answer

The Call Answer function allows the user to call into the PDU from a remote location and enter Terminal mode.

Call Out

The Call Out function allows the PDU to be configured to call either a remote computer or numeric paging service over the phone line. Call Out allows the PDU to call a remote computer and leave a one-line descriptive message of the alarm or notice condition. Numeric paging support allows the PDU to call a paging service and send numeric messages.

Housekeeping

The Housekeeping function maintains the link between the PDU and modem.

## 9.3 Terminal Mode

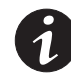

**NOTE** *The brackets ([]) in the following bullets indicate standard keyboard characters. To use a key combination, hold down the Escape key and press the indicated letter key.* 

Terminal mode requires a computer with a serial (RS232) port connected to the RS232 port on the PDU. The computer can use HyperTerminal set to emulate ANSI.

In Terminal mode, the following can requested:

- [ESC] [V] displays the screens as shown on the PDU LCD.
- [ESC] [P] displays the Profile log.
- [ESC] [H] displays the Event History log
- [ESC] [A] displays any new event.

### 9.3.1 PDU LCD Screens

The local PDU LCD screens can be displayed on a local computer by pressing **[ESC] [V]**. In this mode, keyboard keys "1, 2, 3, 4, and 5" are substituted for the five pushbuttons on the PDU LCD screen. The various screens are invoked using the same procedure described in Chapter 7 PDU "Control Panel and Operating Instructions"

### 9.3.2 Profile Log

If a computer operating in terminal mode is connected to the RS232 port on the PDU, **[Esc] [P]** can be pressed to print the entire Profile log. The printout begins with the oldest monthly entries in the queue and ends with the most recent. Statistics for the current month and additional past 23 months are displayed.

### 9.3.3 Event History Log

If a computer operating in terminal mode is connected to the RS232 port on the PDU, **[Esc] [H]** can be pressed to print the entire Event History log with a firmware version header. The printout begins with the oldest alarm entry in the queue and ends with the most recent. Any alarms that occur while the Event History log is printing are included in chronological order.

The Event History log lists up to 127 system events in chronological order with the most recent event listed last. Figure 9-2 shows a sample Event History log printout.

In this mode, system events are continually logged through the serial port to the device connected to the port.

The printed log entries contain a time and date stamp and the alarm text message. Terminal mode uses this format for printing alarm entries:

| MM                                                                                                    | DD   | YYYY | HH:MM:SS.hh            | KYWD       | MESSAGE      | <cr></cr> | <LF $>$ |
|----------------------------------------------------------------------------------------------------|------|------|------------------------|------------|--------------|-----------|---------|
|                                                                                                    |      |      |                        |            |              |           |         |
| Wł                                                                                                    | nere | •    | Equals:                |            |              |           |         |
| MN                                                                                                    | Л    |      | Month (2 digits)       |            |              |           |         |
| DD                                                                                                    | )    |      | Day (2 digits)         |            |              |           |         |
| YYY                                                                                                    | ΥY   |      | Year (4 digits)        |            |              |           |         |
| ΗН                                                                                                    |      |      | Hour (2 digits)        |            |              |           |         |
| MN                                                                                                    | Л    |      | Minute (2 digits)      |            |              |           |         |
| SS                                                                                                    |      |      | Second (2 digits)      |            |              |           |         |
| hh                                                                                                    |      |      | Hundredths of Second   | (3 digits) |              |           |         |
| KY                                                                                                    | WD   |      | Keyword (ALARM, NO     | fice, com  | MAND, or STA | TUS)      |         |
| ME                                                                                                    | SSA  | GE   | System Diagnostic Info | rmation    |              |           |         |
| <c< td=""><td>R&gt;</td><td></td><td>Carriage Return Charac</td><td>ter (ASCII</td><td>13)</td><td></td><td></td></c<> | R>   |      | Carriage Return Charac | ter (ASCII | 13)          |           |         |
| <li< td=""><td>-&gt;</td><td></td><td>Line Feed (ASCII 10)</td><td></td><td></td><td></td><td></td></li<>              | ->   |      | Line Feed (ASCII 10)   |            |              |           |         |

An alarm message is prefixed by the word "CLEAR" whenever an alarm is entered into the Event History Log with a cleared status.

| 04/14/2006 | 04:31:17.310 | ALARM:  | Output Phase Loss 1            |
|------------|--------------|---------|--------------------------------|
| 04/14/2006 | 04:31:17.310 | ALARM:  | Output Phase Loss 2            |
| 04/14/2006 | 04:31:17.310 | ALARM:  | Output Phase Loss 3            |
| 04/14/2006 | 04:32:16.595 | STATUS: | Control Power Status On        |
| 04/14/2006 | 04:32:16.635 | NOTICE: | Output Ac Under Voltage        |
| 04/14/2006 | 04:32:16.635 | NOTICE: | Input Ac Under Voltage         |
| 04/14/2006 | 04:32:16.905 | STATUS: | Input Switchgear Open          |
| 04/14/2006 | 04:32:17.710 | ALARM:  | Input Phase Loss 1             |
| 04/14/2006 | 4:32:17.710  | ALARM:  | Input Phase Loss 2             |
| 04/14/2006 | 04:32:17.710 | ALARM:  | Input Phase Loss 3             |
| 04/14/2006 | 04:33:16.995 | STATUS: | Control Power Status On        |
| 04/14/2006 | 04:33:17.035 | NOTICE: | Output Ac Under Voltage        |
| 04/16/2006 | 08:05:36.015 | ALARM:  | Building Alarm 2               |
| 04/16/2006 | 08:05:36.335 | ALARM:  | Building Alarm 2 Ok            |
| 04/16/2006 | 08:05:36.035 | ALARM:  | Remote Emergency Power Off     |
| 04/16/2006 | 08:04:32.475 | NOTICE: | Output Under Or Over Frequency |
| 04/16/2006 | 22:34:00.530 | NOTICE: | Output Ac Under Voltage        |
| 04/16/2006 | 22:34:00.530 | NOTICE: | Input Ac Under Voltage         |
| 04/16/2006 | 22:34:00.570 | ALARM:  | Output Phase Loss              |
| 04/16/2006 | 22:34:00.790 | STATUS: | Input Switchgear Open          |
| 04/16/2006 | 22:34:01.620 | ALARM:  | Input Phase Loss 1             |
| 04/16/2006 | 22:34:01.620 | ALARM:  | Input Phase Loss 2             |
| 04/16/2006 | 22:34:01.620 | ALARM:  | Input Phase Loss 3             |
| 04/16/2006 | 22:34:01.620 | ALARM:  | Output Phase Loss 1            |
| 04/16/2006 | 22:34:01.620 | ALARM:  | Output Phase Loss 2            |
| 04/16/2006 | 22:34:01.620 | ALARM:  | Output Phase Loss 3            |
| 04/16/2006 | 22:35:00.875 | STATUS: | Control Power Status On        |
| 04/17/2006 | 13:35:01.225 | ALARM:  | Input Phase Loss 1             |
| 04/17/2006 | 13:35:01.225 | ALARM:  | Input Phase Loss 2             |
| 04/17/2006 | 13:35:01.225 | ALARM:  | Input Phase Loss 3             |
| 04/17/2006 | 13:35:00.095 | STATUS: | Control Power Status On        |
| 04/17/2006 | 13:35:00.125 | ALARM:  | Output Phase Loss              |
| 04/17/2006 | 13:35:00.135 | NOTICE: | Output Ac Under Voltage        |
| 04/17/2006 | 13:35:00.135 | NOTICE: | Input Ac Under Voltage         |
| 04/17/2006 | 13:35:01.225 | ALARM:  | Input Phase Loss 1             |
| 04/17/2006 | 13:35:01.225 | ALARM:  | Input Phase Loss 2             |
| 04/17/2006 | 13:35:01.225 | ALARM:  | Input Phase Loss 3             |
| 04/17/2006 | 13:35:01.225 | ALARM:  | Output Phase Loss 1            |
| 04/17/2006 | 13:35:01.225 | ALARM:  | Output Phase Loss 2            |
| 04/17/2006 | 13:35:01.225 | ALARM:  | Output Phase Loss 3            |
| 04/18/2006 | 08:05:36.015 | ALARM:  | Building Alarm 1               |
| 04/18/2006 | 08:05:36.335 | ALARM:  | Building Alarm 1 Ok            |
| 04/18/2006 | 08:04:32.475 | NOTICE: | Output Under Or Over Frequency |
| 04/18/2006 | 08:04:29.690 | ALARM:  | Remote Emergency Power Off     |
| 04/18/2006 | 07:36:01.225 | ALARM:  | Input Phase Loss 1             |
| 04/18/2006 | 07:36:01.225 | ALARM:  | Input Phase Loss 2             |
| 04/18/2006 | 07:36:01.225 | ALARM:  | Input Phase Loss 3             |
| 04/18/2006 | 08:05:32.565 | STATUS: | Control Power Status On        |
|            |              |         |                                |

### Figure 9-2. Sample Event History Log

## 9.4 ConnectPDU Web/SNMP Card

### 9.4.1 Pre-Installation Checklist

- **1.** Verify the package contents:
  - Powerware ConnectPDU Web/SNMP Card
  - Configuration Cable
  - Ethernet Cable
- 2. Verify that all of the following items are available:
  - Philips screwdriver
  - ☐ Microsoft<sup>®</sup> Windows<sup>®</sup> operating system
  - Available serial port (RS-232)
  - HyperTerminal<sup>®</sup> (ships with Windows) or equivalent terminal emulation application
  - Internet Explorer Web browser
  - □ The ConnectPDU Web/SNMP Card User's Guide (download the PDF from powerware.com)
- 3. Contact your local network administrator for the following mandatory network settings:

| IP Address (static address*) | ···· |
|------------------------------|------|
| Gateway IP Address           |      |
| Network Mask IP Address      |      |

\* If setting up the ConnectPDU Web/SNMP Card in a DHCP environment, the network administrator must set up the DHCP server to provide a static address each time the card makes a DHCP request. Provide the network administrator with the card's MAC address found on the bottom of the card:

MAC address

**4.** If e-mail functionality is needed, obtain the following network settings (either SMTP only or DNS and Host Name):

| SMTP (mail server) IP Address  | ·                                  |
|--------------------------------|------------------------------------|
| DNS (name server) IP Address   | ···                                |
| Host Name                      |                                    |
| Refer to the ConnectPDU Web/SN | MP Card User's Guide PDE downloade |

Refer to the *ConnectPDU Web/SNMP Card User's Guide* PDF downloaded from powerware.com.

### 9.4.2 Install the Card

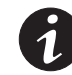

**NOTE** See Drawing 164201629-8 starting on page A-37 for communication bay (X-Slot) location.

To install the ConnectPDU Web/SNMP Card:

- 1. Verify that the PDU is turned off and all power sources are removed. See Chapter 7, "PDU Control Panel and Operating Instructions" for shutdown instructions.
- **2.** Verify that both DIP switches on the card are set to the **0** (off) position (see Figure 9-3).

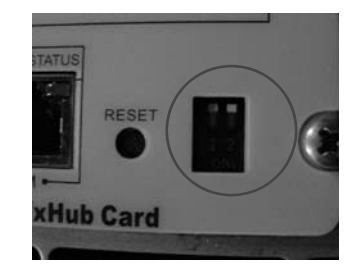

Figure 9-3. Verify DIP Switches

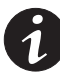

**NOTE** If you are setting up the ConnectPDU Web/SNMP Card in a DHCP environment, set DIP switch 2 to the **1** (on) position.

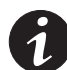

**NOTE** If there is another card already installed with an attached communication cable, disconnect the cable and then remove the card.

- **3.** To prevent electrostatic discharge (ESD), place one hand on a metal surface such as the PDU cabinet frame.
- 4. Slide the card into the open slot and secure with the screws.
- **5.** Connect an active Ethernet cable (supplied) to the Uplink Ethernet connector on the ConnectPDU Web/SNMP Card.
- **6.** To configure the card locally using the supplied configuration cable, continue to the paragraph 9.4.3.

To configure the card remotely through a network using a Web browser or Telnet (or similar) utility, refer to the *ConnectPDU Web/SNMP Card User's Guide* PDF downloaded from powerware.com.

## 9.4.3 Connect the Card

To connect the card to the computer and start the configuration:

**1.** Plug the RJ-45 end of the supplied configuration cable (labeled "PC") into the COM port on the card.

Verify that you have used the port labeled "COM." The other ports on the card will not work for configuration.

- 2. Plug the other end of the serial cable into the serial COM port on the computer.
- 3. Open your terminal emulation program (such as HyperTerminal).
- 4. Select the appropriate serial connection (such as COM1). See Figure 9-4(a).

|                                                          | Post Settings          |                                                                                                    |
|----------------------------------------------------------|------------------------|----------------------------------------------------------------------------------------------------|
| Connect I o                                              | Bits pay second \$1000 | All a contraction of the second second secon       |
| Enter details for the phone number that you want to dial | Detabes 1              | 1 ConnectINN MetrIMMP Card Configuration Utility 1                                                                                                    |
| Country/region: United States of America (1)             | Party Nove 🔄           | Enter Parased:                                                                                                    |
| Area code: 919                                           | Shuo bite 1            | 1 ConnectOPS Web/SMMP Card Configuration Phility 1 1 1. Web/SMMP Card Settings                                                                                                    |
| Phone number:                                            | Figure contract [Minus | 2. Secont Configuration to Default<br>3. Sector Med 2000 Card<br>4. US Pace Through<br>5. Second Second Se |
| Correct using: COM1                                      | Henters Detrails       | Plaue Enter Your Dudce 🗢 _                                                                                                    |
| OK Cencel                                                | OK Carce / April       | Annual and a second the second second s                                                                                                    |
| (a)                                                      | (b)                    | (c)                                                                                                    |

#### Figure 9-4. (a) Select Connection, (b) Configure Port Settings, and (c) Enter Configuration Password

- 5. Set the serial line to 9600 baud, No parity, 8 data bits, 1 stop bit, and no flow control [see Figure 9-4(b)].
- 6. Verify that the PDU logic power is turned on.
- 7. After a few seconds, press Enter. The Password prompt appears [see Figure 9-4(c)].

If the Password prompt does not appear, press Enter again. If it still does not appear, check the following conditions:

- Verify the serial line is set to 9600 baud, No parity, 8 data bits, 1 stop bit, and no flow control.
- If the serial line settings are correct, check the cabling to verify all connections are secure.
- Verify that the terminal program is on the correct communication port for the serial connection.
- Verify that the card has power (one or more LEDs on the card are illuminated).
   The PDU logic power should be turned on.
- 8. Type your *password* (the default is *admin*) and press Enter. The Main Menu screen appears.

### 9.4.4 Configure the Card

To configure the card:

**1.** Type **1** on the Main Menu to display the Web/SNMP Card Settings screen [see Figure 9-5(a)].

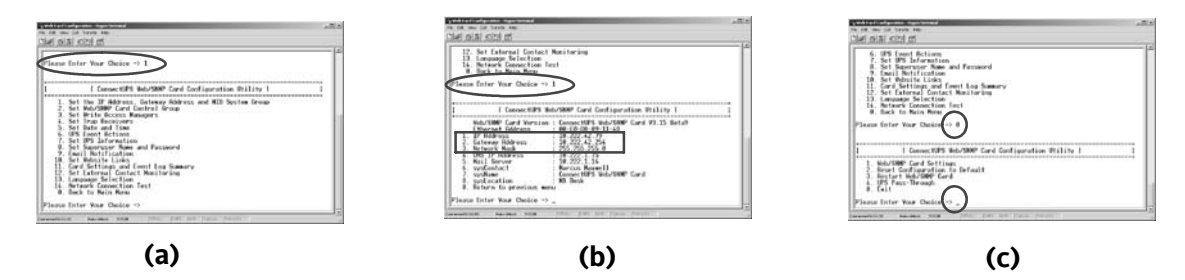

# Figure 9-5. (a) Configure Card Setting, (b) Set ConnectPDU Web/SNMP Card IP Address, and (c) Save and Exit

- 2. Type 1 to display the Set the IP Address, Gateway Address, and MIB System Group screen [see Figure 9-5(b)].
- **3.** To set the IP Address, type **1** and press **Enter**. Type the IP Address (see the Checklist on page 9-6) and press **Enter**.
- 4. Type 0 to return to the previous menu.
- 5. Repeat Steps 3 and 4 to set the Gateway Address and Network Mask.
- **6.** Change any other options as needed for this particular configuration by typing the corresponding number shown in the menu.

Each Configuration Menu setting is described in detail in the Appendix of the ConnectPDU Web/SNMP Card *User's Guide*. The other options can be changed later if you prefer.

- 7. Type 0 until returned to the Main Menu [see Figure 9-5(c)].
- 8. Type 0 to save all settings and exit the card configuration.

**9.** Verify network communication by using a Web browser. Type the IP Address of your card and select **Go**. The ConnectPDU Web/SNMP Card Summary page opens (see Figure 9-6).

| and 142 142 112 122 4 | c. Wheek Ser             | Sec. 3. 7. 2 |       |                                                                                                    | 10 10   | 5   |
|-----------------------|--------------------------|--------------|-------|----------------------------------------------------------------------------------------------------|---------|-----|
|                       | NUMBER                   |              |       |                                                                                                    | Web-SAM | • • |
| Syllees's             | al here                  | Lordan Mar   | 2413  | Contract of the local division of the local division of the local | Lerent  |     |
| hanmary               |                          |              |       |                                                                                                    |         |     |
| Summary               |                          |              |       |                                                                                                    |         |     |
| Martificat            | ant .                    |              |       |                                                                                                    |         |     |
|                       | 175 1644                 |              |       |                                                                                                    |         |     |
|                       |                          | 10.1.1       | -     |                                                                                                    |         |     |
|                       | LA PURE                  | 120010       |       |                                                                                                    |         |     |
|                       | that designed have       | 101 Mail     | Carls |                                                                                                    |         |     |
|                       | Card's P Anterin         | # 232        | 43.29 |                                                                                                    |         |     |
| Current St            | after .                  |              |       |                                                                                                    |         |     |
|                       | INCOME TAXABLE           | 100.00       |       |                                                                                                    |         |     |
|                       | Particle (manufact)      | 879          |       |                                                                                                    |         |     |
|                       |                          |              |       |                                                                                                    |         |     |
|                       | Last Battery Tree Tables | 10.010       |       |                                                                                                    |         |     |

#### Figure 9-6. ConnectPDU Web/SNMP Card Summary page

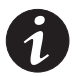

**NOTE** Once the card is reachable on the network, you can use a Web browser, Telnet, or similar utility to adjust any of the configuration settings. The menus are identical to those seen during serial configuration and are password-protected for Superuser access only.

## 9.5 Modbus Register Mapping

## 9.5.1 Read Input Status

Modbus Function Code 02 Input registers start at 10000.

| Register | Name                                                 | Value | Format | Unit   |
|----------|------------------------------------------------------|-------|--------|--------|
| 11       | System Normal                                        | 1     | BOOL   | Status |
| 16       | PDU Off                                              | 0     | BOOL   | Status |
|          | <b>NOTE</b> Registers 1 – 16 are mutually exclusive. |       |        |        |
|          |                                                      |       |        |        |
| 150      | Input AC over voltage                                | 0     | BOOL   | Status |
| 151      | Input AC under voltage                               | 0     | BOOL   | Status |
| 152      | Input under or over frequency                        | 0     | BOOL   | Status |
| 153      | Output AC over voltage                               | 0     | BOOL   | Status |
| 154      | Output AC under voltage                              | 0     | BOOL   | Status |
| 155      | Output under or over frequency                       | 0     | BOOL   | Status |
| 156      | Remote emergency power off                           | 0     | BOOL   | Status |
|          |                                                      |       |        |        |
| 162      | Building Alarm 2                                     | 0     | BOOL   | Status |
| 163      | Building Alarm 1                                     | 0     | BOOL   | Status |

#### Communication

| Register | Name                                  | Value | Format | Unit   |
|----------|---------------------------------------|-------|--------|--------|
|          |                                       |       |        |        |
| 169      | Output overload                       | 0     | BOOL   | Status |
|          |                                       |       |        |        |
| 241      | Emergency shutdown command            | 0     | BOOL   | Status |
|          |                                       |       |        |        |
| 303      | Greater than 106% overload on phase A | 0     | BOOL   | Status |
| 304      | Greater than 106% overload on phase B | 0     | BOOL   | Status |
| 305      | Greater than 106% overload on phase C | 0     | BOOL   | Status |
| 306      | Greater than 125% overload on phase A | 0     | BOOL   | Status |
| 307      | Greater than 125% overload on phase B | 0     | BOOL   | Status |
| 308      | Greater than 125% overload on phase C | 0     | BOOL   | Status |
| 309      | Greater than 150% overload on phase A | 0     | BOOL   | Status |
| 310      | Greater than 150% overload on phase B | 0     | BOOL   | Status |
| 311      | Greater than 150% overload on phase C | 0     | BOOL   | Status |
|          |                                       |       |        |        |
| 338      | Site Wiring Fault                     | 0     | BOOL   | Status |
|          |                                       |       |        |        |
| 345      | Transformer OverTemperature           | 0     | BOOL   | Status |
|          |                                       |       |        |        |
| 361      | Input Breaker Failed                  | 0     | BOOL   | Status |

# 9.5.2 Read Input Registers

Modbus Function Code 04 Input registers start at 30000.

| Register | Meter Name     | Value | Scale | Unit  |
|----------|----------------|-------|-------|-------|
| 4        | INPUT VOLTS AB | 4875  | /10   | Volts |
| 5        | INPUT VOLTS BC | 4915  | /10   | Volts |
| 6        | INPUT VOLTS CA | 4895  | /10   | Volts |
|          |                |       |       |       |

| Register | Meter Name                     | Value | Scale | Unit  |
|----------|--------------------------------|-------|-------|-------|
| 19       | INPUT CURRENT PHASE A          | 0     | /10   | Amps  |
| 20       | INPUT CURRENT PHASE B          | 0     | /10   | Amps  |
| 21       | INPUT CURRENT PHASE C          | 0     | /10   | Amps  |
| 22       | OUTPUT TRUE POWER              | 51    | /10   | kW    |
| 23       | INPUT TRUE POWER               | 0     | /10   | kW    |
| 24       | OUTPUT APPARENT POWER          | 51    | /10   | kVA   |
| 25       | INPUT APPARENT POWER           | 0     | /10   | kVA   |
| 26       | OUTPUT POWER FACTOR            | 100   | /100  |       |
| 27       | INPUT POWER FACTOR             | 0     | /100  |       |
| 28       | OUTPUT FREQUENCY               | 600   | /10   | Hz    |
| 29       | INPUT FREQUENCY                | 600   | /10   | Hz    |
|          |                                |       |       |       |
| 57       | INPUT VOLTS PHASE A            | 2828  | /10   | Volts |
| 58       | INPUT VOLTS PHASE B            | 2835  | /10   | Volts |
| 59       | INPUT VOLTS PHASE C            | 2840  | /10   | Volts |
|          |                                |       |       |       |
| 66       | LOAD CURRENT PHASE A           | 138   | /10   | Amps  |
| 67       | LOAD CURRENT PHASE B           | 138   | /10   | Amps  |
| 68       | LOAD CURRENT PHASE C           | 140   | /10   | Amps  |
| 69       | LOAD CURRENT PHASE A BAR CHART | 2266  | /10   | Amps  |
| 70       | LOAD CURRENT PHASE B BAR CHART | 2266  | /10   | Amps  |
| 71       | LOAD CURRENT PHASE C BAR CHART | 2266  | /10   | Amps  |
|          |                                |       |       |       |
| 79       | OUTPUT VOLTS A                 | 1230  | /10   | Volts |
| 80       | OUTPUT VOLTS B                 | 1223  | /10   | Volts |
| 81       | OUTPUT VOLTS C                 | 1227  | /10   | Volts |
| 82       | NEUTRAL CURRENT                | 10    | /10   | Amps  |

# Chapter 10 Maintaining the PDU

The components inside the Power Distribution Unit (PDU) are secured to a sturdy metal frame. All repairable parts and assemblies are located for easy removal, with very little disassembly. This design allows authorized service personnel to perform routine maintenance and servicing quickly.

## 10.1 Important Safety Instructions

The PDU interior is unsafe until AC source power is removed.

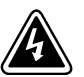

- WARNING
- Servicing and maintenance should be performed by qualified service personnel only.
- LETHAL VOLTAGE PRESENT. This unit should not be operated with the cabinet doors open or protective panels removed. Do not make any assumptions about the electrical state of the PDU.

## 10.2 Performing Preventive Maintenance

The PDU requires very little preventive maintenance. However, the system should be inspected periodically to verify that the unit is operating normally.

### 10.2.1 DAILY Maintenance

Perform the following steps daily:

- 1. Check the area surrounding the PDU. Verify the area is not cluttered, allowing free access to the unit.
- **2.** Verify the air intakes (vents on front of cabinet) and exhaust opening (on top of the cabinet) are not blocked.
- **3.** Verify the operating environment is within the parameters specified in Chapter 11, "Product Specifications", and Drawing 164201629-2 on page A-5.
- 4. Record the check results and any corrective actions in a suitable log.

### 10.2.2 PERIODIC Maintenance

Periodic inspections of the PDU should be made to determine if components, wiring, and connections exhibit evidence of overheating. Particular attention should be given to bolted connections. Maintenance procedures should specify that the bolted connections be retorqued to values listed on labels posted on the equipment.

Refer to the Distribution Panel manufacturer's circuit breaker application and maintenance literature for recommended maintenance practices and procedures.

### 10.2.3 ANNUAL Maintenance

Annual preventive maintenance, if required, should be performed only by authorized service personnel familiar with maintenance and servicing of the PDU. Contact your Eaton service representative for more information about service offerings.

## **10.3 Short Circuits**

Short circuits are not considered normal phenomena in PDU system applications. Tripping of protective devices due to low impedance short circuits should be thoroughly investigated for damage to conductors, insulation, and the protective devices in accordance with the manufacturer's recommendations.

## 11.1 Model Number

The PDU is housed in a free-standing cabinet with safety shields behind the doors.

| Model         | Power Rating  | Frequency |
|---------------|---------------|-----------|
| Powerware PDU | 30 to 300 kVA | 60 Hz     |

## 11.2 PDU Input

| Operating Input Voltage<br>(Nominal +10/–15%) | 208 Vac nominal (60 Hz)<br>480 Vac nominal (60 Hz)<br>600 Vac nominal (60 Hz) |
|-----------------------------------------------|-------------------------------------------------------------------------------|
| Operating Input<br>Frequency Range            | ±5 Hz                                                                         |
| Operating Input Current                       | See Appendix A, Table F through Table H                                       |

## 11.3 PDU Output

| Operating Output Voltage<br>(Nominal +10/–15%) | 208 Vac nominal (60 Hz)<br>480 Vac nominal (60 Hz)<br>600 Vac nominal (60 Hz) |
|------------------------------------------------|-------------------------------------------------------------------------------|
| Operating Output<br>Frequency Range            | ±5 Hz                                                                         |
| Output Current                                 | See Appendix A, Table F through Table H                                       |

## 11.4 Environmental Specifications

| Operating Temperature                        | 0 to 40°C (32–104°F) without derating. The recommended operating temperature is 25°C (77°F). |
|----------------------------------------------|----------------------------------------------------------------------------------------------|
| Operating Altitude                           | Maximum 1500m (5000 ft) at 40°C without derating                                             |
| Storage Temperature                          | –40 to +60°C                                                                                 |
| Relative Humidity<br>(operating and storage) | 10% to 95% maximum noncondensing                                                             |
| Acoustical Noise                             | Meet or exceed ANSI C89 standard for transformers                                            |
| EMI Suppression                              | N/A                                                                                          |
| Electrostatic Discharge<br>(ESD) Immunity    | N/A                                                                                          |

This page intentionally left blank.

# Appendix A Installation Information

The information in this appendix will help during the planning and installation of the Power Distribution Unit (PDU). This appendix contains the following drawings:

- 164201629-1 Typical Powerware PDU
- ▶ 164201629-2 Physical Features and Requirements
- 164201629-3 PDU Oneline Drawings
- ▶ 164201629-4 PDU Distribution Panel Schematic
- ▶ 164201629-5 Power Wiring Installation Notes
- ▶ 164201629-6 Conduit and Wire Entry Locations
- ▶ 164201629-7 PDU Power Terminal Locations
- ▶ 164201629-8 Interface Wiring Installation Notes and Terminal Locations
- ▶ 164201629-9 PDU Dimensions
- ▶ 164201629-10 Optional Powerware Remote Emergency Power-off

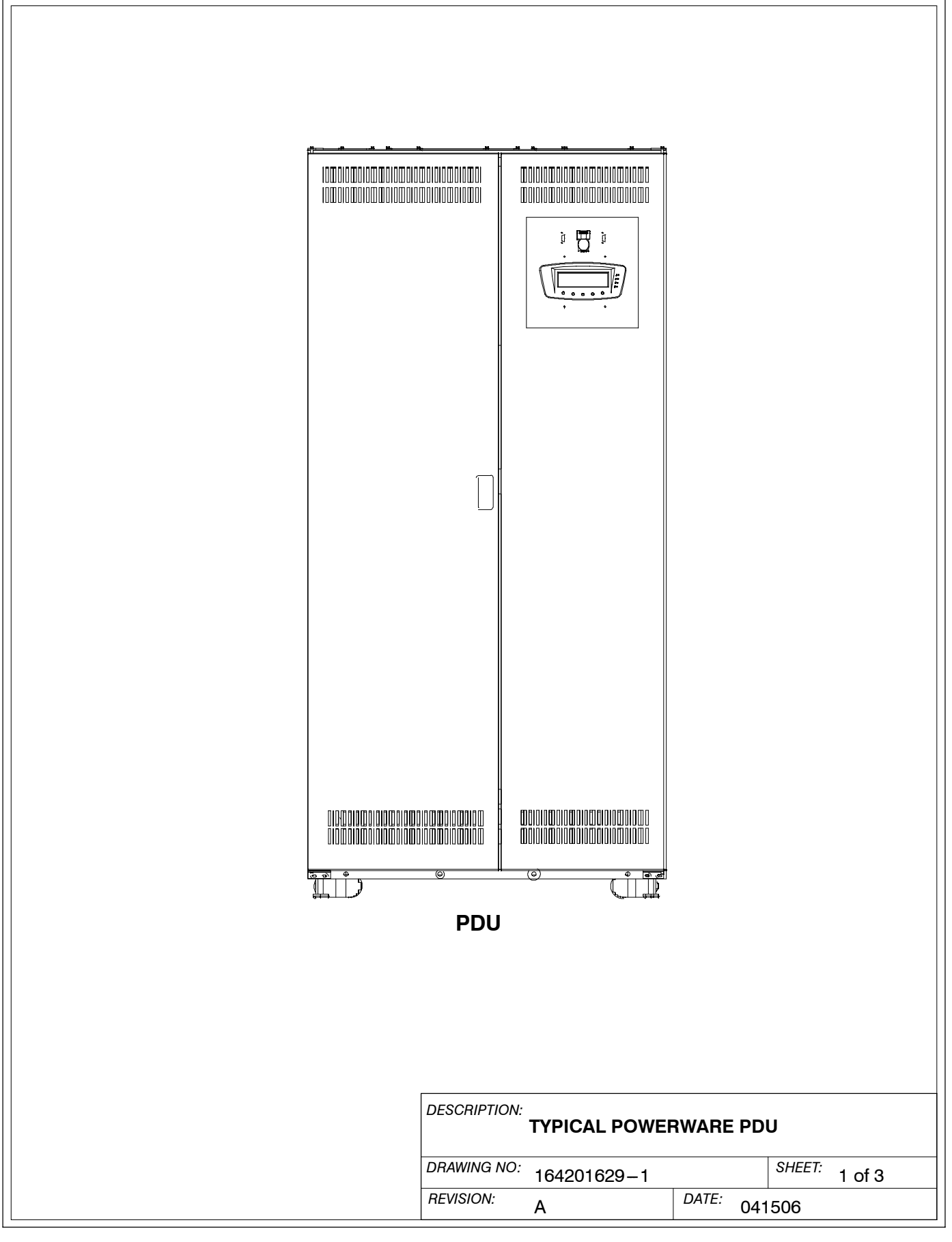

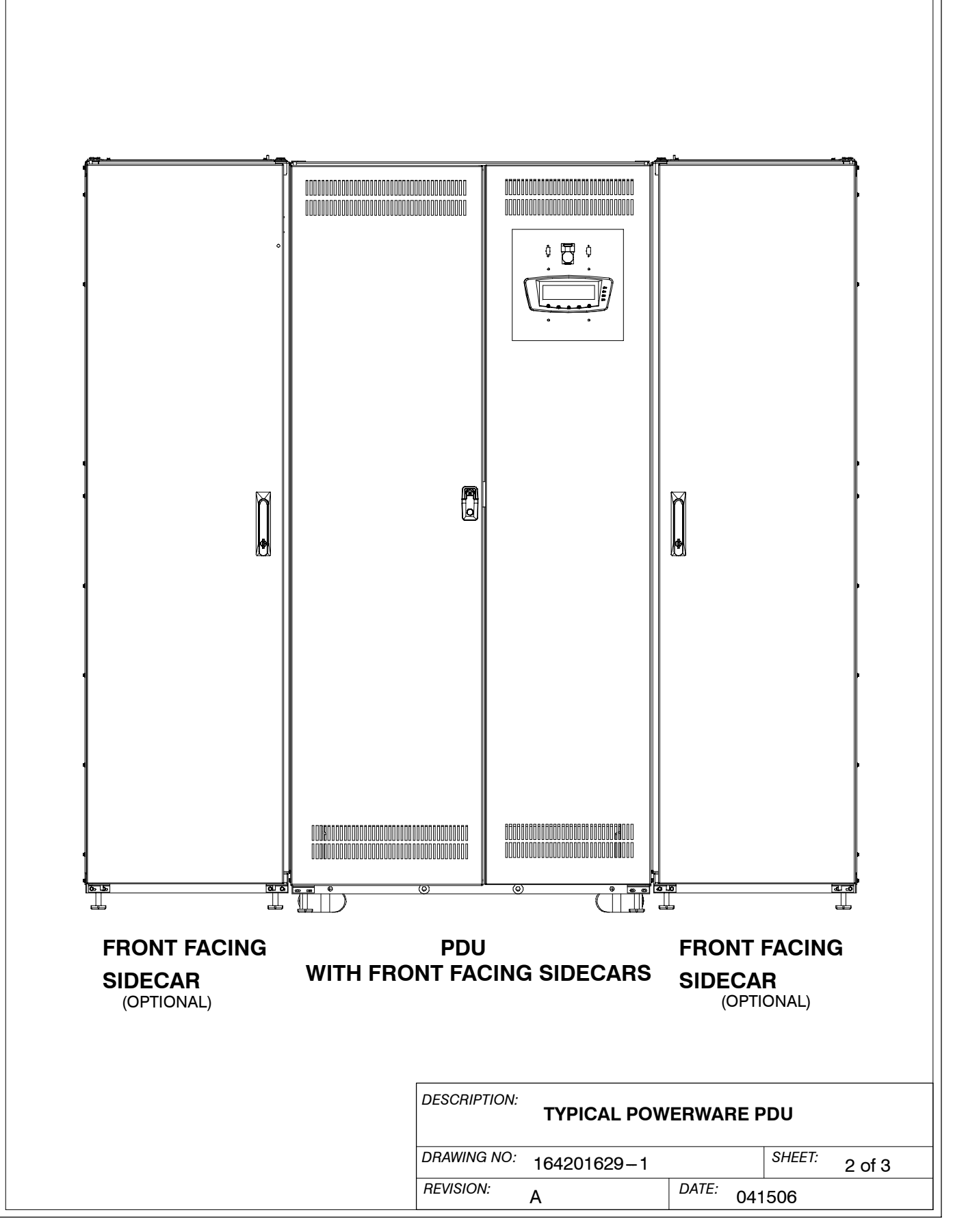

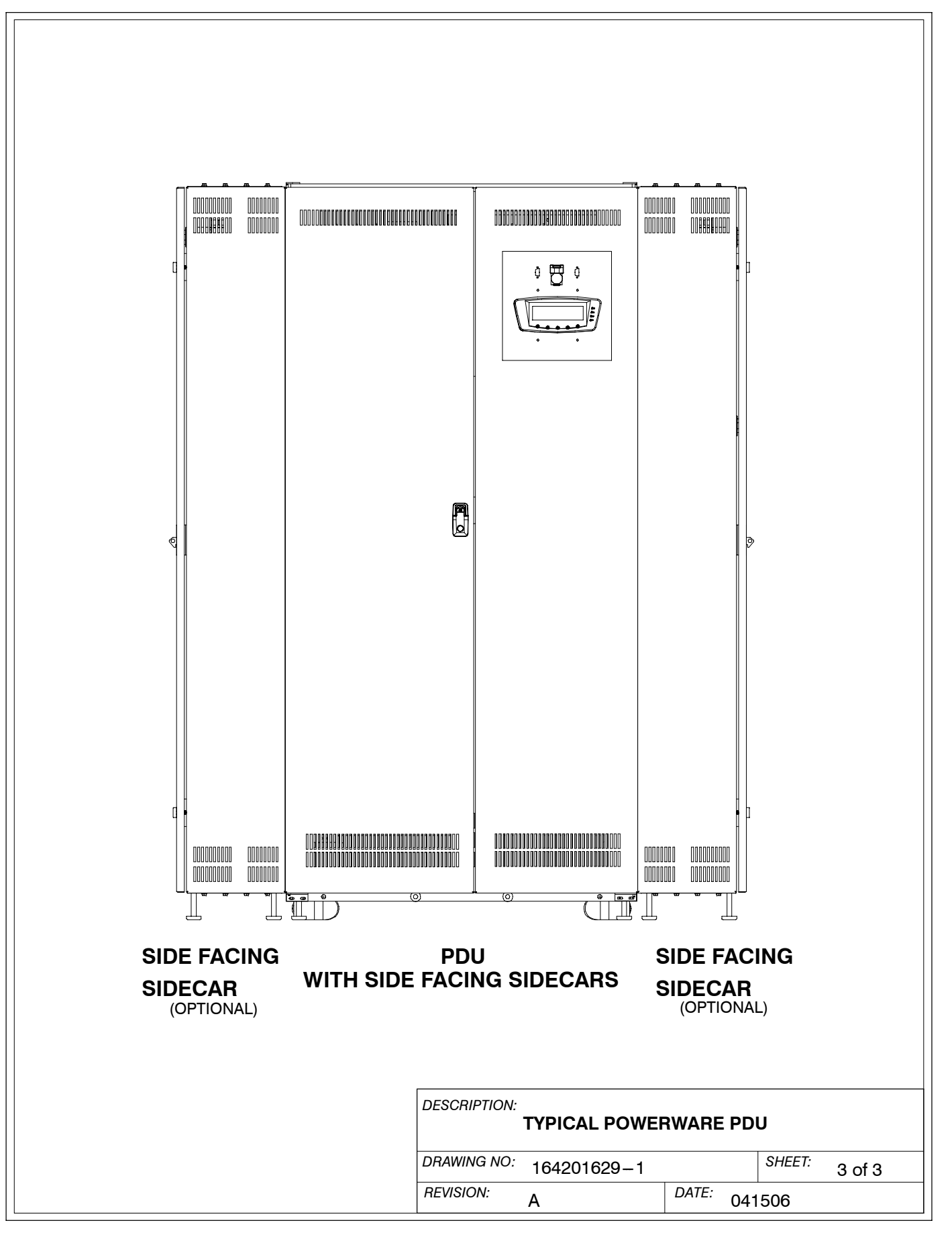

**1.** The PDU equipment operating environment must meet the weight requirements shown in Table A and size requirements shown on Drawing 164201629–9.

| Table A. Equipment Weight            |               |                     |             |                    |  |  |
|--------------------------------------|---------------|---------------------|-------------|--------------------|--|--|
| Component                            | Rating<br>kVA | Weight<br>Kgs (lbs) |             |                    |  |  |
|                                      |               | Shipping            | Installed   | Point Loading      |  |  |
| PDU                                  | 30            | 474.5 (1045)        | 445 (980)   | 4 at 111.3 (245)   |  |  |
| PDU                                  | 50            | 543.5 (1195)        | 514 (1130)  | 4 at 128.5 (282.5) |  |  |
| PDU                                  | 75            | 620.5 (1365)        | 591 (1300)  | 4 at 147.8 (325)   |  |  |
| PDU                                  | 100           | 768.5 (1690)        | 739 (1625)  | 4 at 184.8 (406.3) |  |  |
| PDU                                  | 125           | 804.5 (1770)        | 775 (1705)  | 4 at 193.8 (193.8) |  |  |
| PDU                                  | 150           | 859.5 (1890)        | 830 (1825)  | 4 at 207.5 (456.3) |  |  |
| PDU                                  | 200           | 1052.5 (2315)       | 1023 (2250) | 4 at 255.8 (562.5) |  |  |
| PDU                                  | 225           | 1143.5 (2515)       | 1114 (2450) | 4 at 278.5 (612.5) |  |  |
| PDU                                  | 300           | 1256.5 (2765)       | 1227 (2700) | 4 at 306.8 (675)   |  |  |
| PDU with single front facing Sidecar | 30            | 604 (1330)          | 570 (1255)  | 4 at 142.5 (313.8) |  |  |
| PDU with single front facing Sidecar | 50            | 673 (1480)          | 639 (1405)  | 4 at 159.8 (351.3) |  |  |
| PDU with single front facing Sidecar | 75            | 750 (1650)          | 716 (1575)  | 4 at 179 (393.8)   |  |  |
| PDU with single front facing Sidecar | 100           | 898 (1975)          | 864 (1900)  | 4 at 216 (475)     |  |  |
| PDU with single front facing Sidecar | 125           | 934 (2055)          | 900 (1980)  | 4 at 225 (495)     |  |  |
| PDU with single front facing Sidecar | 150           | 989 (2175)          | 955 (2100)  | 4 at 238.8 (525)   |  |  |
| PDU with single front facing Sidecar | 200           | 1182 (2600)         | 1148 (2525) | 4 at 287 (631.3)   |  |  |
| PDU with single front facing Sidecar | 225           | 1273 (2800)         | 1239 (2725) | 4 at 309.8 (681.3) |  |  |
| PDU with single front facing Sidecar | 300           | 1386 (3050)         | 1352 (2975) | 4 at 338 (743.8)   |  |  |
| PDU with single side facing Sidecar  | 30            | 593 (1305)          | 559 (1230)  | 4 at 139.8 (307.5) |  |  |
| PDU with single side facing Sidecar  | 50            | 661 (1455)          | 627 (1380)  | 4 at 156.8 (345)   |  |  |
| PDU with single side facing Sidecar  | 75            | 739 (1625)          | 705 (1550)  | 4 at 176.3 (387.5) |  |  |
| PDU with single side facing Sidecar  | 100           | 886 (1950)          | 852 (1875)  | 4 at 213 (468.8)   |  |  |
| PDU with single side facing Sidecar  | 125           | 923 (2030)          | 889 (1955)  | 4 at 222.3 (488.8) |  |  |
| PDU with single side facing Sidecar  | 150           | 977 (2150)          | 943 (2075)  | 4 at 235.8 (518.8) |  |  |
| PDU with single side facing Sidecar  | 200           | 1170 (2575)         | 1136 (2500) | 4 at 284 (625)     |  |  |
| PDU with single side facing Sidecar  | 225           | 1261 (2775)         | 1227 (2700) | 4 at 306.8 (675)   |  |  |
| PDU with single side facing Sidecar  | 300           | 1375 (3025)         | 1341 (2950) | 4 at 335.3 (737.5) |  |  |

| DESCRIPTION: PHYSICAL FEATURES AND REQUIREMENTS |               |  |  |  |
|-------------------------------------------------|---------------|--|--|--|
| DRAWING NO: 164201629-2                         | SHEET: 1 of 5 |  |  |  |
| REVISION: A                                     | DATE: 041506  |  |  |  |

- **2.** The PDU cabinet is palleted for shipping.
- **3.** Do not tilt cabinets more than  $\pm 10^{\circ}$  during handling.
- 4. Dimensions are in millimeters and (inches).
- **5.** The clearances required around the PDU cabinet are shown in Table B and Drawing 164201629–9, starting on page A–41.

| Table B. PDU Cabinet Clearances                                                                                                 |                                                                                         |
|----------------------------------------------------------------------------------------------------|-----------------------------------------------------------------------------------------|
| From Top of Cabinet                                                                                                    | Minimum clearance over the PDU cabinet is 457.2 millimeters (18 inches) for ventilation |
| From Front of Cabinet                                                                                                    | 914.4 millimeters (36 inches) working space                                             |
| From Back of Cabinet (main PDU only)                                                                                            | None Required                                                                           |
| From Back of Cabinet (main PDU with side facing left and right sidecar)                                                         | 812 mm (32 inches) for door clearance and working space                                 |
| From Right Side of Cabinet (main PDU, main PDU<br>with front facing left sidecar, or main PDU with<br>side facing left sidecar) | 406.4 mm (16 inches) for door clearance and working space                               |
| From Left Side of Cabinet (main PDU, main PDU<br>with front facing left sidecar, or main PDU with<br>side facing left sidecar)  | 482.6 mm (19 inches) for door clearance and working space                               |
| From Right Side of Cabinet (main PDU with front facing right sidecar or main PDU with front facing left and right sidecars)     | 482.6 mm (19 inches) for door clearance and working space                               |
| From Left Side of Cabinet (main PDU with front facing right sidecar, or main PDU with front facing left and right sidecars)     | 482.6 mm (19 inches) for door clearance and working space                               |
| From Right Side of Cabinet (main PDU with side facing right sidecar)                                                            | 812 mm (32 inches) for door clearance and working space                                 |
| From Left Side of Cabinet (main PDU with side facing left sidecar)                                                              | 812 mm (32 inches) for door clearance and working space                                 |
| From Left and Right Side of Cabinet (main PDU with side facing left and right sidecar)                                          | 812 mm (32 inches) for door clearance and working space                                 |

| DRAWING NO: | 164201629-2 |         | SHEET: | 2 of 5 |
|-------------|-------------|---------|--------|--------|
| REVISION: A |             | DATE: 0 | 41506  |        |

6. The basic environmental requirements for operation of the PDU are:

Ambient Temperature Range:0-40°C (32-104°F)Recommended Operating Range:20-25°C (68-77°F)

Maximum Relative Humidity: 95%, noncondensing

The PDU cooling requirements are shown in Table C through Table E.

| Table C. PDU Cooling Requirements During Full Load Operation without Transformer |          |         |        |                |      |           |
|----------------------------------------------------------------------------------|----------|---------|--------|----------------|------|-----------|
| Rating                                                                           |          | Voltage |        | Heat Rejection |      |           |
| kVA                                                                              | K-factor | Input   | Output | Watts BTU/hr   |      | Kg-cal/hr |
| 30                                                                               | N/A      | 208     | 208    | 288            | 983  | 20        |
| 50                                                                               | N/A      | 208     | 208    | 480            | 1639 | 32        |
| 75                                                                               | N/A      | 208     | 208    | 720            | 2458 | 48        |
| 100                                                                              | N/A      | 208     | 208    | 880            | 3004 | 59        |
| 125                                                                              | N/A      | 208     | 208    | 1210           | 4130 | 81        |
| 150                                                                              | N/A      | 208     | 208    | 1320           | 4506 | 88        |
| 200                                                                              | N/A      | 208     | 208    | 1450           | 4949 | 97        |
| 225                                                                              | N/A      | 208     | 208    | 1650           | 5632 | 110       |
| 300                                                                              | N/A      | 208     | 208    | 1920           | 6553 | 128       |

| DESCRIPTION: | PHYSICAL FEAT | URES AND | REQUI  | REMENTS |
|--------------|---------------|----------|--------|---------|
| DRAWING NO:  | 164201629-    | -2       | SHEET: | 3 of 5  |
| REVISION:    | A             | DATE: 04 | 1506   |         |

| Rati<br>kVA<br>30 | ng       | Val   |         |                |        |           |
|-------------------|----------|-------|---------|----------------|--------|-----------|
| <i>kVA</i>        |          | VOI   | tage    | Heat Rejection |        | n         |
| 30                | K-factor | Input | Output  | Watts          | BTU/hr | Kg–cal/hr |
| 50                | 1        | 480   | 208/120 | 1728           | 5898   | 115       |
| 30                | 13       | 480   | 208/120 | 1584           | 5407   | 106       |
| 30                | 20       | 480   | 208/120 | 1536           | 5243   | 102       |
| 50                | 1        | 480   | 208/120 | 2880           | 9830   | 192       |
| 50                | 13       | 480   | 208/120 | 2640           | 9011   | 176       |
| 50                | 20       | 480   | 208/120 | 2560           | 8738   | 170       |
| 75                | 1        | 480   | 208/120 | 4320           | 14744  | 287       |
| 75                | 13       | 480   | 208/120 | 3960           | 13516  | 263       |
| 75                | 20       | 480   | 208/120 | 3840           | 13106  | 255       |
| 100               | 1        | 480   | 208/120 | 5280           | 18021  | 351       |
| 100               | 13       | 480   | 208/120 | 4800           | 16382  | 319       |
| 100               | 20       | 480   | 208/120 | 4620           | 15768  | 307       |
| 125               | 1        | 480   | 208/120 | 7260           | 24778  | 482       |
| 125               | 13       | 480   | 208/120 | 6240           | 21297  | 415       |
| 125               | 20       | 480   | 208/120 | 4680           | 15973  | 311       |
| 150               | 1        | 480   | 208/120 | 7920           | 27031  | 526       |
| 150               | 13       | 480   | 208/120 | 6120           | 20887  | 407       |
| 150               | 20       | 480   | 208/120 | 5760           | 19659  | 383       |
| 200               | 1        | 480   | 208/120 | 8700           | 29693  | 578       |
| 200               | 13       | 480   | 208/120 | 7140 24369     |        | 474       |
| 200               | 20       | 480   | 208/120 | 6660 22730     |        | 442       |
| 225               | 1        | 480   | 208/120 | 9900 33788     |        | 657       |
| 225               | 13       | 480   | 208/120 | 8040           | 27440  | 534       |
| 225               | 20       | 480   | 208/120 | 7800           | 26621  | 518       |
| 300               | 1        | 480   | 208/120 | 11520          | 39317  | 765       |
| 300               | 13       | 480   | 208/120 | 9450           | 32252  | 628       |
| 300               | 20       | 480   | 208/120 | 9240           | 31536  | 614       |

| DESCRIPTION: PHYSICAL FEATURES AND REQUIREMENTS |            |       |     |        |        |  |  |
|-------------------------------------------------|------------|-------|-----|--------|--------|--|--|
| DRAWING NO: 1                                   | 64201629-2 |       |     | SHEET: | 4 of 5 |  |  |
| REVISION: A                                     |            | DATE: | 041 | 506    |        |  |  |

| R   | ating    | Vo    | ltage   | Heat Rejection |            | on       |
|-----|----------|-------|---------|----------------|------------|----------|
| kVA | K-factor | Input | Output  | Watts          | BTU/hr     | Kg-cal/h |
| 30  | 1        | 600   | 208/120 | 1555           | 5308       | 104      |
| 30  | 13       | 600   | 208/120 | 1536           | 5243       | 102      |
| 30  | 20       | 600   | 208/120 | 1382           | 4717       | 92       |
| 50  | 1        | 600   | 208/120 | 2592           | 8847       | 173      |
| 50  | 13       | 600   | 208/120 | 2560           | 8738       | 170      |
| 50  | 20       | 600   | 208/120 | 2304           | 7864       | 153      |
| 75  | 1        | 600   | 208/120 | 3888           | 13270      | 259      |
| 75  | 13       | 600   | 208/120 | 3564           | 12164      | 237      |
| 75  | 20       | 600   | 208/120 | 3456           | 11795      | 230      |
| 100 | 1        | 600   | 208/120 | 4752           | 16219      | 316      |
| 100 | 13       | 600   | 208/120 | 4320           | 14744      | 287      |
| 100 | 20       | 600   | 208/120 | 4158           | 14191      | 276      |
| 125 | 1        | 600   | 208/120 | 6534           | 22300      | 434      |
| 125 | 13       | 600   | 208/120 | 5616           | 19167      | 373      |
| 125 | 20       | 600   | 208/120 | 4212           | 14376      | 280      |
| 150 | 1        | 600   | 208/120 | 7128           | 7128 24328 |          |
| 150 | 13       | 600   | 208/120 | 5508           | 18799      | 366      |
| 150 | 20       | 600   | 208/120 | 5184           | 17693      | 345      |
| 200 | 1        | 600   | 208/120 | 7830           | 26724      | 520      |
| 200 | 13       | 600   | 208/120 | 6426           | 21932      | 427      |
| 200 | 20       | 600   | 208/120 | 5994           | 20457      | 398      |
| 225 | 1        | 600   | 208/120 | 8910           | 30409      | 592      |
| 225 | 13       | 600   | 208/120 | 7236           | 24696      | 481      |
| 225 | 20       | 600   | 208/120 | 7020           | 23959      | 466      |
| 300 | 1        | 600   | 208/120 | 10368          | 35385      | 689      |
| 300 | 13       | 600   | 208/120 | 8505           | 29027      | 565      |
| 300 | 20       | 600   | 208/120 | 8316           | 28382      | 552      |

| DESCRIPTION: P | DESCRIPTION: PHYSICAL FEATURES AND REQUIREMENTS |       |     |        |        |  |  |
|----------------|-------------------------------------------------|-------|-----|--------|--------|--|--|
| DRAWING NO:    | 164201629-2                                     |       |     | SHEET: | 5 of 5 |  |  |
| REVISION: A    |                                                 | DATE: | 041 | 506    |        |  |  |

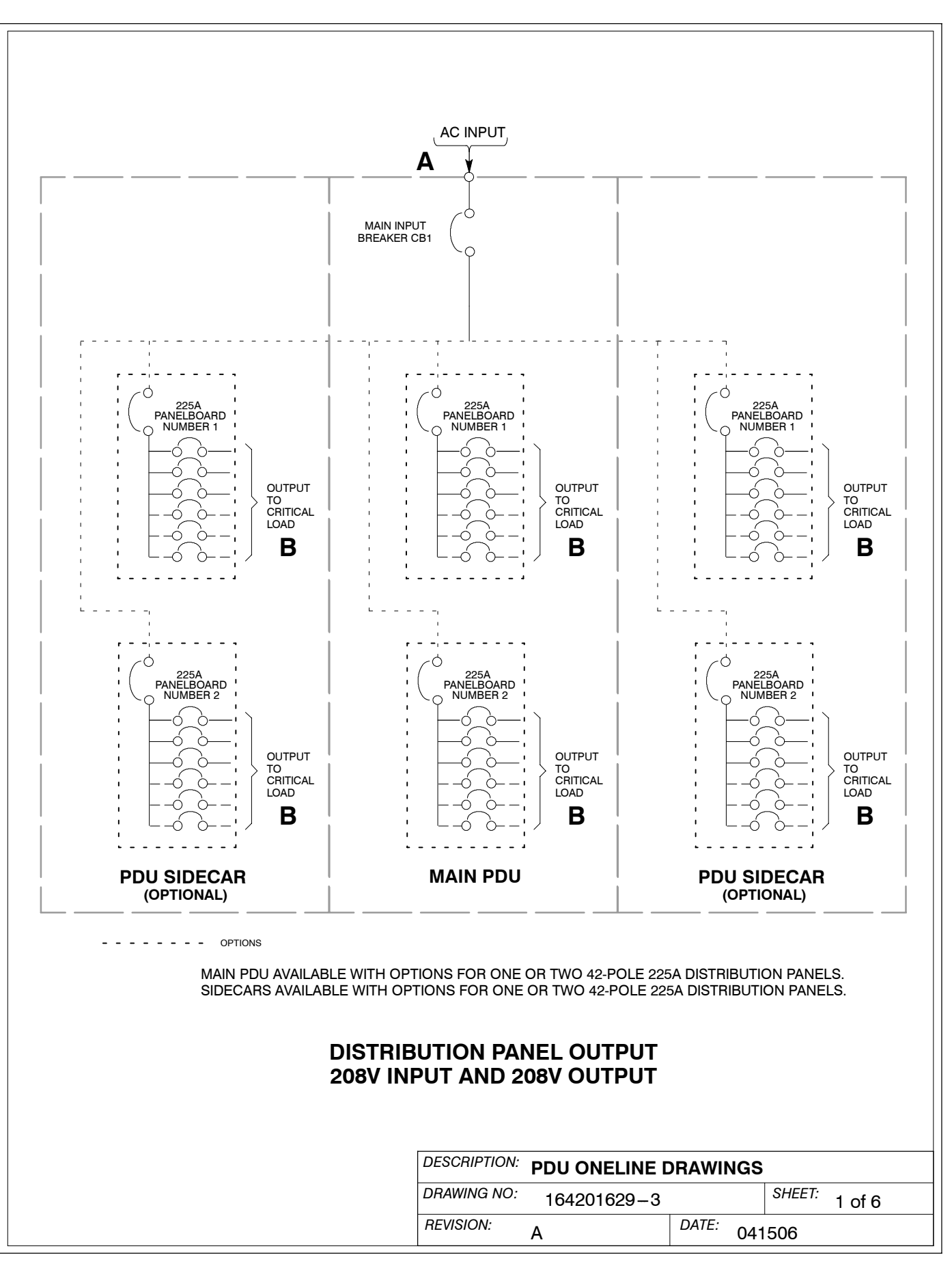

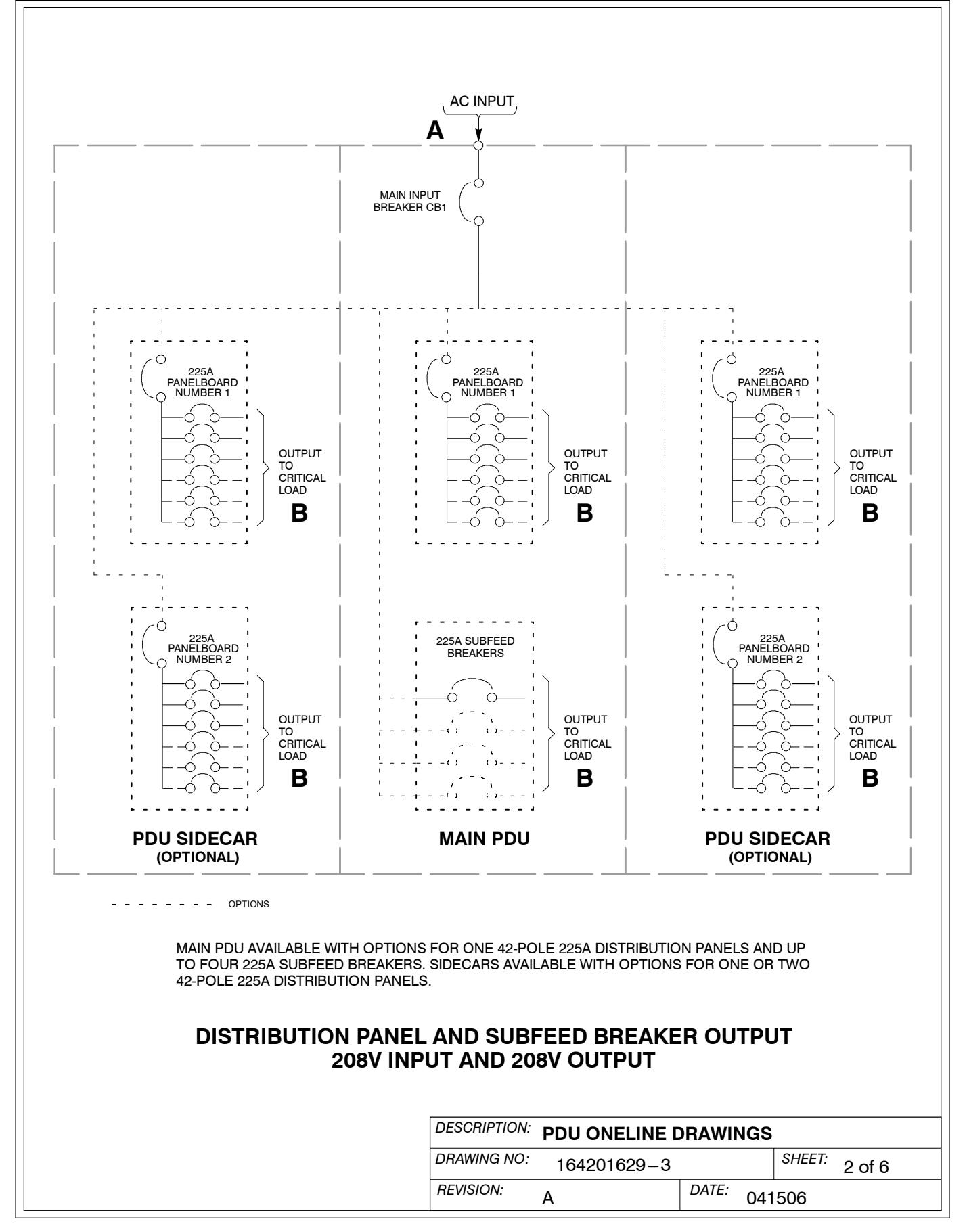

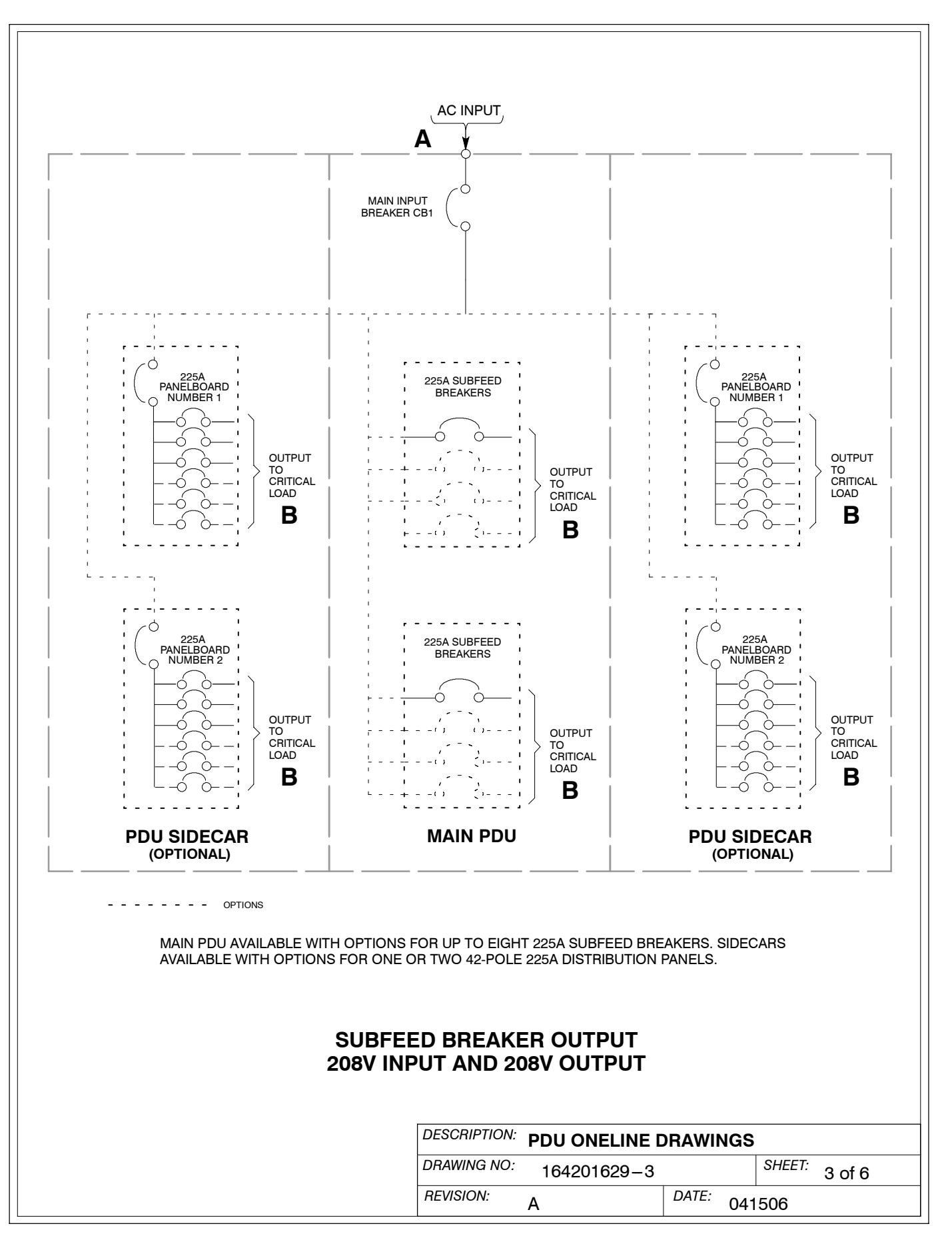

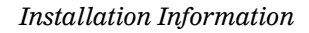

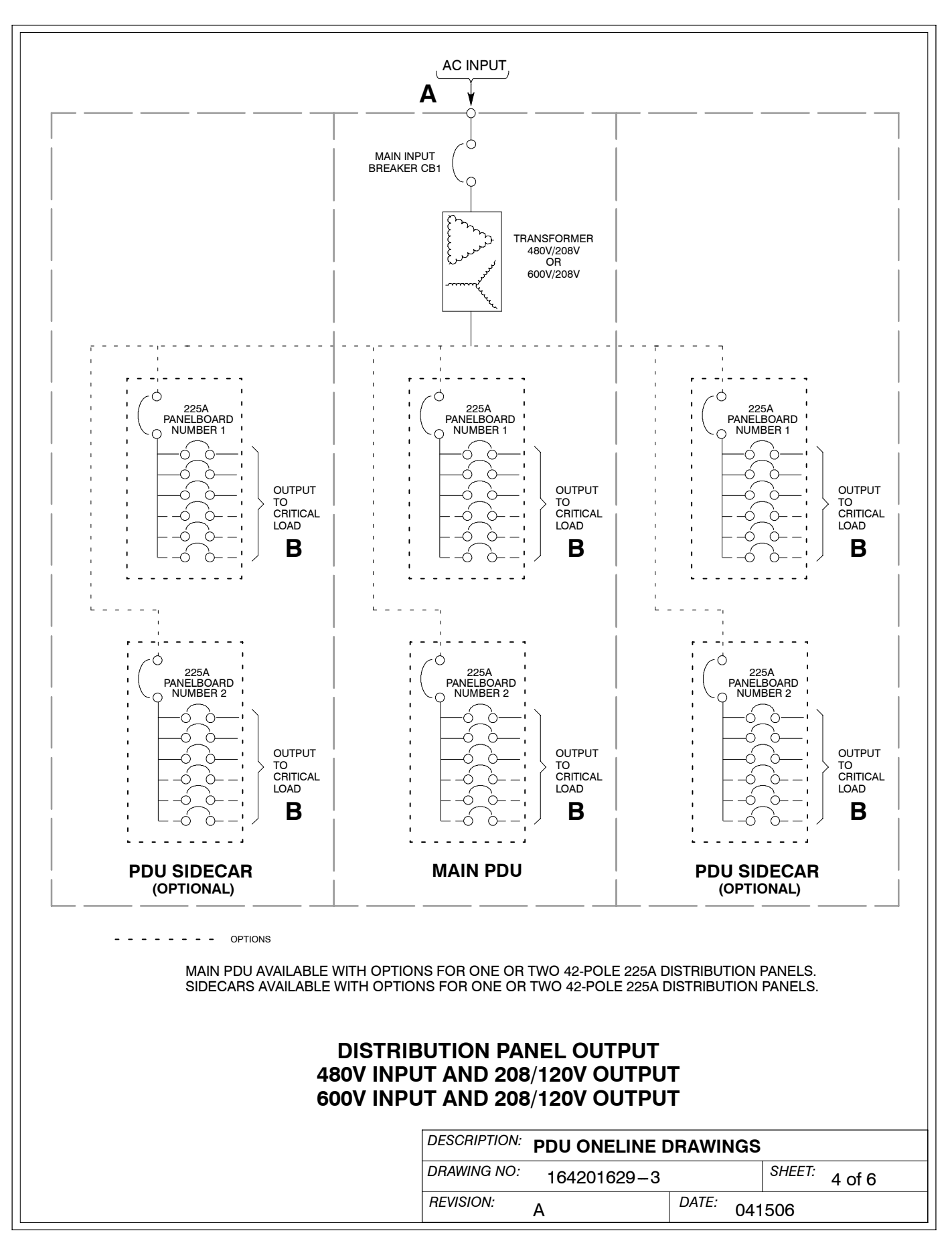

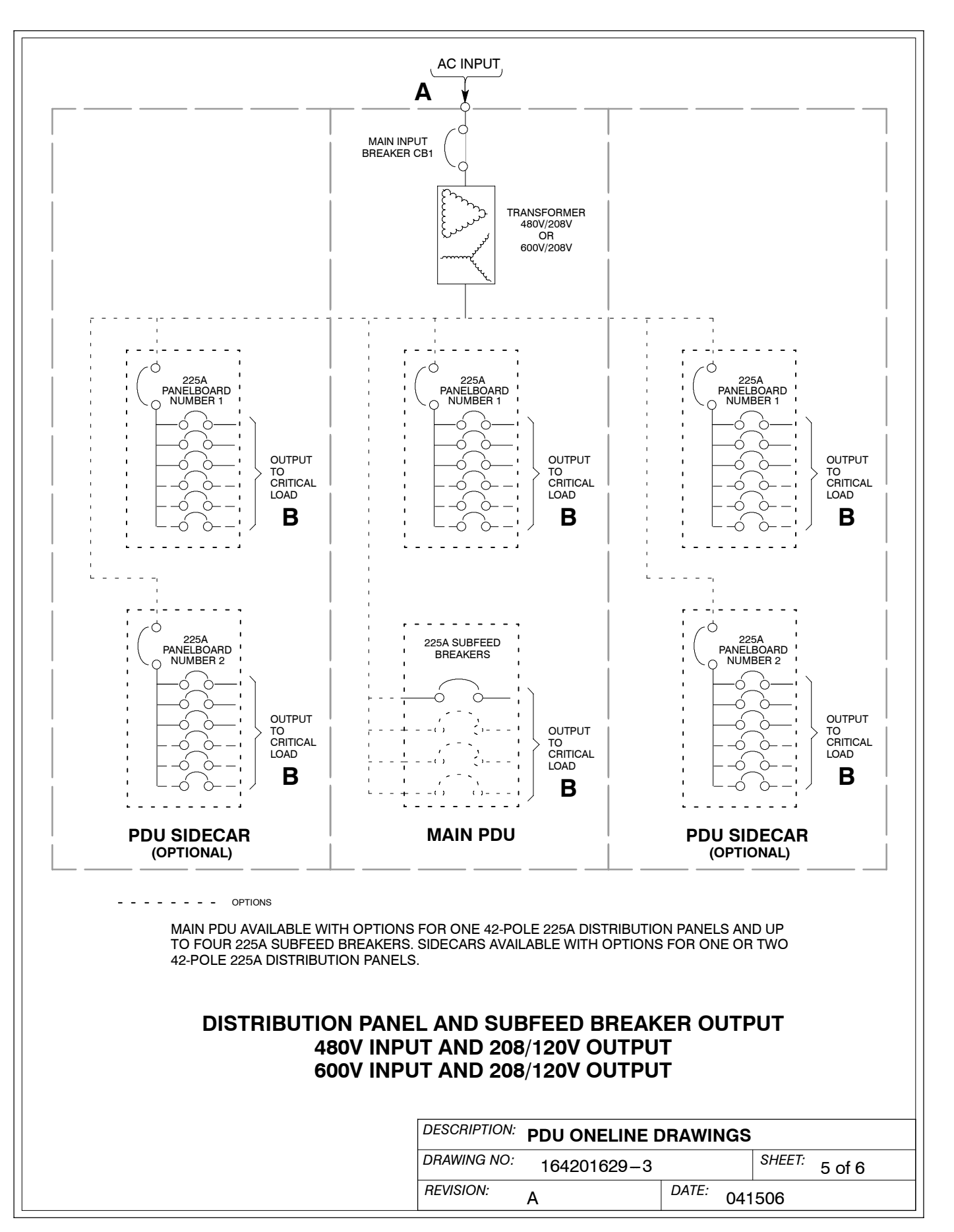
| <b>B</b>                              |                                                                                                    |                                                                          |
|---------------------------------------|----------------------------------------------------------------------------------------------------|--------------------------------------------------------------------------|
| OUTPUT<br>TO<br>CRITICAL<br>LOAD<br>B | 225A SUBFEED<br>BREAKERS<br>OUTPUT<br>TO<br>CRITICAL<br>LOAD<br>B                                                                        | OUTPUT<br>PANELBOARD<br>NUMBER 2<br>OUTPUT<br>TO<br>CRITICA<br>LOAD<br>B |
| PDU SIDECAR<br>(OPTIONAL)             | MAIN PDU                                                                                                    | PDU SIDECAR<br>(OPTIONAL)                                                |
|                                       | H OPTIONS FOR UP TO EIGHT 225A SUBFEED I<br>S FOR ONE OR TWO 42-POLE 225A DISTRIBUTIO                                                    | BREAKERS. SIDECARS<br>DN PANELS.                                         |
| AVAILABLE WITH OPTIONS<br>448<br>60   | SUBFEED BREAKER OUTPUT<br>BOV INPUT AND 208/120V OUTP<br>DOV INPUT AND 208/120V OUTP                                                     | r<br>PUT<br>PUT                                                          |
| AVAILABLE WITH OPTIONS                | SUBFEED BREAKER OUTPUT<br>BOV INPUT AND 208/120V OUTP<br>DOV INPUT AND 208/120V OUTP                                                     | PUT<br>PUT<br>PUT<br>NE DRAWINGS                                         |
| AVAILABLE WITH OPTIONS<br>48<br>60    | SUBFEED BREAKER OUTPUT<br>BOV INPUT AND 208/120V OUTP<br>DOV INPUT AND 208/120V OUTP<br>DESCRIPTION: PDU ONELII<br>DRAWING NO: 164201629 | PUT<br>PUT<br>NE DRAWINGS<br>-3 SHEET: 6 of 6                            |

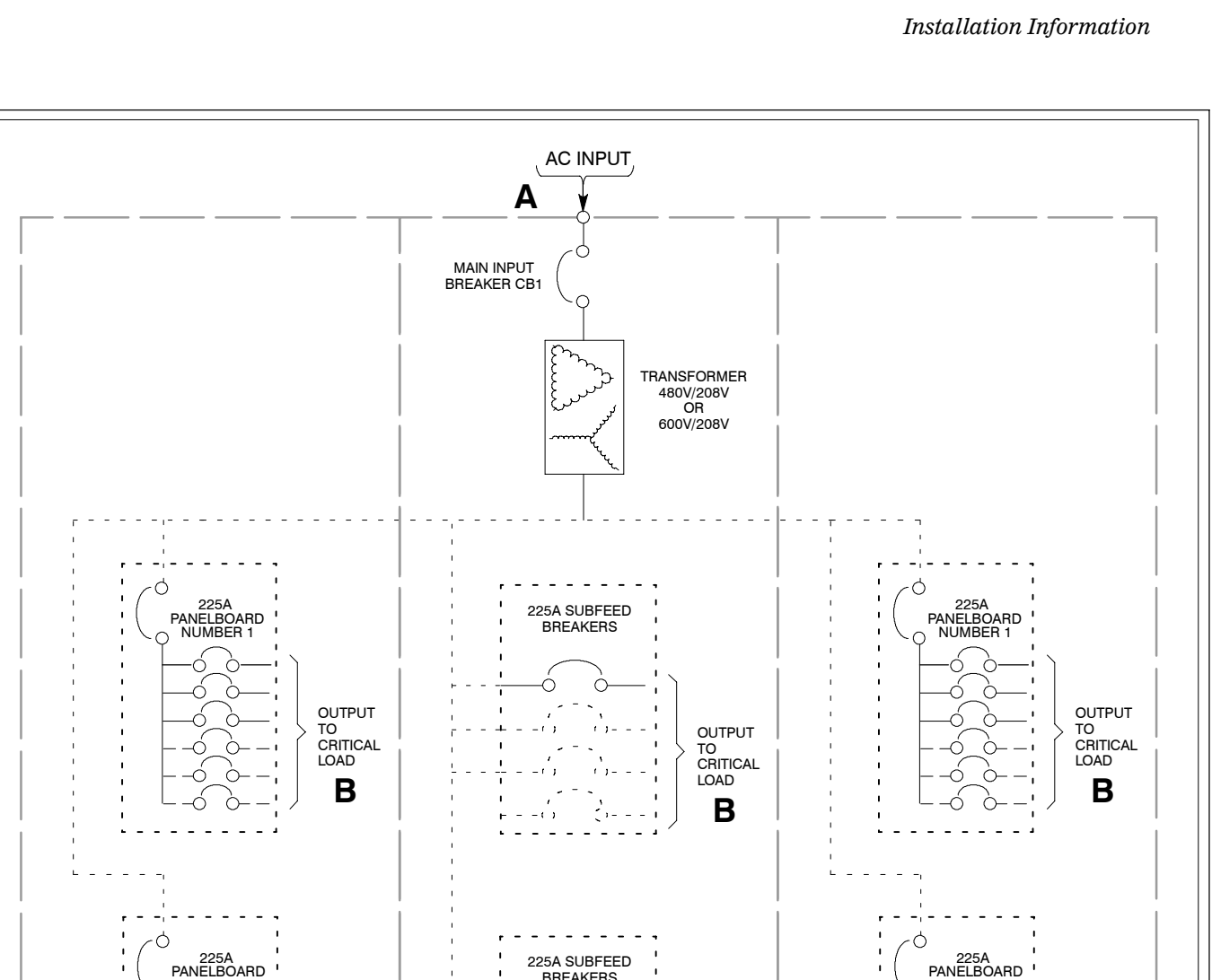

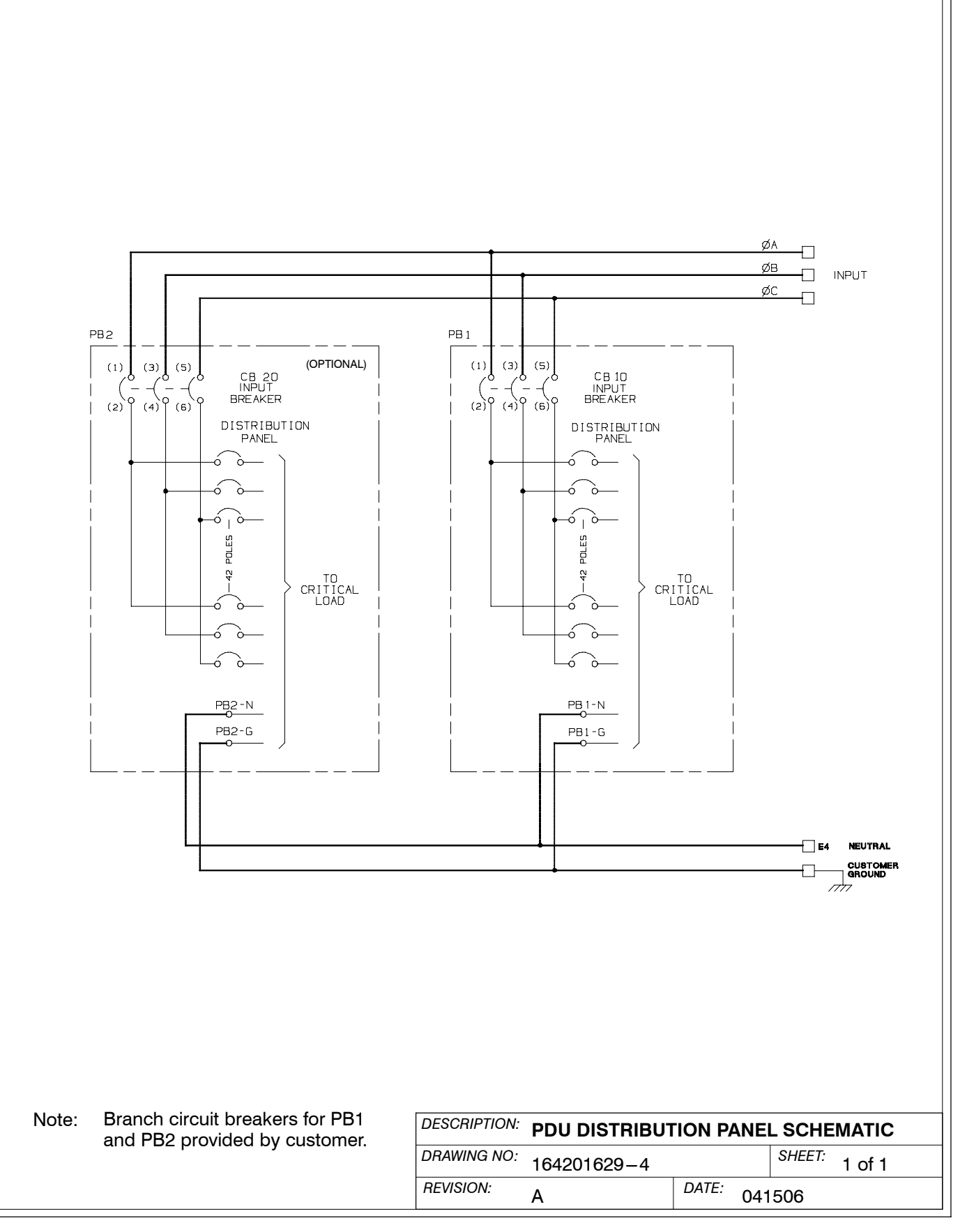

|                                                                                           | ungs |                                                                              | wining H                                                                                                    | equireme                                                      | ents for tr                                                   | ie Power                                                       | ware PDU                                                        | J (208V)                                         |  |
|-------------------------------------------------------------------------------------------|------|------------------------------------------------------------------------------|----------------------------------------------------------------------------------------------------|---------------------------------------------------------------|---------------------------------------------------------------|----------------------------------------------------------------|-----------------------------------------------------------------|--------------------------------------------------|--|
|                                                                                           |      | Units                                                                        | Rating 60 Hz                                                                                                    |                                                               |                                                               |                                                                |                                                                 |                                                  |  |
| Basic Unit Rating                                                                         | kVA  | 30                                                                           | 50                                                                                                    | 75                                                            | 100                                                           | 125                                                            | 150                                                             |                                                  |  |
| Input<br>Output                                                                           |      | Volts<br>Volts                                                               | 208<br>208                                                                                                    | 208<br>208                                                    | 208<br>208                                                    | 208<br>208                                                     | 208<br>208                                                      | 208<br>208                                       |  |
| AC Input<br>(3) Phases, (1) Neutral-if required,<br>(1) Ground                            | •    | Maximum<br>AMPS                                                              | 84                                                                                                    | 139                                                           | 209                                                           | 278                                                            | 347                                                             | 417                                              |  |
| Minimum Conductor Size<br>Number per Phase                                                |      | AWG or<br>kcmil<br>(each)                                                    | Wiring should be sized in accordance with the PDU current rating, power cable termination sizes listed in Table I through Table K, and national and local electrical codes.                                                                                                    |                                                               |                                                               |                                                                |                                                                 |                                                  |  |
| AC Output from Subfeed<br>Breaker to Critical Load<br>(3) Phases, (1) Neutral, (1) Ground | в    | Wire branch<br>power cable<br>codes.<br>Maximum ou<br>not to exceed          | Wire branch circuits in accordance with branch circuit breaker manufacturer's ratings<br>power cable termination sizes listed in Table L, and national and local electrical<br>codes.<br>Maximum output ratings are to be in accordance with the rating label on the PDU and<br>not to exceed 600A. The total combined load is not to exceed the source rating. |                                                               |                                                               |                                                                |                                                                 |                                                  |  |
| AC Output from Distribution<br>Panel Breakers to Critical Load                            | в    | Wire branch<br>and instructio<br>panelboard).<br>Maximum ou<br>not to exceed | circuits in ac<br>ons, and nati<br>tput ratings a<br>d 600A. The                                                                                                    | cordance wi<br>onal and loc<br>are to be in a<br>total combin | th branch cir<br>al electrical<br>accordance<br>ed load is no | rcuit breaker<br>codes (outp<br>with the ratir<br>ot to exceed | r manufactur<br>ut is prewire<br>ng label on th<br>the source r | er's ratings<br>d to the<br>ne PDU and<br>ating. |  |

NOTE: Callout letters **A** and **B** map to Drawing 164201629–3.

Read and understand the following notes while planning and performing the installation:

- 1. Refer to national and local electrical codes for acceptable external wiring practices.
- **2.** Material and labor for external wiring requirements are to be provided by designated personnel.
- **3.** For external input wiring, use 90°C copper wire. See the appropriate column in Table F through Table H. Wire sizes are based on using the supplied breakers.
- 4. Wire ampacities are chosen from Table 310–16 of the NEC. Input wire is 90°C specification.
- **5.** Flex cable is not recommended for wiring the PDU input because of the tight wiring space above the input breaker.
- 6. For top conduit landing, locate input conduit over input breaker for ease of installation.
- 7. Output neutrals are rated for 200%.
- **8.** The PDU cabinet is shipped with a debris shield covering the ventilation grill on top of the unit. Do not remove the debris shield until installation is complete. However, remove the shield before operating the PDU. Once the debris shield is removed, do not place objects on the ventilation grill.
- **9.** Optional 225A Distribution Panels use Cutler-Hammer bolt-on type BAB or QBHW breakers for bolt-on panels, or plug-on type HQP or QPHW breakers for plug-on panels. Breakers to be provided by the customer.
- **10.** 208V input PDU is only available up to 150 kVA. 480V and 600V input PDUs are available up to 300 kVA.

| DESCRIPTION: | POWER WIRING | INSTALI  | ATION NOTES   |
|--------------|--------------|----------|---------------|
| DRAWING NO:  | 164201629-5  |          | SHEET: 1 of 6 |
| REVISION:    | Α            | DATE: 04 | 41506         |

- **11.** Refer to Section I of this manual for installation instructions.
- **12.** If installing with an UPS, refer to the applicable UPS Installation and Operation manual for UPS cabinet wiring requirements, and conduit and terminal locations.

| Table G. INPUT/OUTPUT Rat                                                                 | tings | & External                                                                                                    | Wirin                                                                                                    | g Req                             | uireme                                      | ents fo                                       | or the F                                       | Power                                       | ware F                                        | PDU (4                                             | 80V)                    |
|-------------------------------------------------------------------------------------------|-------|----------------------------------------------------------------------------------------------------|----------------------------------------------------------------------------------------------------|-----------------------------------|---------------------------------------------|-----------------------------------------------|------------------------------------------------|---------------------------------------------|-----------------------------------------------|----------------------------------------------------|-------------------------|
|                                                                                           |       | Units                                                                                                    | Units Rating 60 Hz                                                                                                    |                                   |                                             |                                               |                                                |                                             |                                               |                                                    |                         |
| Basic Unit Rating                                                                         |       | kVA                                                                                                    | 30                                                                                                    | 50                                | 75                                          | 100                                           | 125                                            | 150                                         | 200                                           | 225                                                | 300                     |
| Input<br>Output                                                                           |       | Volts<br>Volts                                                                                                    | 480<br>208                                                                                                    | 480<br>208                        | 480<br>208                                  | 480<br>208                                    | 480<br>208                                     | 480<br>208                                  | 480<br>208                                    | 480<br>208                                         | 480<br>208              |
| AC Input<br>(3) Phases, (1) Neutral-if required,<br>(1) Ground                            | •     | Maximum<br>AMPS                                                                                                    | 36                                                                                                    | 60                                | 90                                          | 120                                           | 150                                            | 180                                         | 241                                           | 271                                                | 361                     |
| Minimum Conductor Size<br>Number per Phase                                                |       | AWG or<br>kcmil<br>(each)                                                                                                    | AWG or<br>kcmilWiring should be sized in accordance with the PDU current rating,<br>power cable termination sizes listed in Table I through Table K, and<br>national and local electrical codes. |                                   |                                             |                                               |                                                |                                             |                                               |                                                    |                         |
| AC Output from Subfeed<br>Breaker to Critical Load<br>(3) Phases, (1) Neutral, (1) Ground | в     | Wire branch circuits in accordance with branch circuit breaker manufacturer's ratings<br>power cable termination sizes listed in Table L, and national and local electrical<br>codes.<br>Maximum output ratings are to be in accordance with the rating label on the PDU and<br>not to exceed 600A. The total combined load is not to exceed the source rating. |                                                                                                    |                                   |                                             |                                               | atings,<br>DU and                              |                                             |                                               |                                                    |                         |
| AC Output from Distribution<br>Panel Breakers to Critical Load                            | в     | Wire branch of<br>and instruction<br>panelboard).<br>Maximum out<br>not to exceed                                                                                                    | circuits in<br>ons, and<br>tput ratir<br>d 600A. 1                                                                                                    | n accord<br>national<br>ngs are t | lance wit<br>and loc<br>o be in a<br>combin | th branc<br>al electri<br>accordar<br>ed load | h circuit<br>cal code<br>nce with<br>is not to | breaker<br>es (outpu<br>the ratin<br>exceed | manufa<br>it is prev<br>g label c<br>the sour | cturer's i<br>vired to t<br>on the PI<br>ce rating | ratings<br>he<br>DU and |

NOTE: Callout letters **A** and **B** map to Drawing 164201629-3.

| Table H. INPUT/OUTPUT Ratings & External Wiring Requirements for the Powerware PDU (600V) |   |                                                                                                    |                                                                                                    |            |            |            |            |                                |            |            |            |
|-------------------------------------------------------------------------------------------|---|----------------------------------------------------------------------------------------------------|----------------------------------------------------------------------------------------------------|------------|------------|------------|------------|--------------------------------|------------|------------|------------|
|                                                                                           |   | Units                                                                                                    | Units Rating 60 Hz                                                                                                    |            |            |            |            |                                |            |            |            |
| Basic Unit Rating                                                                         |   | kVA                                                                                                    | 30                                                                                                    | 50         | 75         | 100        | 125        | 150                            | 200        | 225        | 300        |
| Input<br>Output                                                                           |   | Volts<br>Volts                                                                                                    | 600<br>208                                                                                                    | 600<br>208 | 600<br>208 | 600<br>208 | 600<br>208 | 600<br>208                     | 600<br>208 | 600<br>208 | 600<br>208 |
| AC Input<br>(3) Phases, (1) Neutral-if required,<br>(1) Ground                            | • | Maximum<br>AMPS                                                                                                    | 29                                                                                                    | 48         | 72         | 96         | 120        | 144                            | 192        | 241        | 289        |
| Minimum Conductor Size<br>Number per Phase                                                | A | AWG or<br>kcmil<br>(each)                                                                                                    | AWG or<br>kcmil<br>(each)Wiring should be sized in accordance with the PDU current rating,<br>power cable termination sizes listed in Table I through Table K, and<br>national and local electrical codes.                                                                                                    |            |            |            |            |                                |            |            |            |
| AC Output from Subfeed<br>Breaker to Critical Load<br>(3) Phases, (1) Neutral, (1) Ground | в | Wire branch circuits in accordance with branch circuit breaker manufacturer's ratings,<br>power cable termination sizes listed in Table L, and national and local electrical<br>codes.<br>Maximum output ratings are to be in accordance with the rating label on the PDU and<br>not to exceed 600A. The total combined load is not to exceed the source rating. |                                                                                                    |            |            |            |            |                                |            |            |            |
| AC Output from Distribution<br>Panel Breakers to Critical Load                            | в | Wire branch<br>and instructio<br>panelboard).<br>Maximum ou<br>not to exceed                                                                                                    | Wire branch circuits in accordance with branch circuit breaker manufacturer's ratings<br>and instructions, and national and local electrical codes (output is prewired to the<br>panelboard).<br>Maximum output ratings are to be in accordance with the rating label on the PDU and<br>not to exceed 600A. The total combined load is not to exceed the source rating |            |            |            |            | ratings<br>the<br>DU and<br>J. |            |            |            |

| DESCRIPTION: | POWER WIRING |       |     |        | IOTES  |
|--------------|--------------|-------|-----|--------|--------|
| DRAWING NO:  | 164201629-5  |       |     | SHEET: | 2 of 6 |
| REVISION:    | А            | DATE: | 041 | 506    |        |

- **13.** Per NEC article 300-20(a), all three-phase conductors must be run in the same conduit. Neutral and ground must be run in the same conduit as the phase conductors.
- **14.** Conduit is to be sized to accommodate one neutral conductor the same size as the phase conductor and one ground conductor. If two neutral conductors or an oversized neutral conductor are to be installed, size the conduit to accommodate the extra wire or size. All PDU products can accommodate a double-sized neutral.
- **15.** Terminals are UL and CSA rated at 90°C. See Table I through Table L for power cable terminations. Drawing 164201629–7 shows the location of the power cable terminals inside the PDU cabinet.
- **16.** DO NOT overtighten the terminal lugs to prevent stripping the threads. Tighten lugs to the torque values in Table I through Table L.

| Terminal Function | Rating<br>(kVA) | Terminal | Function | Size of Pressure<br>Termination | Tightening Torque<br>Nm (Ib in) | Type<br>Screw |           |
|-------------------|-----------------|----------|----------|---------------------------------|---------------------------------|---------------|-----------|
|                   |                 | L1       | Phase A  | 1 – #2                          | 8 (75)                          | Slotted       |           |
|                   |                 | L2       | Phase B  | 1 – #2                          | 8 (75)                          | Slotted       |           |
|                   | 30              | L3       | Phase C  | 1 – #2                          | 8 (75)                          | Slotted       |           |
|                   |                 | N        | Neutral  | 2 - 1/0                         | 31 (275)                        | 5/16″ Hex     |           |
|                   |                 | L1       | Phase A  | 1 – 2/0                         | 8 (75)                          | Slotted       |           |
|                   | 50              | L2       | Phase B  | 1 – 2/0                         | 8 (75)                          | Slotted       |           |
|                   | 50              | L3       | Phase C  | 1 – 2/0                         | 8 (75)                          | Slotted       |           |
|                   |                 | N        | Neutral  | 2 – 1/0                         | 31 (275)                        | 5/16″ Hex     |           |
|                   |                 | L1       | Phase A  | 2 – 1/0                         | 31 (275)                        | 5/16" Hex     |           |
|                   | 75              | L2       | Phase B  | 2 - 1/0                         | 31 (275)                        | 5/16" Hex     |           |
|                   | 75              | L3       | Phase C  | 2 - 1/0                         | 31 (275)                        | 5/16" Hex     |           |
|                   |                 | N        | Neutral  | 2 - 3/0                         | 31 (275)                        | 5/16" Hex     |           |
| AC Input to Main  |                 | L1       | Phase A  | 2 - 2/0                         | 31 (275)                        | 5/16" Hex     |           |
|                   | 100             | L2       | Phase B  | 2 - 2/0                         | 31 (275)                        | 5/16" Hex     |           |
|                   | 100             | 100      | L3       | Phase C                         | 2 - 2/0                         | 31 (275)      | 5/16" Hex |
|                   |                 | N        | Neutral  | 3 – 2/0                         | 31 (275)                        | 5/16" Hex     |           |
|                   |                 | L1       | Phase A  | 2 - 3/0                         | 31 (275)                        | 5/16" Hex     |           |
|                   | 105             | L2       | Phase B  | 2 - 3/0                         | 31 (275)                        | 5/16" Hex     |           |
|                   | 125             | L3       | Phase C  | 2 - 3/0                         | 31 (275)                        | 5/16" Hex     |           |
|                   |                 | N        | Neutral  | 3 - 3/0                         | 31 (275)                        | 5/16" Hex     |           |
|                   |                 | L1       | Phase A  | 2 – 300 kcmil                   | 31 (275)                        | 5/16" Hex     |           |
|                   | 150             | L2       | Phase B  | 2 – 300 kcmil                   | 31 (275)                        | 5/16″ Hex     |           |
|                   | 150             | L3       | Phase C  | 2 – 300 kcmil                   | 31 (275)                        | 5/16″ Hex     |           |
|                   |                 | N        | Neutral  | 4 - 3/0                         | 31 (275)                        | 5/16" Hex     |           |
|                   | All             | G        | Ground   | 1 – 1/0                         | 31 (275)                        | 5/16" Hex     |           |

| DESCRIPTION: | POWER WIRING | INSTALLA  | TION N | OTES   |
|--------------|--------------|-----------|--------|--------|
| DRAWING NO:  | 164201629-5  |           | SHEET: | 3 of 6 |
| REVISION: A  |              | DATE: 041 | 506    |        |

| Terminal Function | Rating<br>(kVA) | Terminal | Function | Size of Pressure<br>Termination | Tightening Torque<br>Nm (Ib in) | Type<br>Screw |
|-------------------|-----------------|----------|----------|---------------------------------|---------------------------------|---------------|
|                   |                 | L1       | Phase A  | 1 – #6                          | 8 (75)                          | Slotted       |
|                   |                 | L2       | Phase B  | 1 – #6                          | 8 (75)                          | Slotted       |
|                   | 30              | L3       | Phase C  | 1 – #6                          | 8 (75)                          | Slotted       |
|                   |                 | N        | Neutral  |                                 | Not Required                    |               |
|                   |                 | L1       | Phase A  | 1 – #4                          | 8 (75)                          | Slotted       |
|                   |                 | L2       | Phase B  | 1 – #4                          | 8 (75)                          | Slotted       |
|                   | 50              | L3       | Phase C  | 1 – #4                          | 8 (75)                          | Slotted       |
|                   |                 | N        | Neutral  |                                 | Not Required                    |               |
|                   |                 | L1       | Phase A  | 1 – #1                          | 13.5 (120)                      | 3/16" Hex     |
|                   |                 | L2       | Phase B  | 1 – #1                          | 13.5 (120)                      | 3/16" Hex     |
|                   | /5              | L3       | Phase C  | 1 – #1                          | 13.5 (120)                      | 3/16" Hex     |
|                   |                 | N        | Neutral  |                                 | Not Required                    |               |
|                   |                 | L1       | Phase A  | 1 – 1/0                         | 13.5 (120)                      | 3/16" Hex     |
|                   | 100             | L2       | Phase B  | 1 – 1/0                         | 13.5 (120)                      | 3/16" Hex     |
|                   | 100             | L3       | Phase C  | 1 – 1/0                         | 13.5 (120)                      | 3/16" Hex     |
|                   |                 | N        | Neutral  |                                 | Not Required                    |               |
|                   |                 | L1       | Phase A  | 1 – 3/0                         | 13.5 (120)                      | 3/16" Hex     |
|                   | 105             | L2       | Phase B  | 1 - 3/0                         | 13.5 (120)                      | 3/16" Hex     |
| AC Input to Main  | 125             | L3       | Phase C  | 1 - 3/0                         | 13.5 (120)                      | 3/16" Hex     |
| Breaker CB1       | N               | Neutral  |          | Not Required                    |                                 |               |
|                   |                 | L1       | Phase A  | 1 - 3/0                         | 13.5 (120)                      | 3/16" Hex     |
|                   | 150             | L2       | Phase B  | 1 – 3/0                         | 13.5 (120)                      | 3/16" Hex     |
|                   | 150             | L3       | Phase C  | 1 – 3/0                         | 13.5 (120)                      | 3/16" Hex     |
|                   |                 | N        | Neutral  |                                 | Not Required                    |               |
|                   |                 | L1       | Phase A  | 2 – 1/0                         | 31 (275)                        | 5/16" Hex     |
|                   | 200             | L2       | Phase B  | 2 - 1/0                         | 31 (275)                        | 5/16" Hex     |
|                   | 200             | L3       | Phase C  | 2 - 1/0                         | 31 (275)                        | 5/16" Hex     |
|                   |                 | N        | Neutral  |                                 | Not Required                    |               |
|                   |                 | L1       | Phase A  | 2 - 2/0                         | 31 (275)                        | 5/16" Hex     |
|                   | 225             | L2       | Phase B  | 2 - 2/0                         | 31 (275)                        | 5/16" Hex     |
|                   | 225             | L3       | Phase C  | 2 - 2/0                         | 31 (275)                        | 5/16" Hex     |
|                   |                 | N        | Neutral  |                                 | Not Required                    |               |
|                   |                 | L1       | Phase A  | 2 - 3/0                         | 31 (275)                        | 5/16" Hex     |
|                   | 300             | L2       | Phase B  | 2 - 3/0                         | 31 (275)                        | 5/16" Hex     |
|                   | 500             | L3       | Phase C  | 2 - 3/0                         | 31 (275)                        | 5/16" Hex     |
|                   |                 | N        | Neutral  |                                 | Not Required                    |               |
|                   | All             | G        | Ground   | 1 – 1/0                         | 31 (275)                        | 5/16" Hex     |

| DESCRIPTION: POWER WIRING | <b>INSTALLATION NOTES</b> |
|---------------------------|---------------------------|
| DRAWING NO: 164201629-5   | SHEET: 4 of 6             |
| REVISION: A               | DATE: 041506              |

|                  | 30  | L1<br>L2<br>L3<br>N | Phase A<br>Phase B<br>Phase C | 1 – #8<br>1 – #8 | 8 (75)       |           |
|------------------|-----|---------------------|-------------------------------|------------------|--------------|-----------|
| -                | 30  | L2<br>L3<br>N       | Phase B<br>Phase C            | 1 – #8           | 0 1 01       | Slotted   |
| -                | 30  | L3<br>N             | Phase C                       | 1 // 0           | 8 (75)       | Slotted   |
| -                |     | N                   | T Huse O                      | 1 _ #8           | 8 (75)       | Slotted   |
| -                |     | 11                  | Neutral                       | 1 // 0           | Not Bequired | Ciottea   |
|                  |     | 1                   | Phase A                       | 1 – #6           | 8 (75)       | Slotted   |
| 50               |     | 12                  | Phase B                       | 1 – #6           | 8 (75)       | Slotted   |
|                  | 50  | <br>L3              | Phase C                       | 1 – #6           | 8 (75)       | Slotted   |
|                  |     | N                   | Neutral                       |                  | Not Required | 0.0100    |
| -                |     | L1                  | Phase A                       | 1 – #3           | 8 (75)       | Slotted   |
|                  |     | <br>L2              | Phase B                       | 1 – #3           | 8 (75)       | Slotted   |
|                  | 75  | L3                  | Phase C                       | 1 – #3           | 8 (75)       | Slotted   |
|                  |     | N                   | Neutral                       |                  | Not Required |           |
| -                |     | L1                  | Phase A                       | 1 – #1           | 13.5 (120)   | 3/16″ He  |
|                  |     | L2                  | Phase B                       | 1 – #1           | 13.5 (120)   | 3/16″ He  |
|                  | 100 | L3                  | Phase C                       | 1 – #1           | 13.5 (120)   | 3/16″ He  |
|                  |     | N                   | Neutral                       |                  | Not Required |           |
| F                |     | L1                  | Phase A                       | 1 – 1/0          | 13.5 (120)   | 3/16″ He  |
|                  |     | L2                  | Phase B                       | 1 – 1/0          | 13.5 (120)   | 3/16″ He  |
| AC Input to Main | 125 | L3                  | Phase C                       | 1 – 1/0          | 13.5 (120)   | 3/16″ He  |
| Breaker CB1      |     | N                   | Neutral                       |                  | Not Required |           |
| -                |     | L1                  | Phase A                       | 1 – 3/0          | 13.5 (120)   | 3/16″ He  |
|                  |     | L2                  | Phase B                       | 1 – 3/0          | 13.5 (120)   | 3/16″ He  |
|                  | 150 | L3                  | Phase C                       | 1 – 3/0          | 13.5 (120)   | 3/16″ He  |
|                  |     | N                   | Neutral                       |                  | Not Required |           |
| F                |     | L1                  | Phase A                       | 2 - 1/0          | 31 (275)     | 5/16″ He  |
|                  | 000 | L2                  | Phase B                       | 2 - 1/0          | 31 (275)     | 5/16″ He  |
|                  | 200 | L3                  | Phase C                       | 2 - 1/0          | 31 (275)     | 5/16″ He  |
|                  |     | N                   | Neutral                       |                  | Not Required |           |
| F                |     | L1                  | Phase A                       | 2 – 1/0          | 31 (275)     | 5/16″ He  |
|                  | 005 | L2                  | Phase B                       | 2 - 1/0          | 31 (275)     | 5/16″ He  |
|                  | 225 | L3                  | Phase C                       | 2 - 1/0          | 31 (275)     | 5/16″ He  |
|                  |     | N                   | Neutral                       |                  | Not Required |           |
| _                |     | L1                  | Phase A                       | 2 - 3/0          | 31 (275)     | 5/16″ He  |
|                  | 000 | L2                  | Phase B                       | 2 - 3/0          | 31 (275)     | 5/16″ He  |
| 300              | 300 | L3                  | Phase C                       | 2 - 3/0          | 31 (275)     | 5/16″ He  |
|                  |     | NI                  | Neutral                       |                  | Not Required |           |
|                  |     | IN                  |                               |                  | 31 (275)     | E/16" Hor |

| Terminal Function                                                    | Rating<br>(A)          | Terminal                         | Function                    | Size of Pressure<br>Termination                                | Tightening Torque<br>Nm (Ib in)                      | Type<br>Screw  |  |
|----------------------------------------------------------------------|------------------------|----------------------------------|-----------------------------|----------------------------------------------------------------|------------------------------------------------------|----------------|--|
|                                                                      | 50                     | 2                                | Phase A                     | 1 - #14-1/0                                                    | 8 (75)                                               | Slotted        |  |
|                                                                      | 60                     | 4                                | Phase B                     | 1 - #14-1/0                                                    | 8 (75)                                               | Slotted        |  |
|                                                                      | 80                     | 6                                | Phase C                     | 1 - #14-1/0                                                    | 8 (75)                                               | Slotted        |  |
| AC Output from                                                       | 100                    | N                                | Neutral                     | 1 – #6–300 kcmil                                               | mil 31 (275)                                         |                |  |
| to Critical Load                                                     | 125                    | 2                                | Phase A                     | 1 - #14-4/0                                                    | 13.5 (120)                                           | 3/16″ He       |  |
|                                                                      | 150                    | 4                                | Phase B                     | 1 - #14-4/0                                                    | 13.5 (120)                                           | 3/16" He       |  |
|                                                                      | 200                    | 6                                | Phase C                     | 1 - #14-4/0                                                    | 13.5 (120)                                           | 3/16" He       |  |
|                                                                      | 225                    | Ν                                | Neutral                     | 1 – #6–300 kcmil                                               | 31 (275)                                             | 5/16″ He       |  |
|                                                                      | All                    | G                                | Ground                      | 8 – 1/0                                                        | 31 (275)                                             | 5/16" He       |  |
| AC Output from<br>Distribution Panel<br>Breakers to<br>Critical Load | Wire brar<br>and natio | nch circuits in<br>nal and local | accordance<br>electrical co | with branch circuit breaker i<br>des (output is prewired to th | manufacturers ratings and<br>e panelboard).          | d instructions |  |
|                                                                      |                        | N                                | Neutral                     | 84 – #4–#14 or<br>3 x #10–#14                                  | #4-#6: 4.0 (35)<br>#8: 2.8 (25)<br>#10-#14: 2.3 (20) | Slotted        |  |
|                                                                      |                        | G                                | Ground                      | 84 – #4–#14 or<br>2 x #12–#14                                  | #4-#6: 4.0 (35)<br>#8: 2.8 (25)<br>#10_#14: 2.2 (20) | Slotted        |  |

| DESCRIPTION: POWER WIRING INSTALLATION NOTES |           |               |  |  |  |  |  |
|----------------------------------------------|-----------|---------------|--|--|--|--|--|
| DRAWING NO: 164201629-5                      |           | SHEET: 6 of 6 |  |  |  |  |  |
| REVISION: A                                  | DATE: 041 | 506           |  |  |  |  |  |

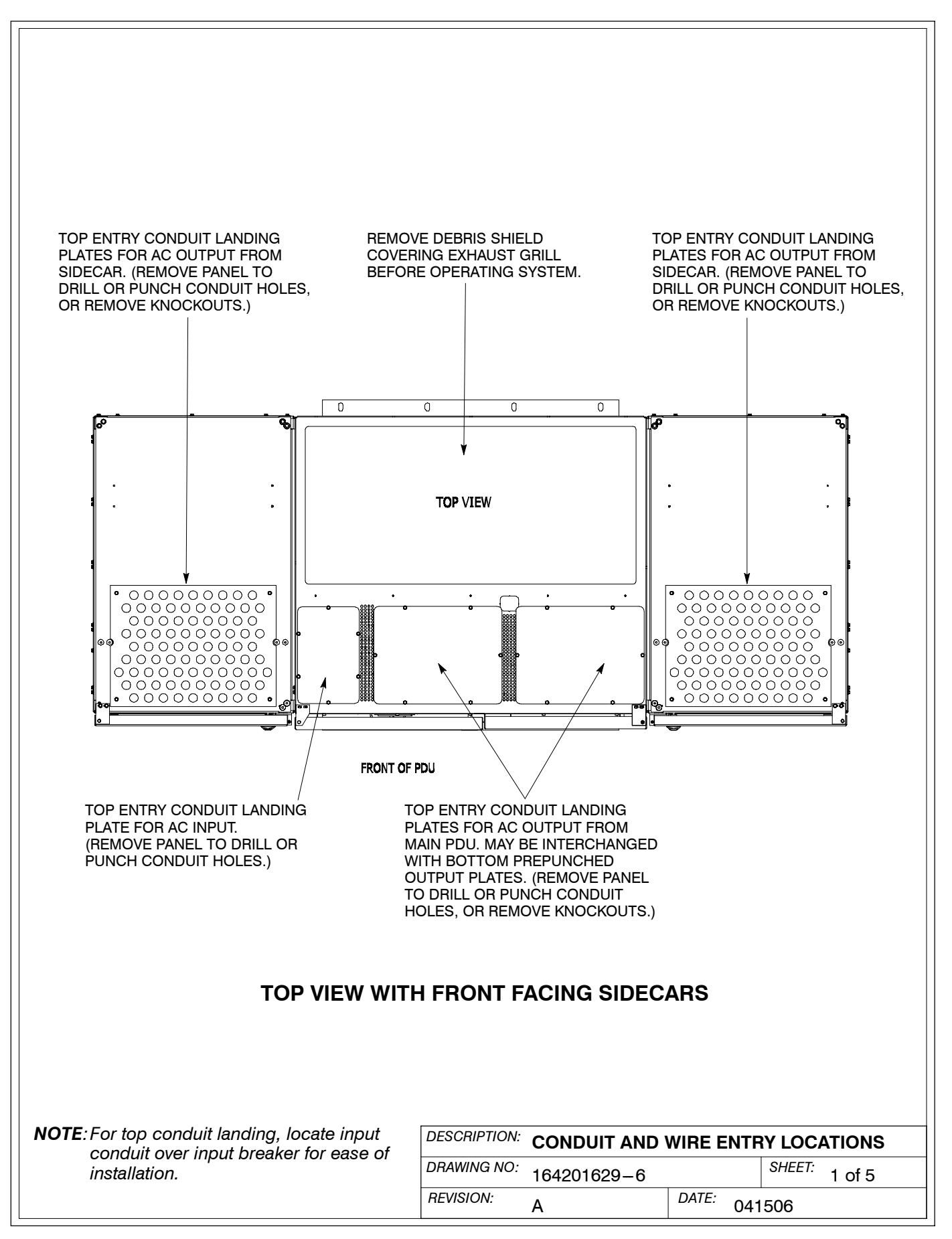

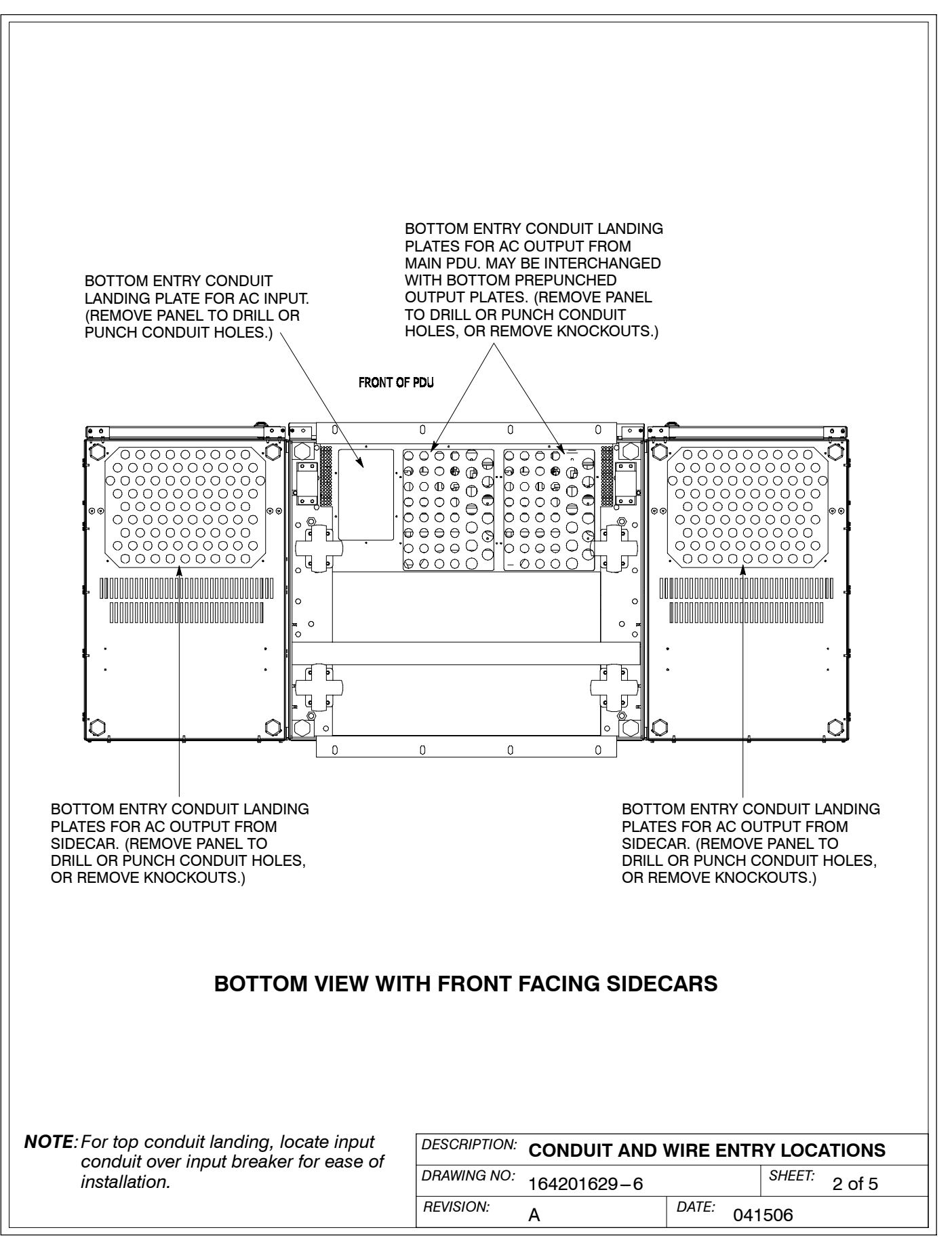

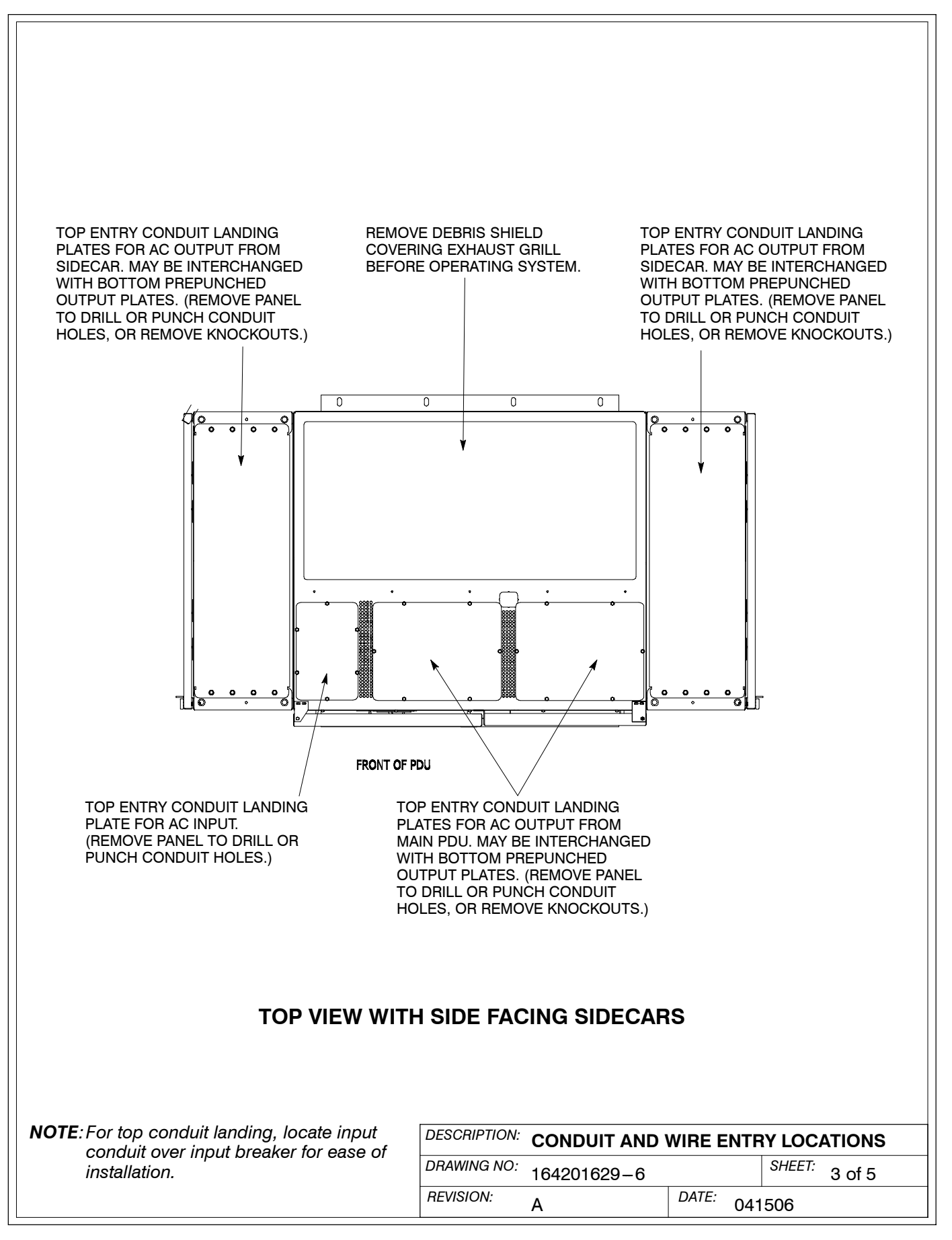

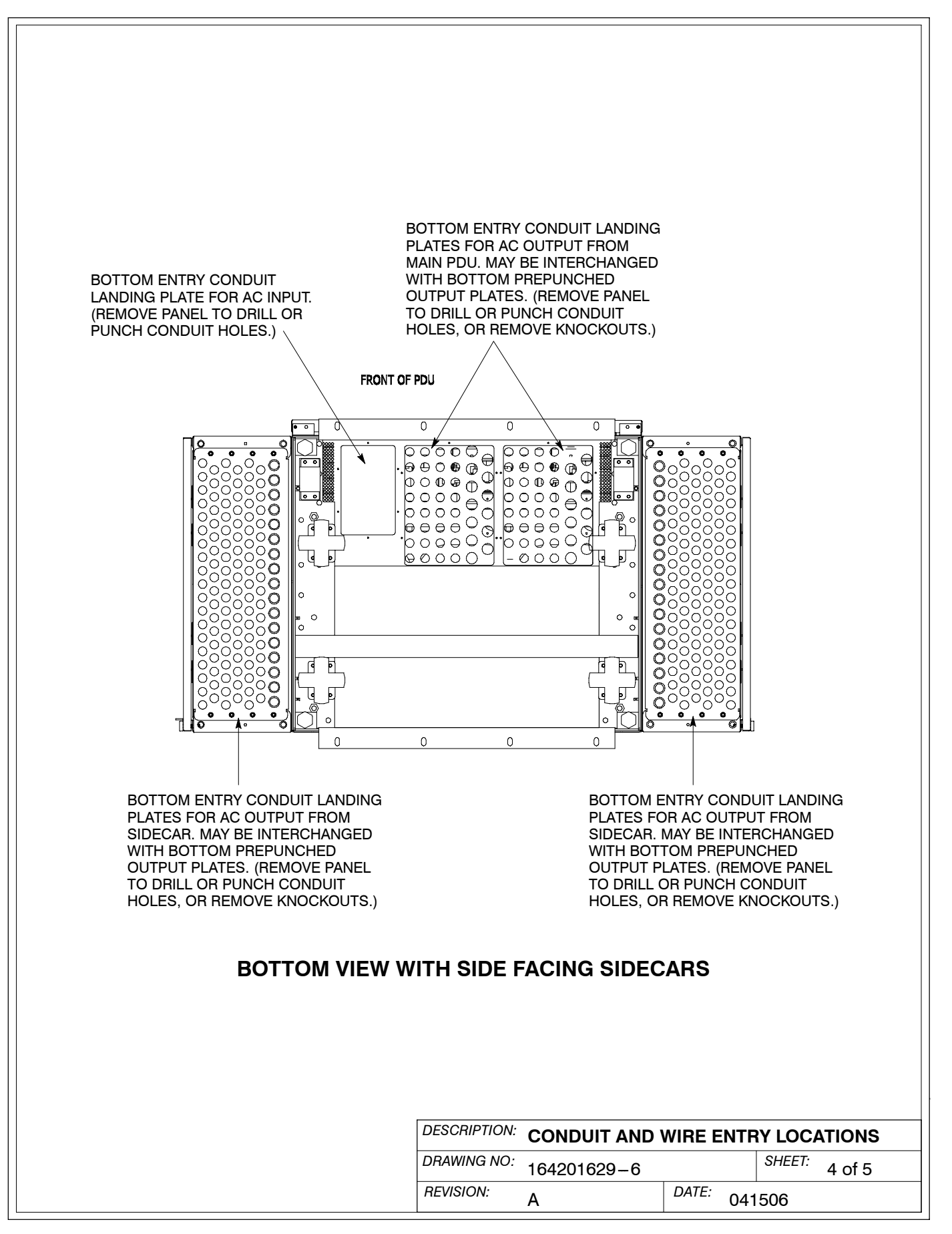

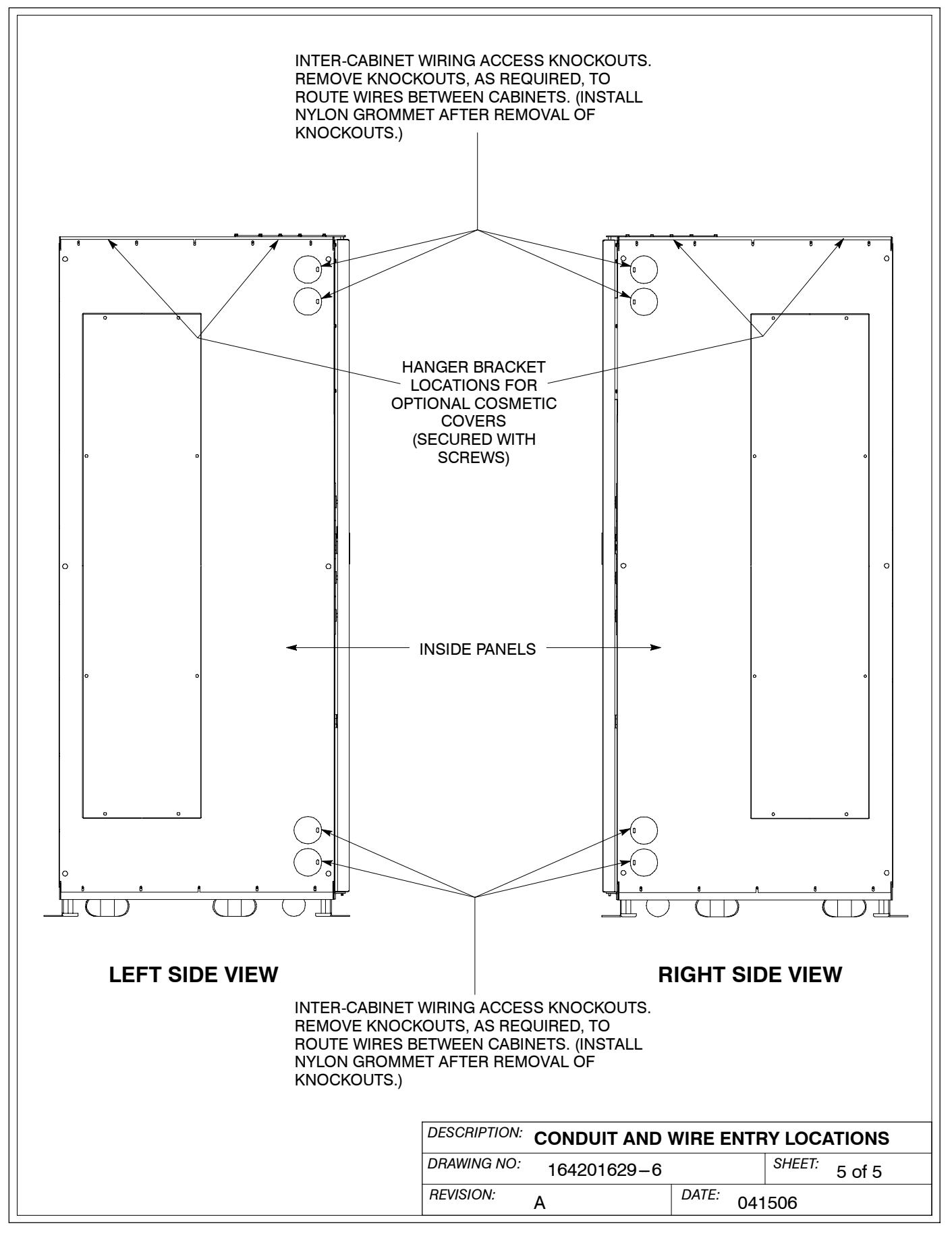

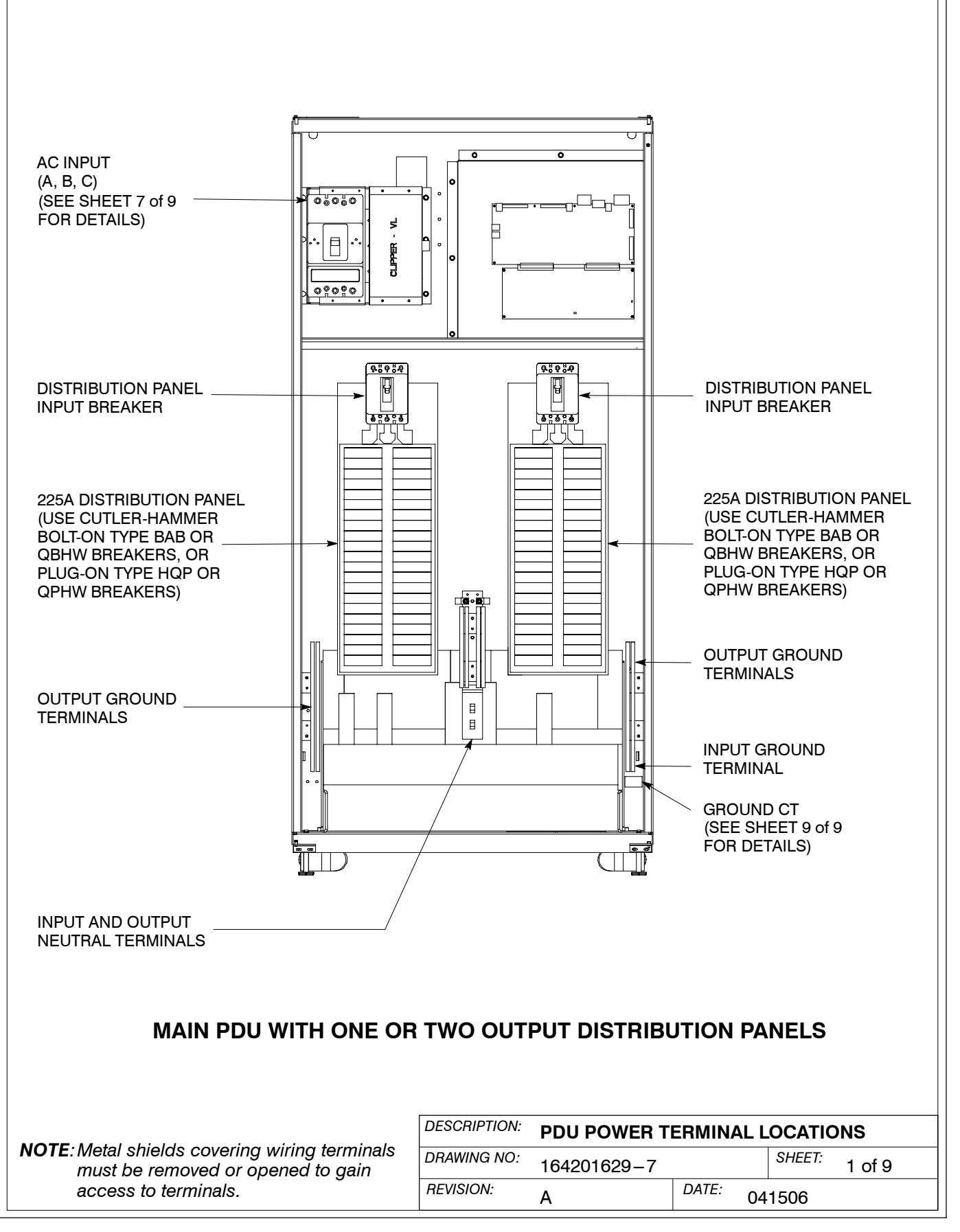

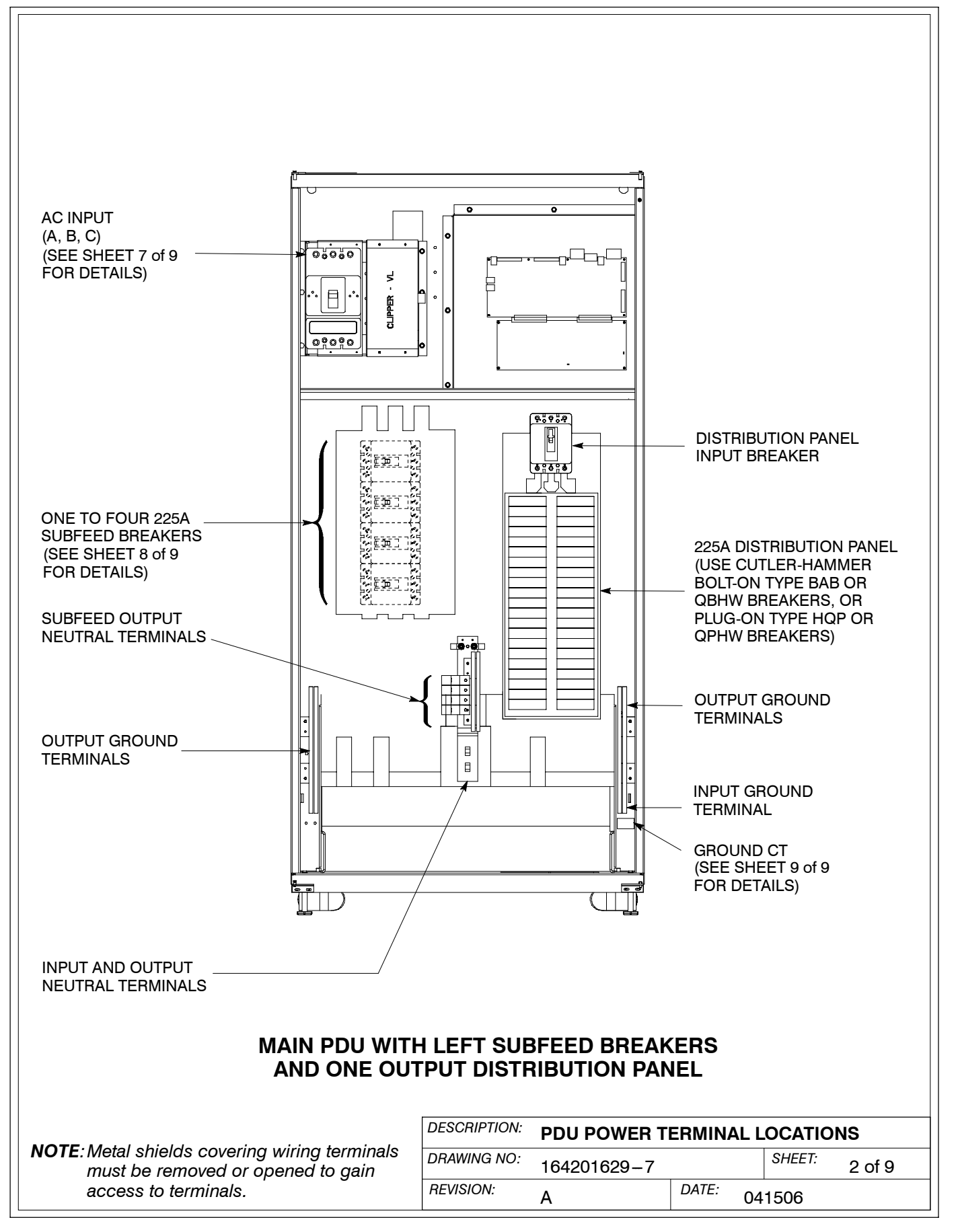

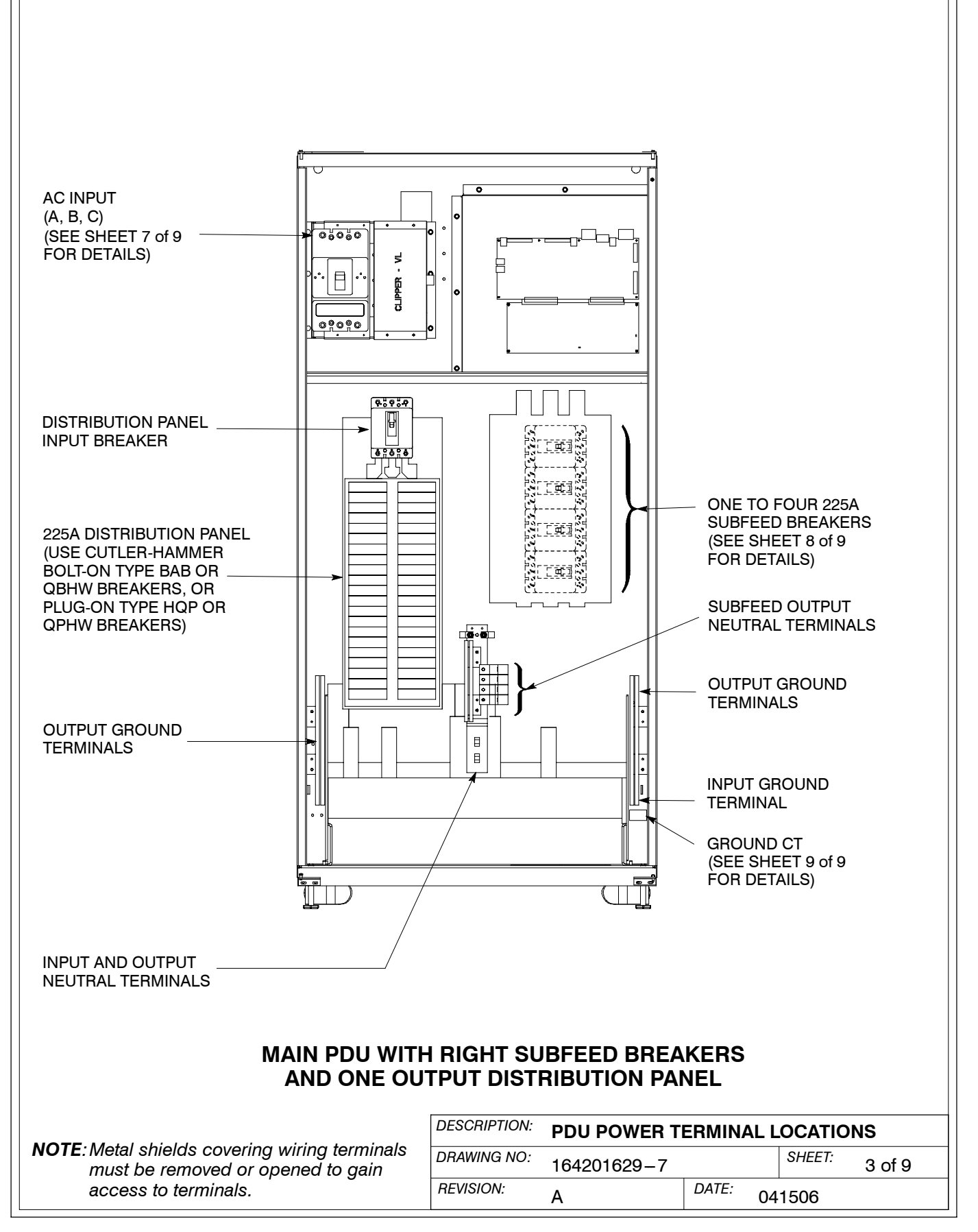

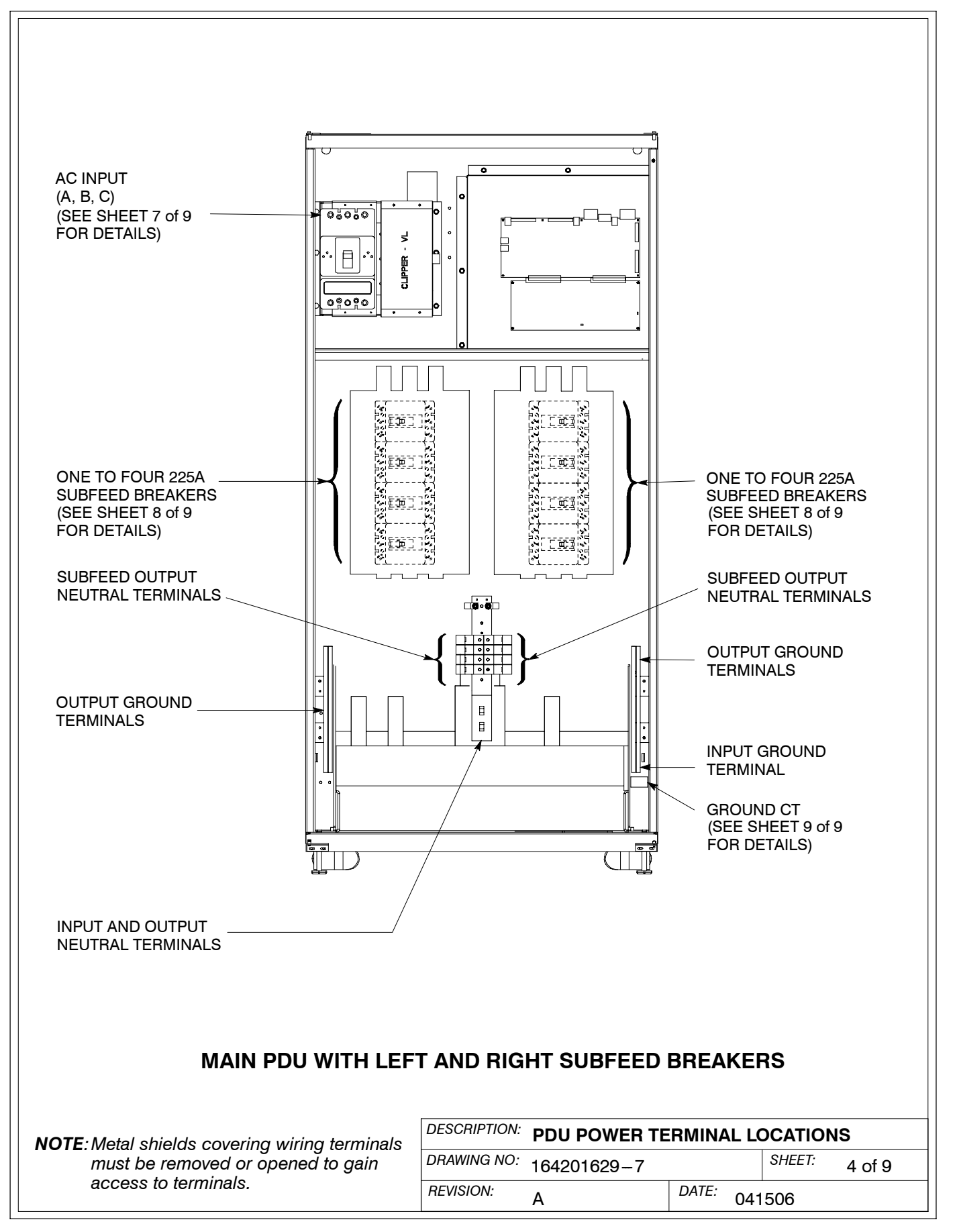

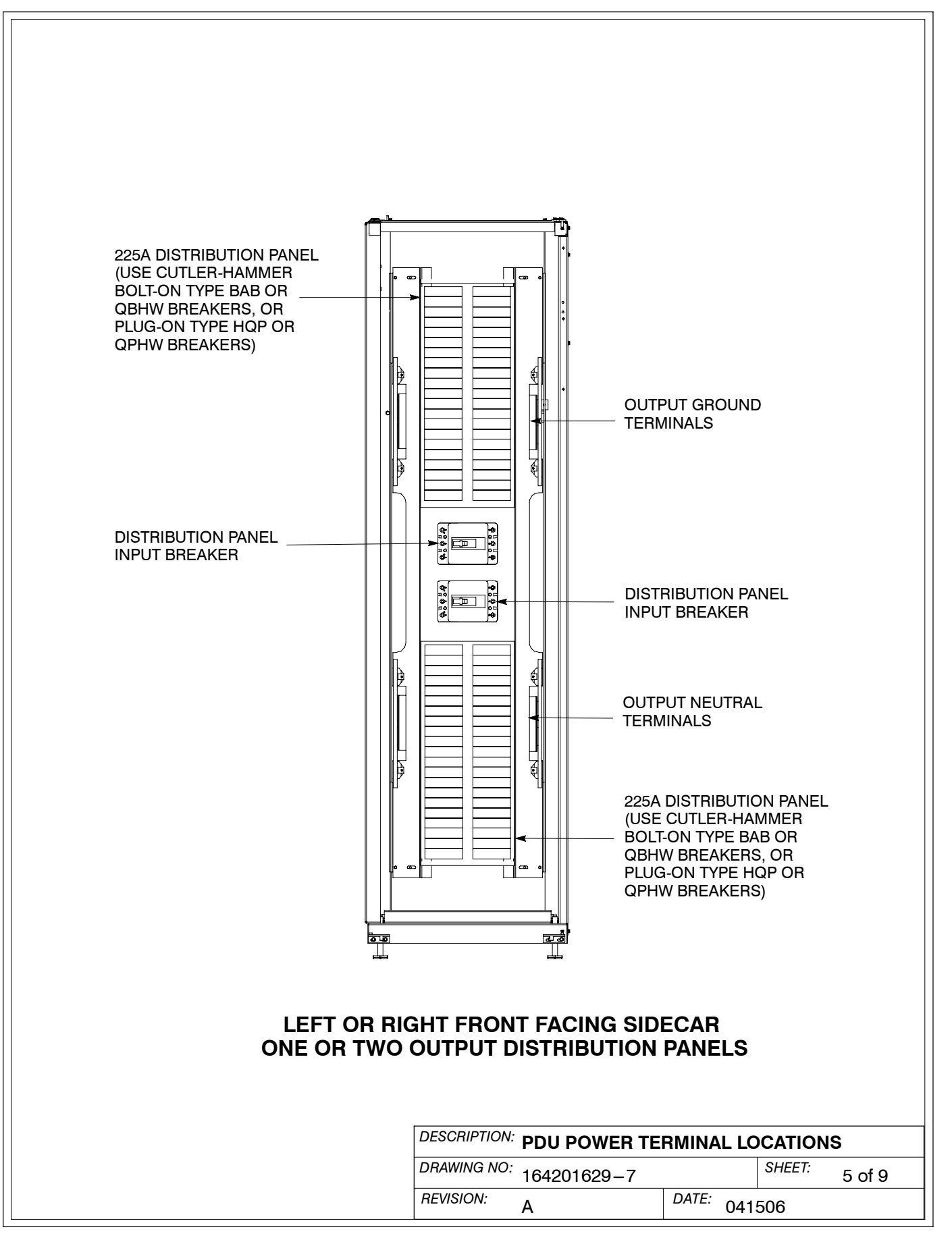

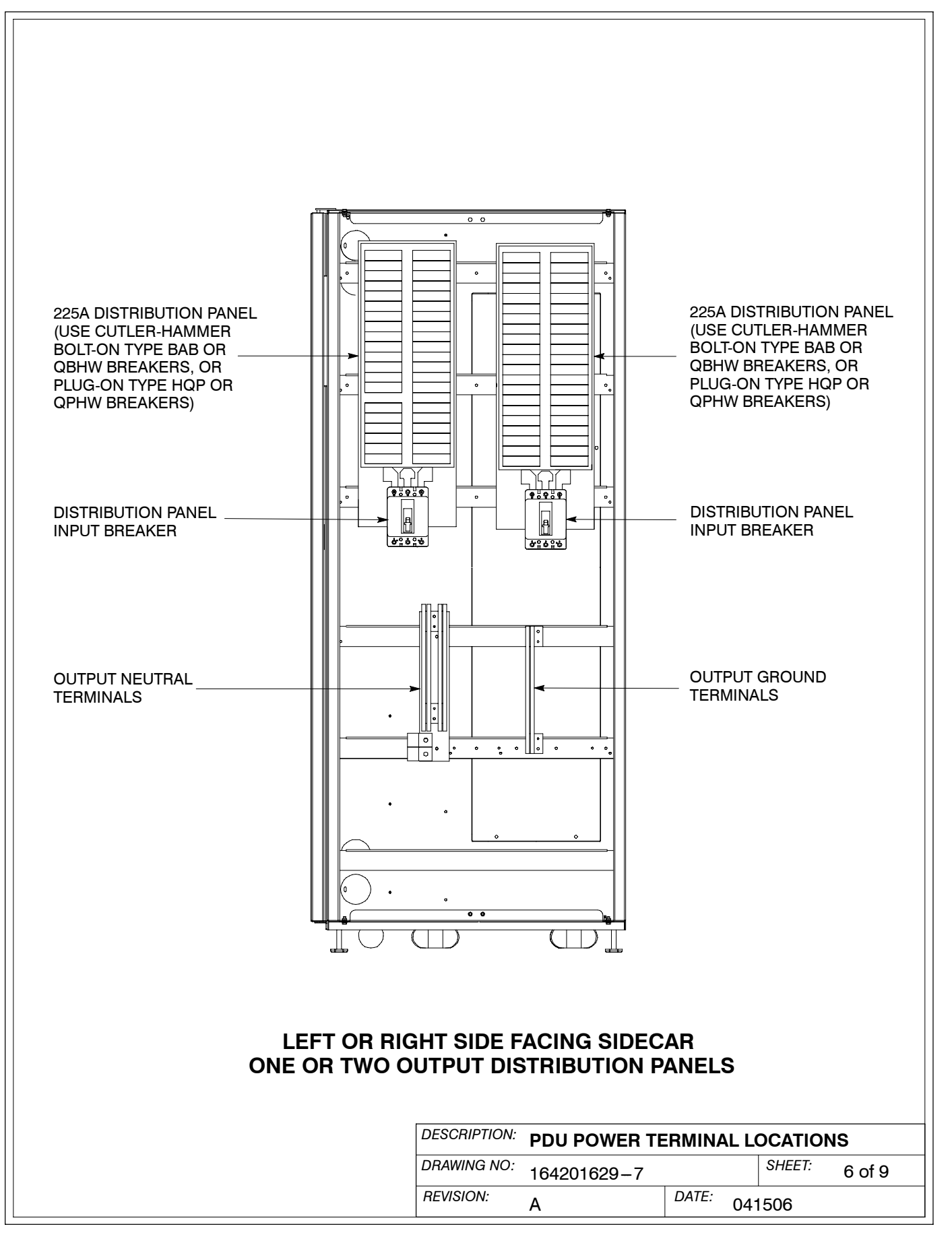

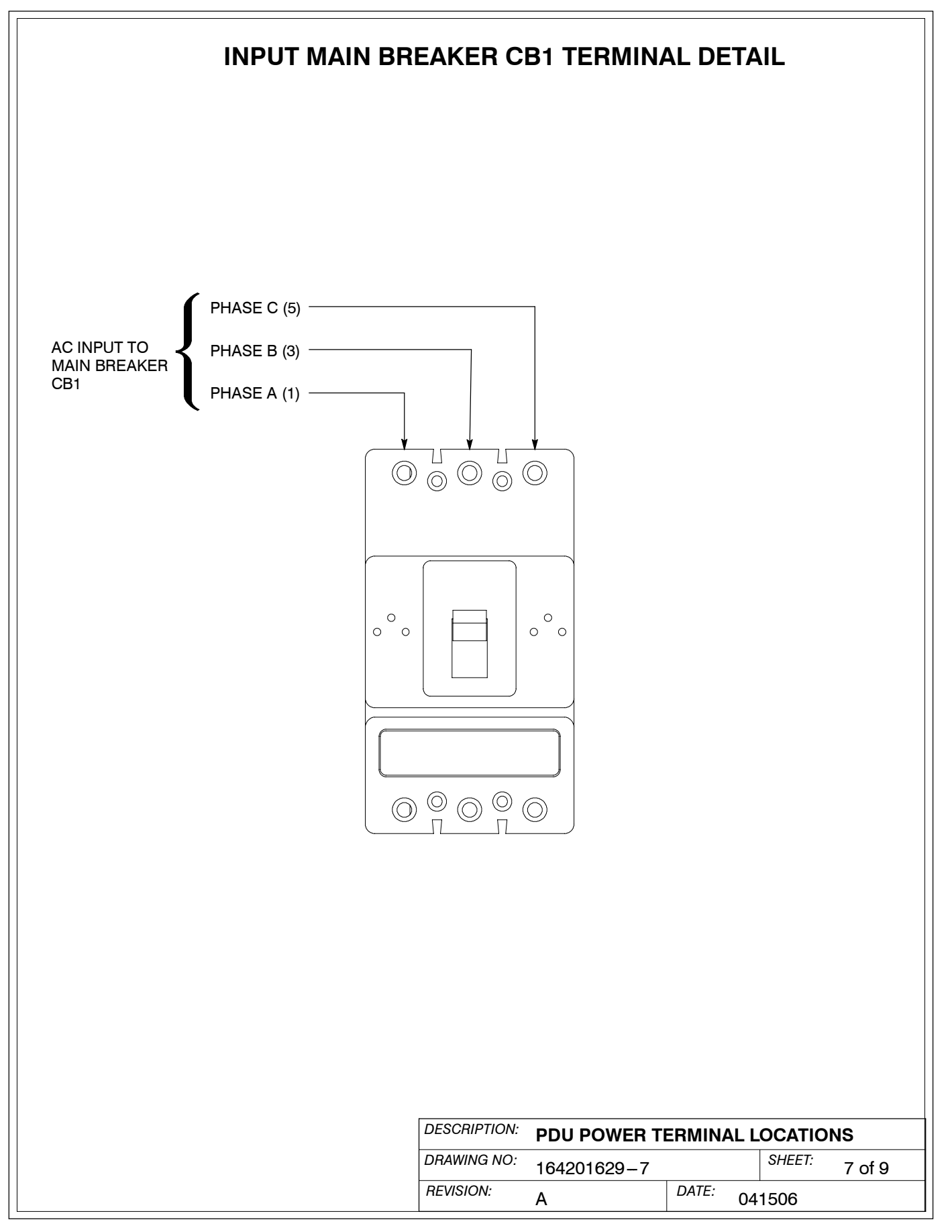

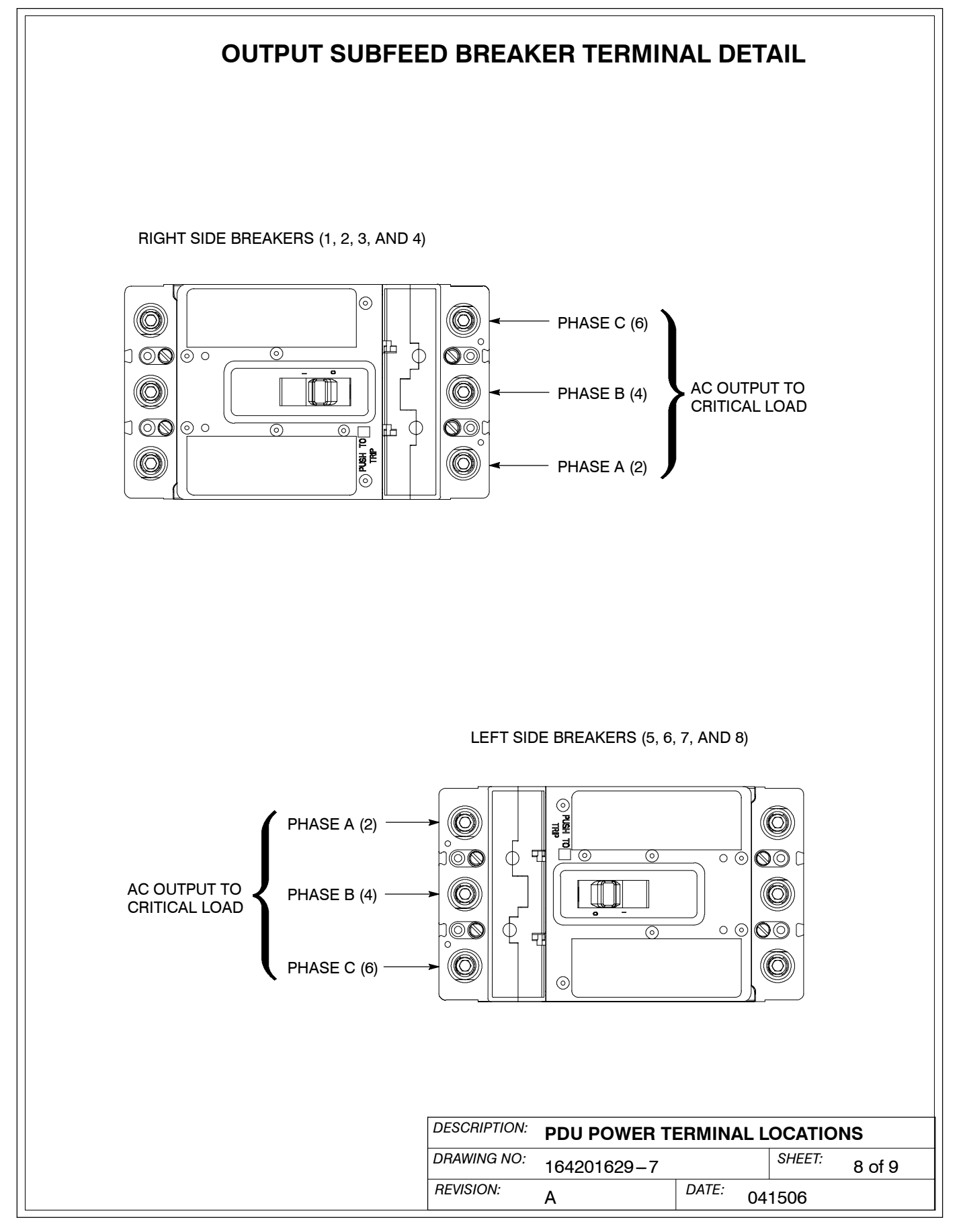

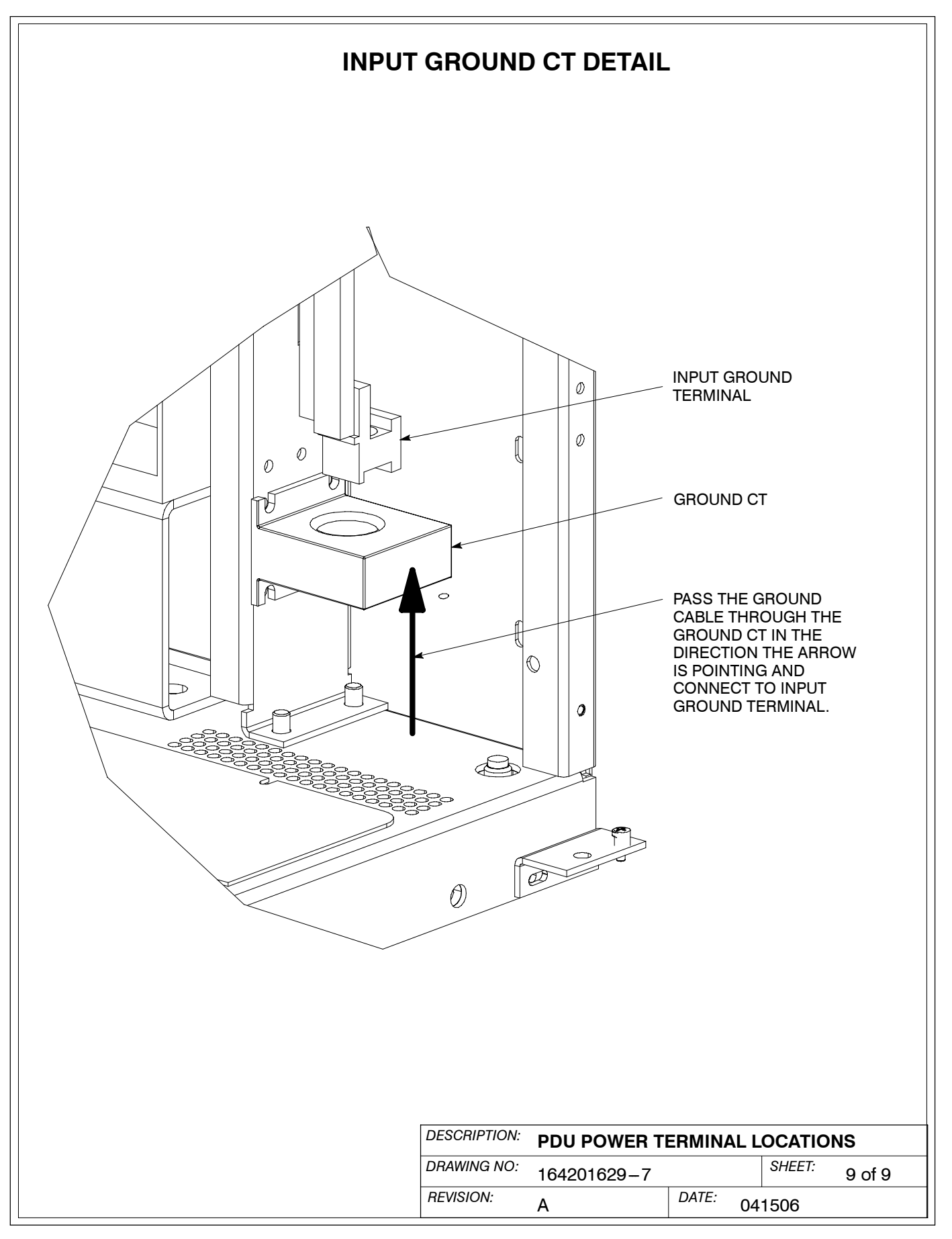

- 1. Use Class 1 wiring methods (as defined by the NEC) for interface wiring up to 30V. The wire should be rated at 24V, 1A minimum. Use twisted–pair wires for each input and common. All control wiring is customer-supplied.
- **2.** Use Class 2 wiring methods (as defined by the NEC) for interface wiring from 30 to 600V. The wire should be rated at 600 volts, 1A minimum and 12 AWG maximum. Use twisted–pair wires for each input and common. All control wiring is customer-supplied.
- 3. When installing external interface wiring (for example, building alarm, relay output, and X-Slot) to the PDU interface terminals, conduit must be installed between each device and the PDU cabinet. Install the interface wiring in separate conduit from the power wiring.
- **4.** All building alarm inputs or remote features require an isolated normally-open contact or switch (rated at 24 Vdc, 20 mA minimum) connected between the alarm input and common terminal as shown. All control wiring and relay and switch contacts are customer-supplied. Use twisted-pair wires for each alarm input and common.
- **5.** The building alarms can be programmed to display the alarm functional name. Please contact your Eaton service representative for programming.
- 6. See Table M through Table O and Chapters 3, 4, and 9 for customer interface wiring.
- **7.** LAN and telephone drops for use with X–Slot connectivity cards must be provided by facility planners or the customer.

| Table M. TB2                   | and TB3 Interface Conne                                    | ections                                                                      |                    |              |               |  |
|--------------------------------|------------------------------------------------------------|------------------------------------------------------------------------------|--------------------|--------------|---------------|--|
| Terminal TB2                   | Name                                                       | Description                                                                  |                    |              |               |  |
| 1                              | Not Used                                                   |                                                                              |                    |              |               |  |
| 2                              | Not Used                                                   |                                                                              |                    |              |               |  |
| 3                              | Remote EPO NO                                              | Input: Normally-open dry contact to activate EPO of PDU                      |                    |              | PO of PDU     |  |
| 4                              | Remote EPO Return                                          | from a remote switch                                                         |                    |              |               |  |
| 5                              | Not Used                                                   |                                                                              |                    |              |               |  |
| 6                              | Not Used                                                   |                                                                              |                    |              |               |  |
| 7                              | Not Used                                                   |                                                                              |                    |              |               |  |
| 8                              | Not Used                                                   |                                                                              |                    |              |               |  |
| 9                              | Not Used                                                   |                                                                              |                    |              |               |  |
| 10                             | Building Alarm 1 Return                                    |                                                                              |                    |              |               |  |
| Terminal TB3                   | Name                                                       | Description                                                                  |                    |              |               |  |
| 1                              | Building Alarm 1                                           |                                                                              |                    |              |               |  |
| 2                              | Building Alarm 2                                           | Input: Programmable PDU alarms, activated by a remote dry contact closure.   |                    |              |               |  |
| 3                              | Building Alarm 2 Return                                    |                                                                              |                    |              |               |  |
| 4                              | Building Alarm 1 Return                                    |                                                                              |                    |              |               |  |
| 5                              | Alarm Relay NC                                             | Output: General purpose normally-open and<br>normally-closed relay contacts. |                    |              |               |  |
| 6                              | Alarm Relay Common                                         |                                                                              |                    |              |               |  |
| 7                              | Alarm Relay NO                                             |                                                                              |                    |              |               |  |
| 8                              | Not Used                                                   |                                                                              |                    |              |               |  |
| 9                              | Not Used                                                   |                                                                              |                    |              |               |  |
| 10                             | Not Used                                                   |                                                                              |                    |              |               |  |
| NOTE: "RETURN<br>TO COMMON SID | " INDICATES CONNECTION TO E<br>DE OF ISOLATED RELAY CONTAC | ELECTRONICS CIRCU<br>CT.                                                     | JIT GROUND: "COMMO | ON" INDICATE | S CONNECTION  |  |
|                                |                                                            | DESCRIPTION: INTERFACE WIRING INSTALLATION<br>NOTES AND TERMINAL LOCATIONS   |                    |              |               |  |
|                                |                                                            | DRAWING NO:                                                                  | 164201629-8        |              | SHEET: 1 of 4 |  |
|                                |                                                            | REVISION:                                                                    | Α                  | DATE: 041    | 506           |  |

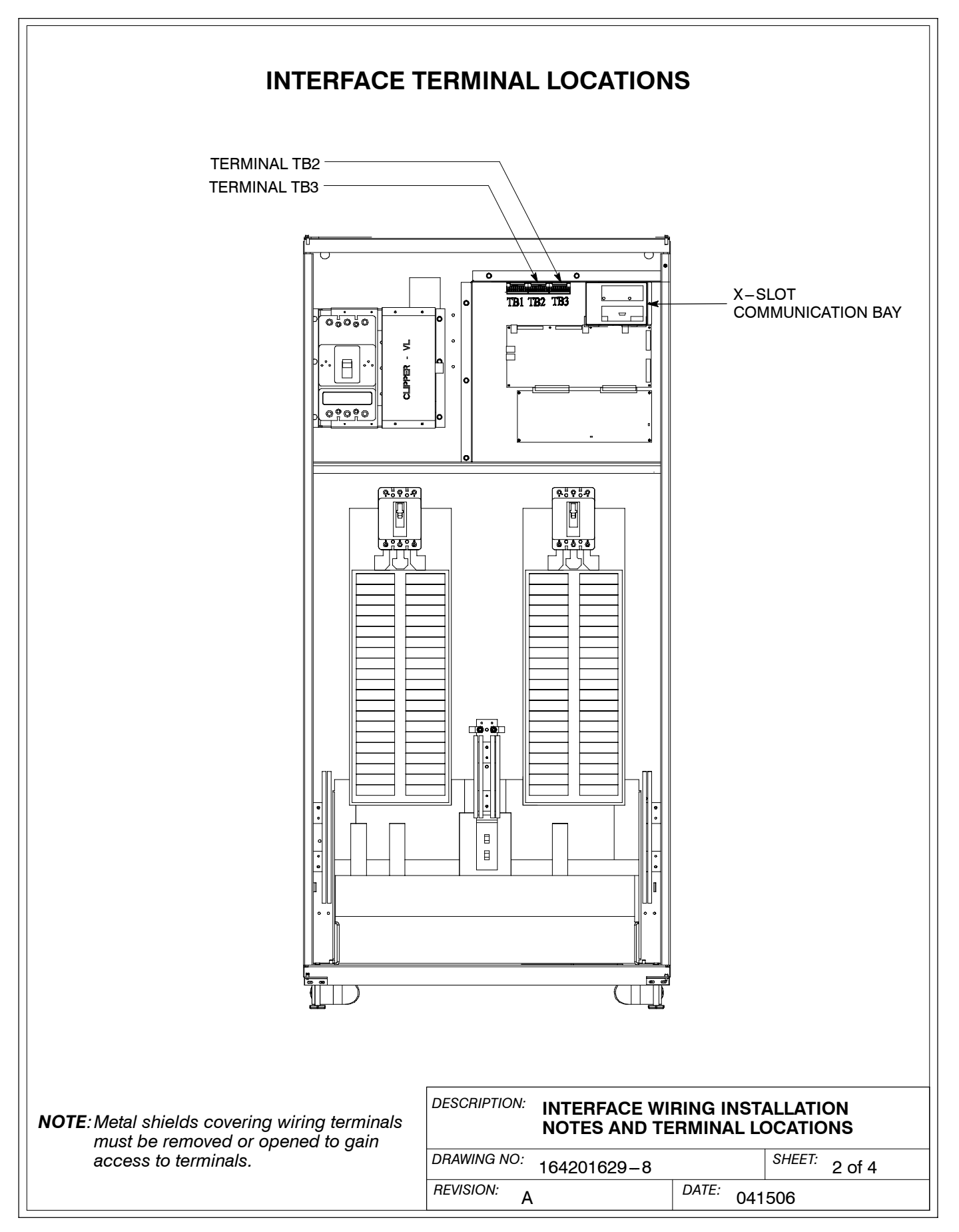

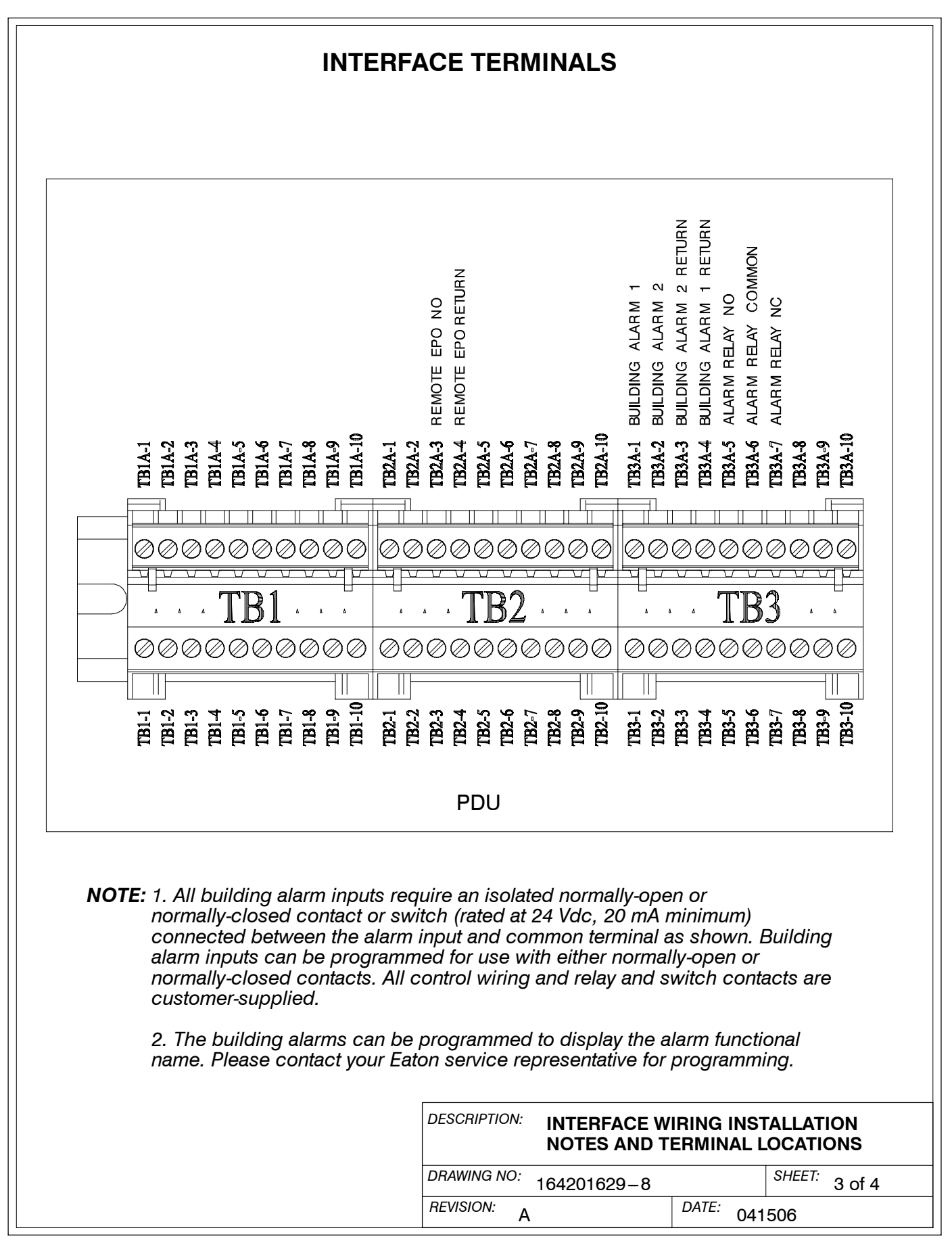

- **8.** The Remote EPO feature opens PDU circuit breaker CB1 and isolates power from your critical load. Local electrical codes may also require tripping upstream protective devices.
- 9. Remote EPO wiring should be a minimum of 22 AWG.
- **10.** The REPO switch is provided by the customer and must be a dedicated latching-type switch not tied into any other circuits.

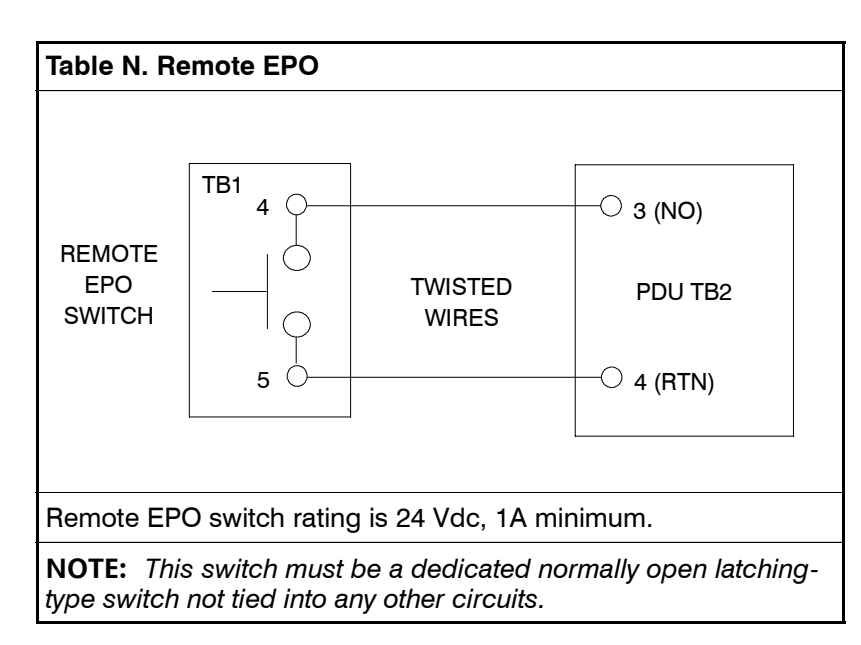

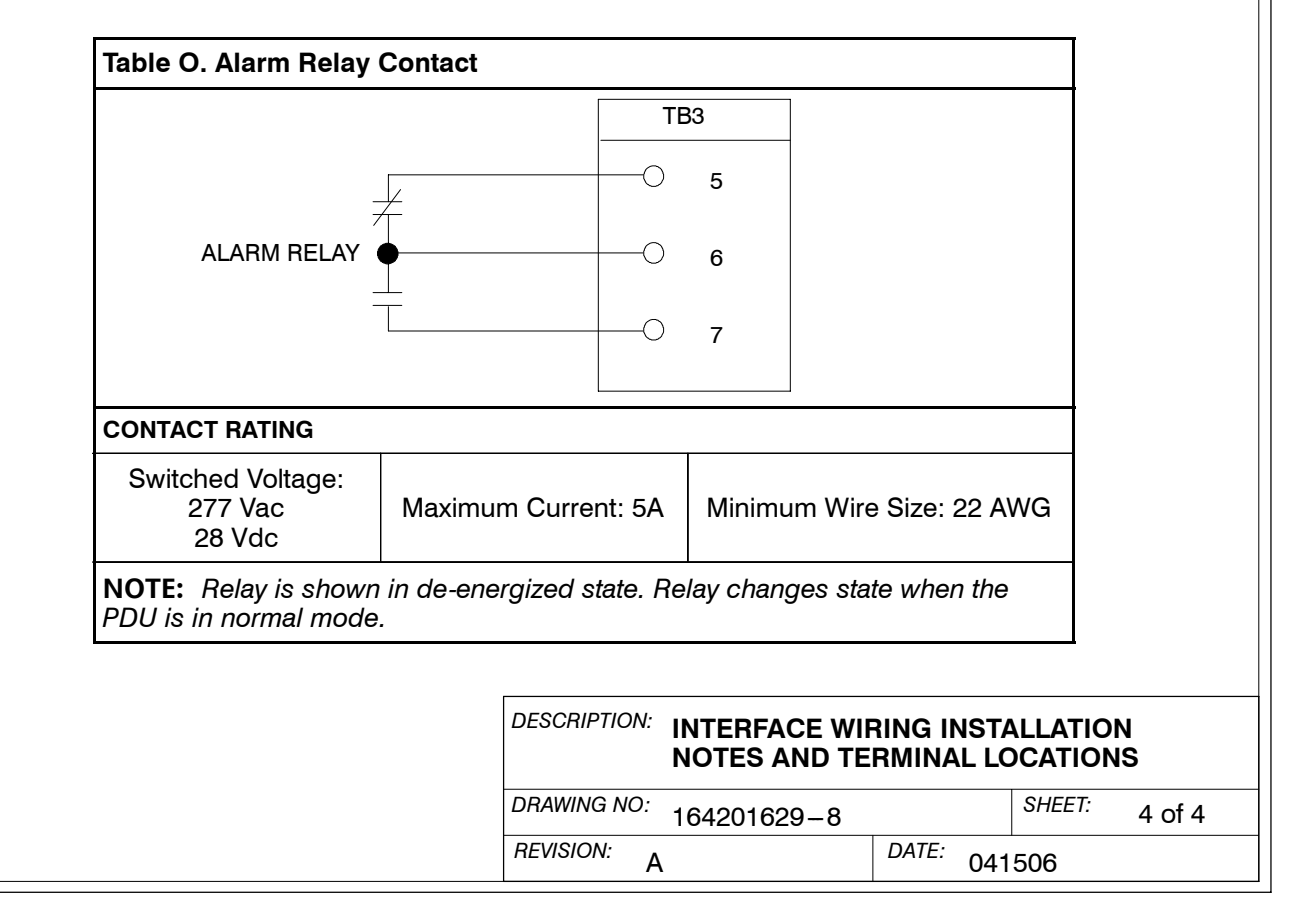

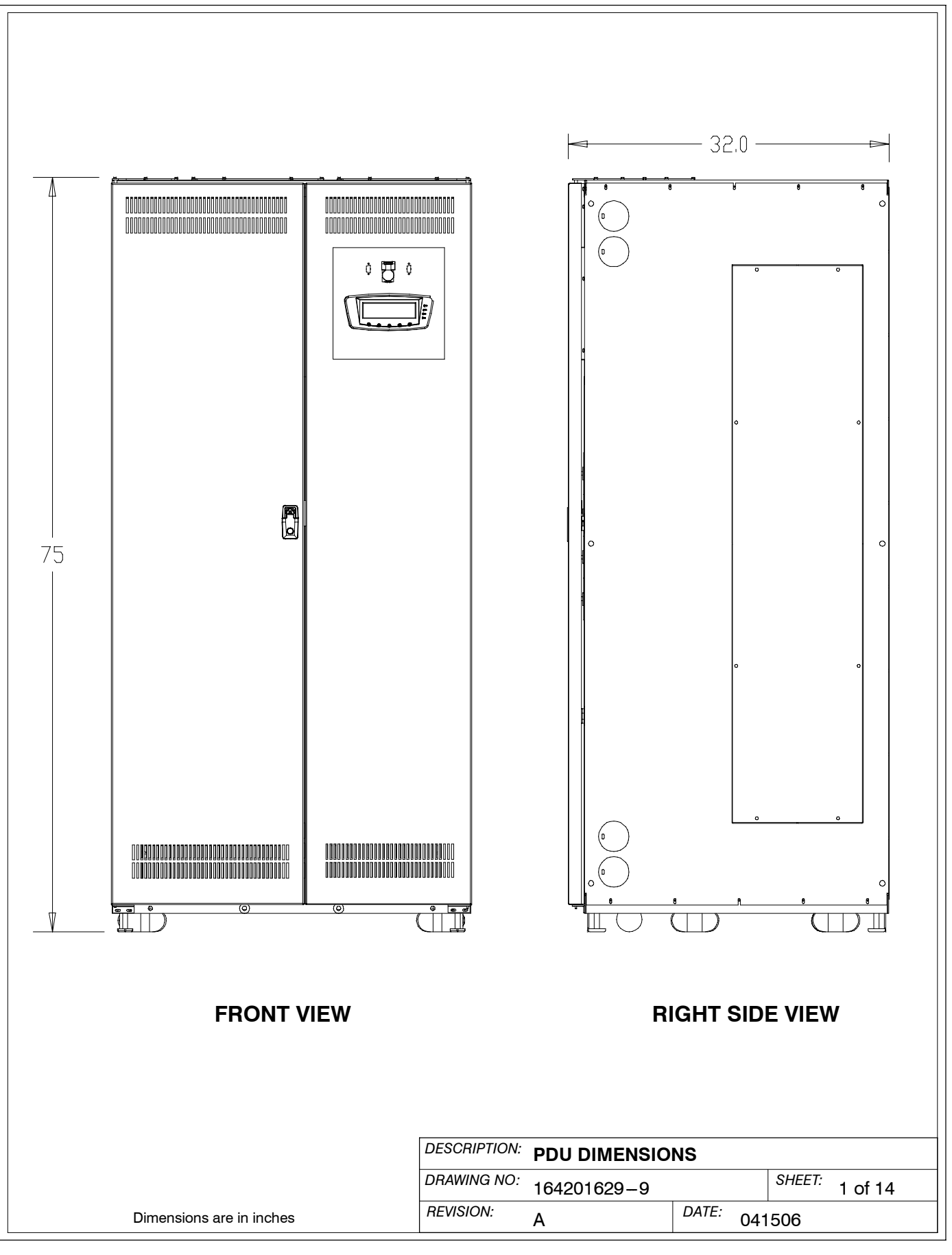

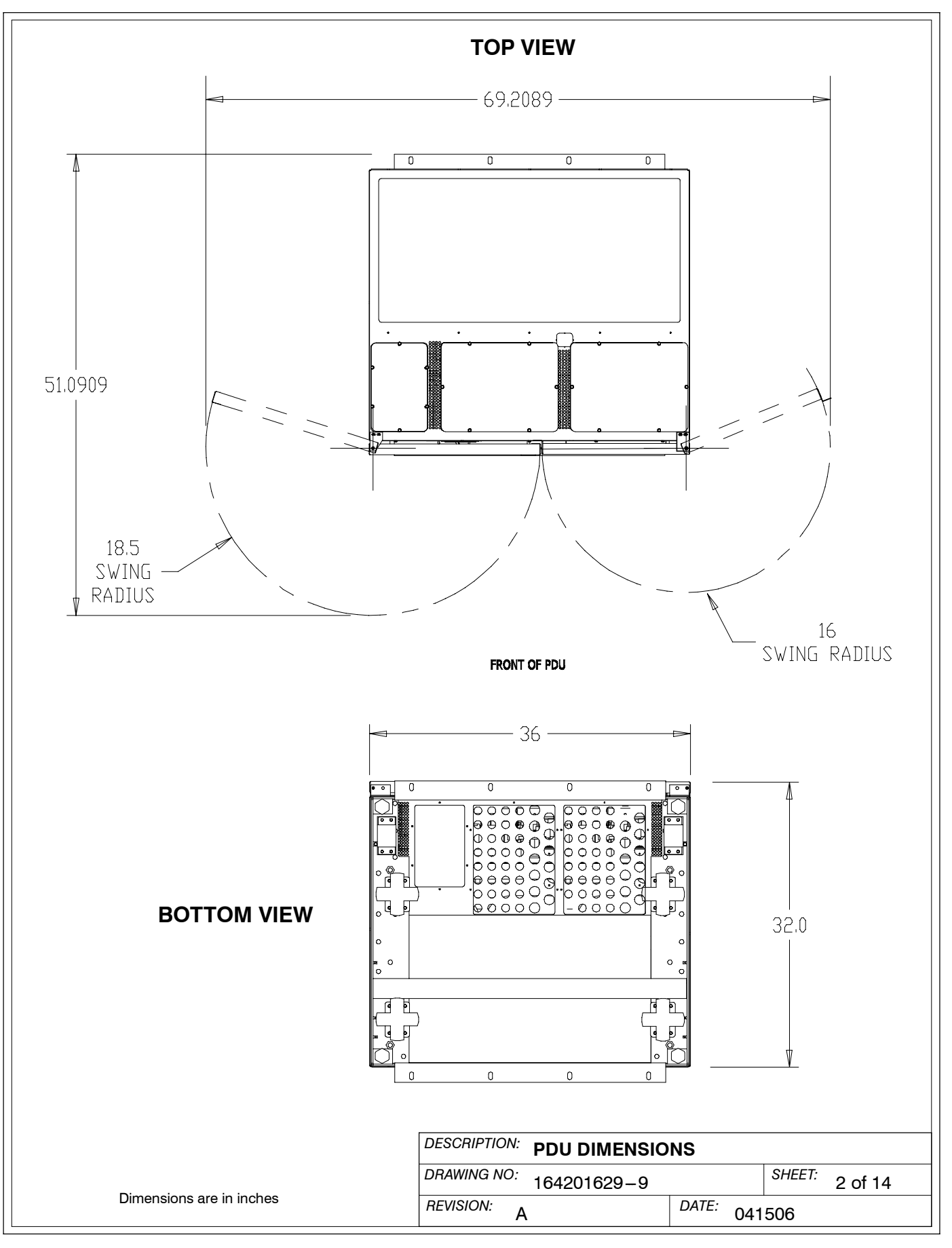

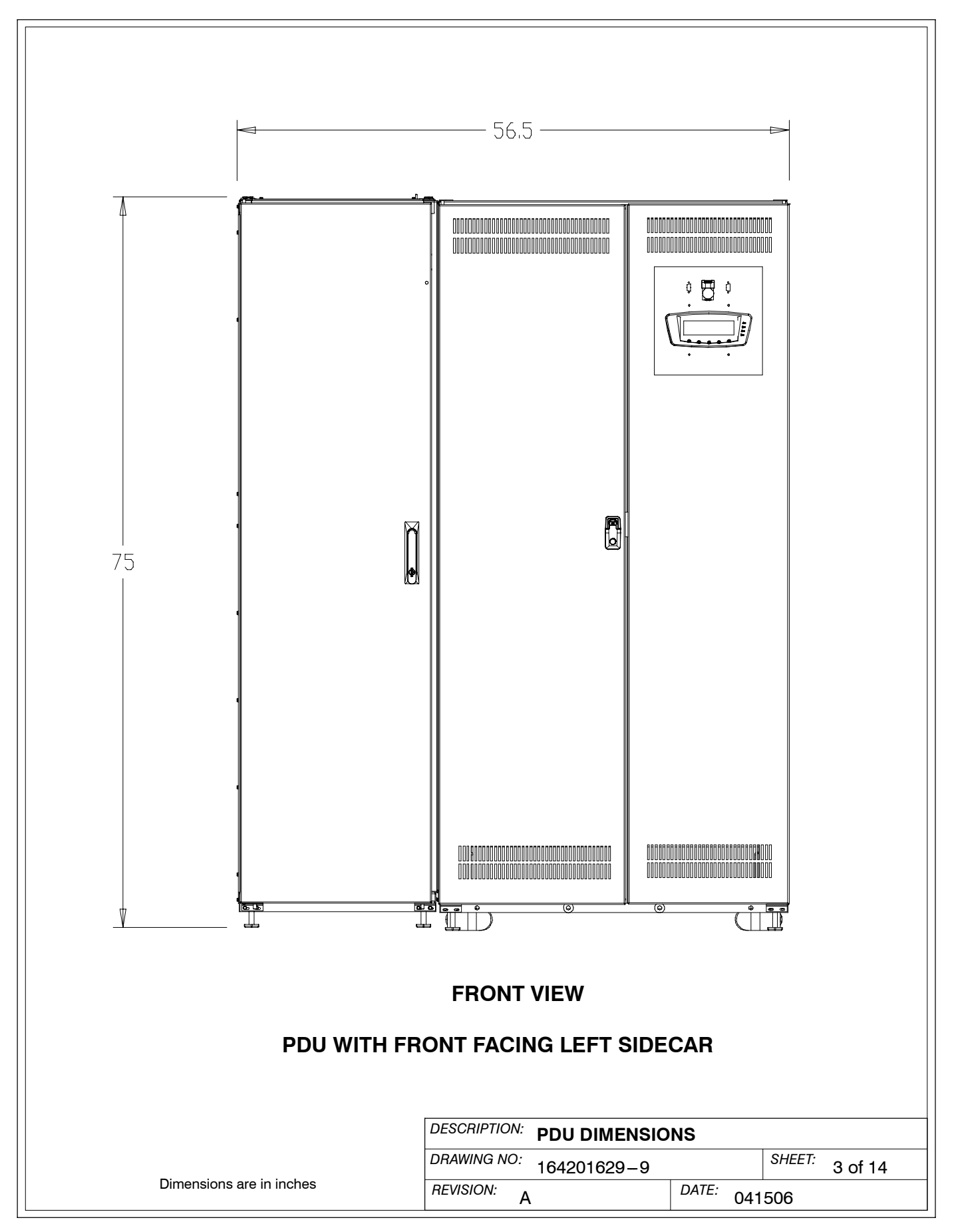

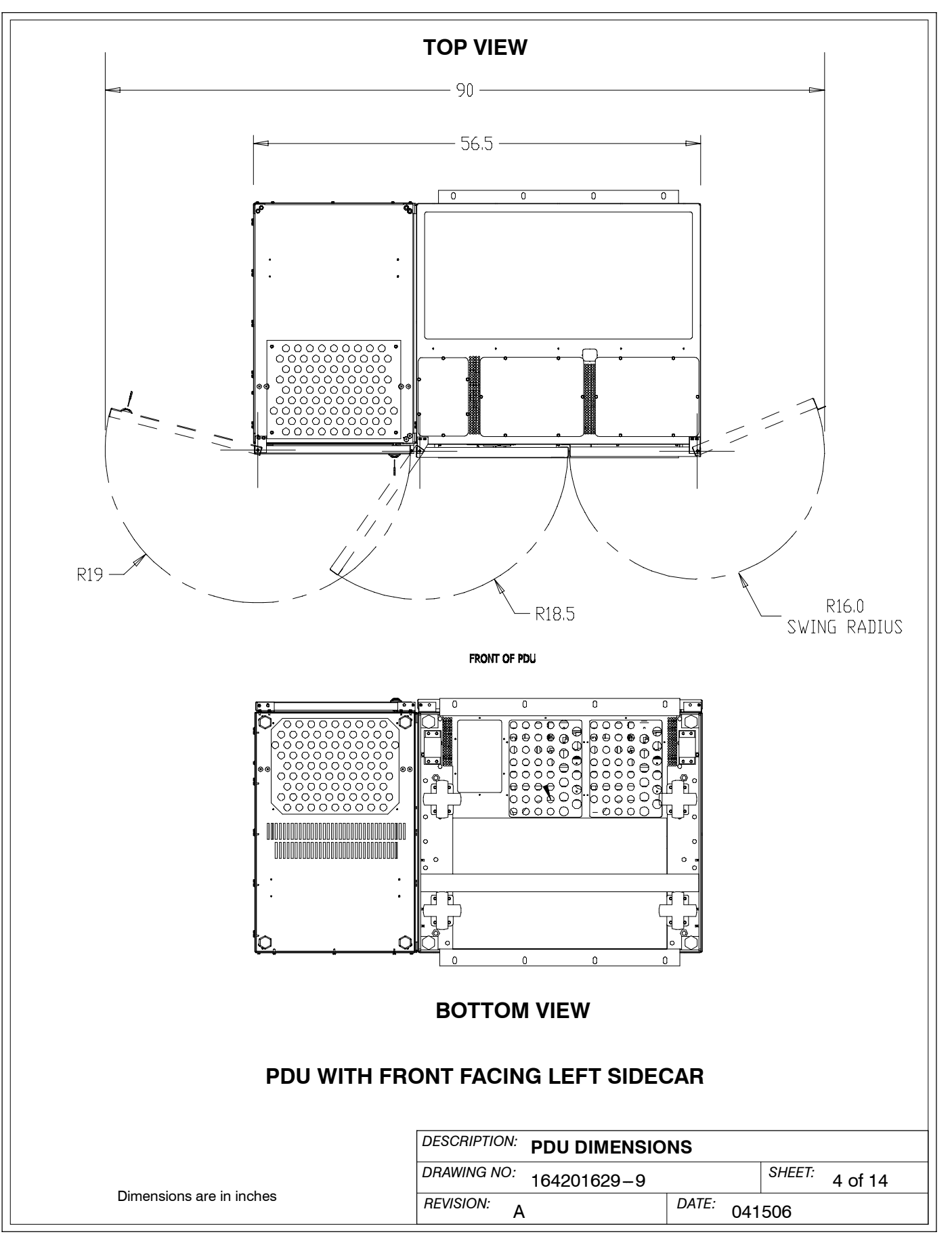

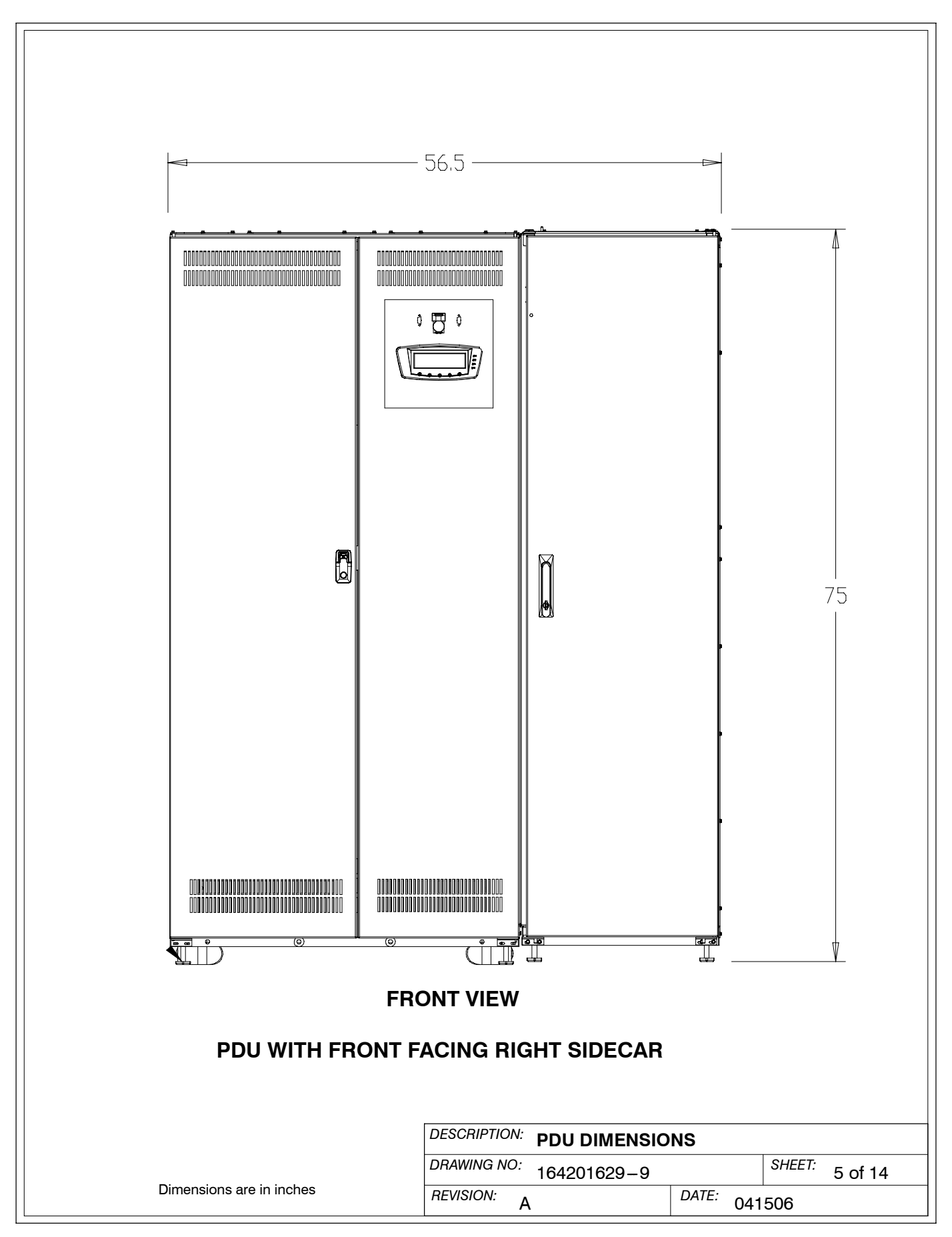

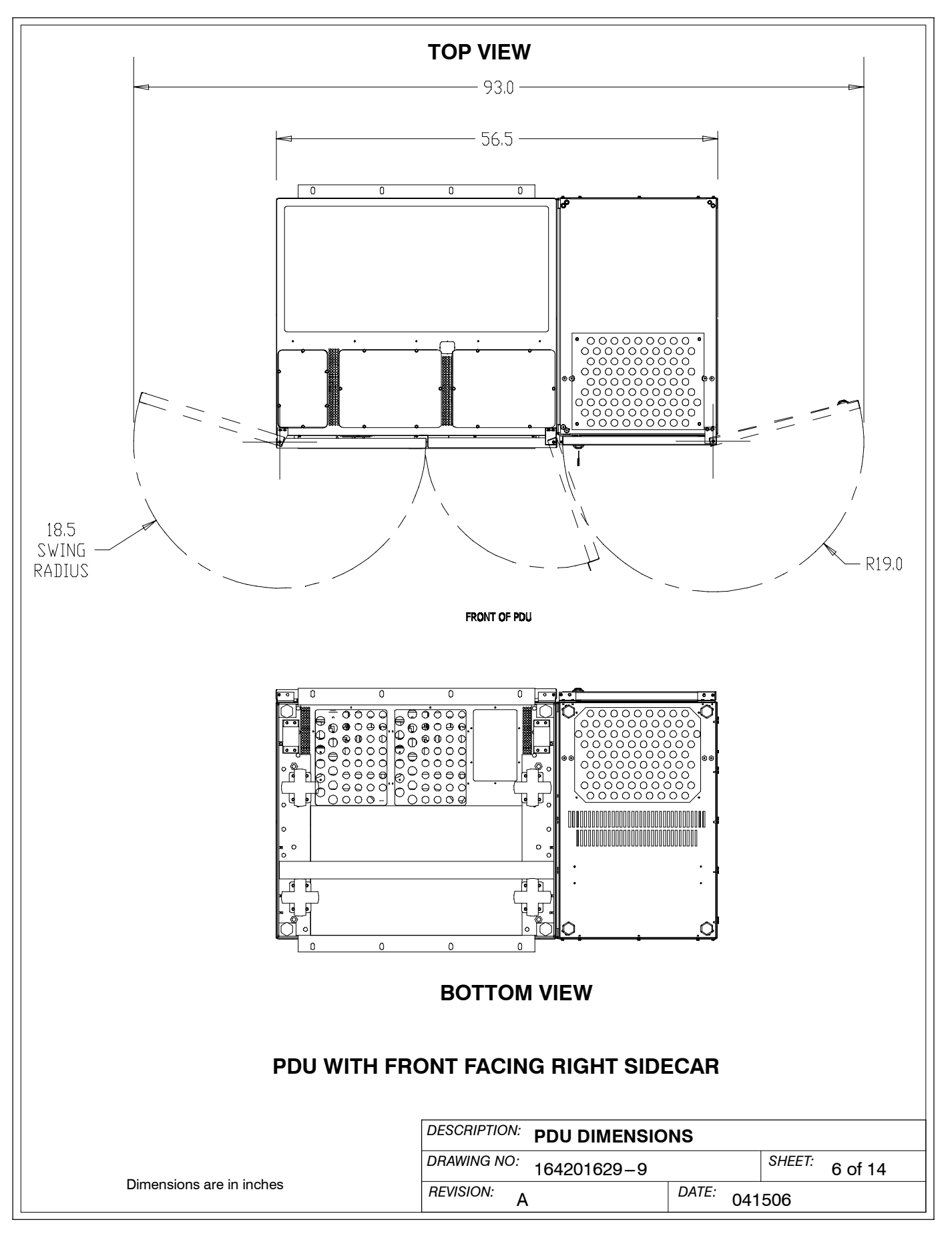

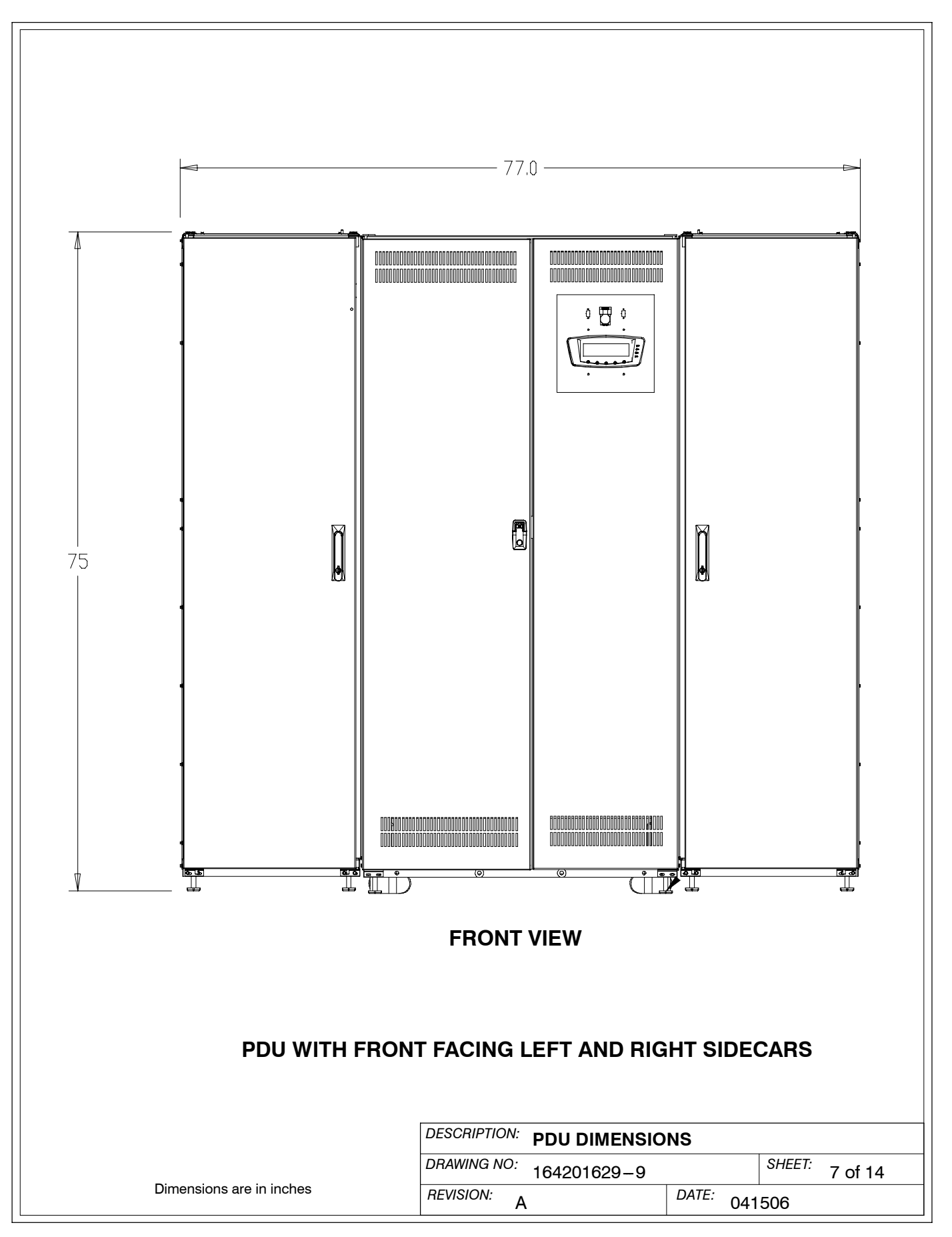

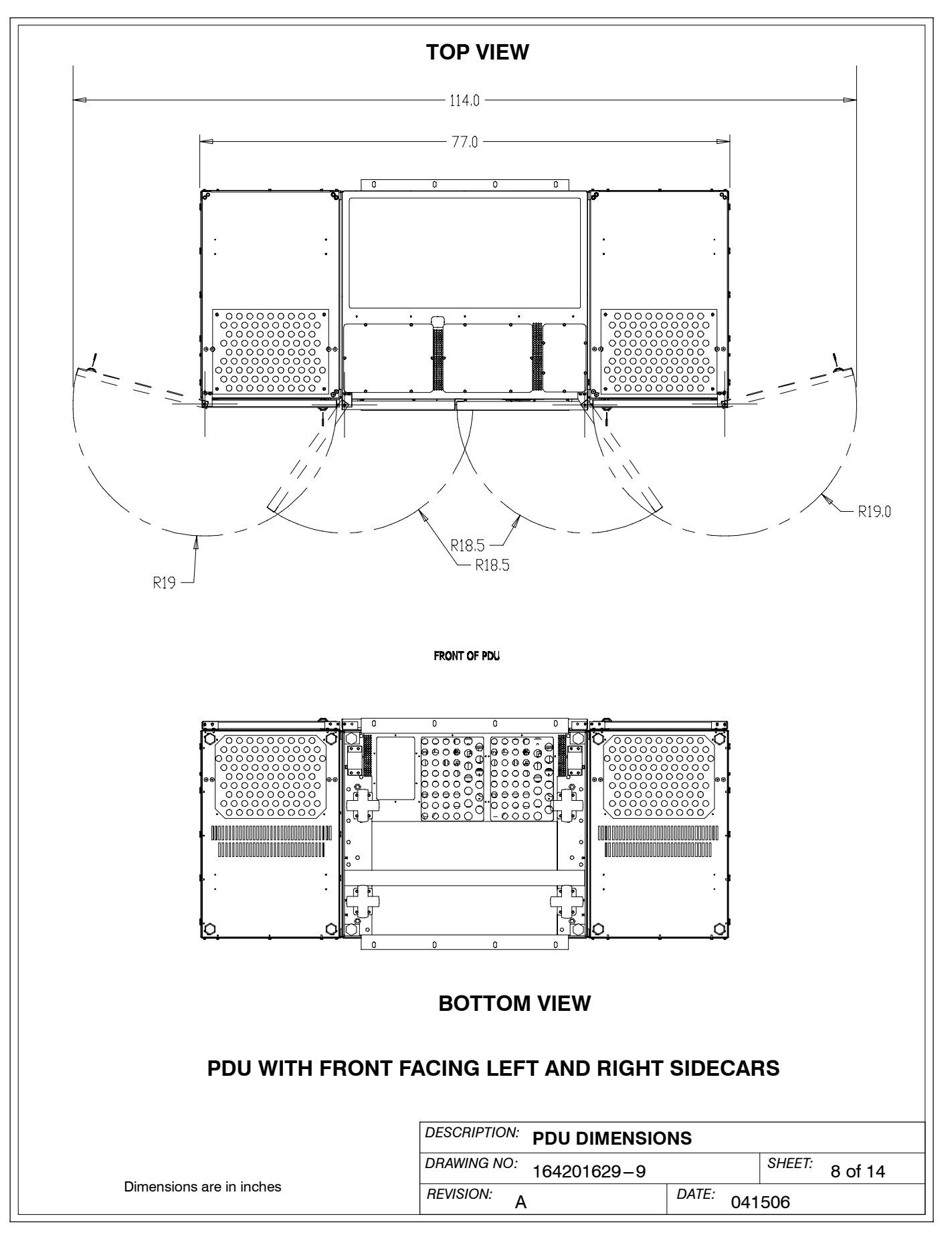

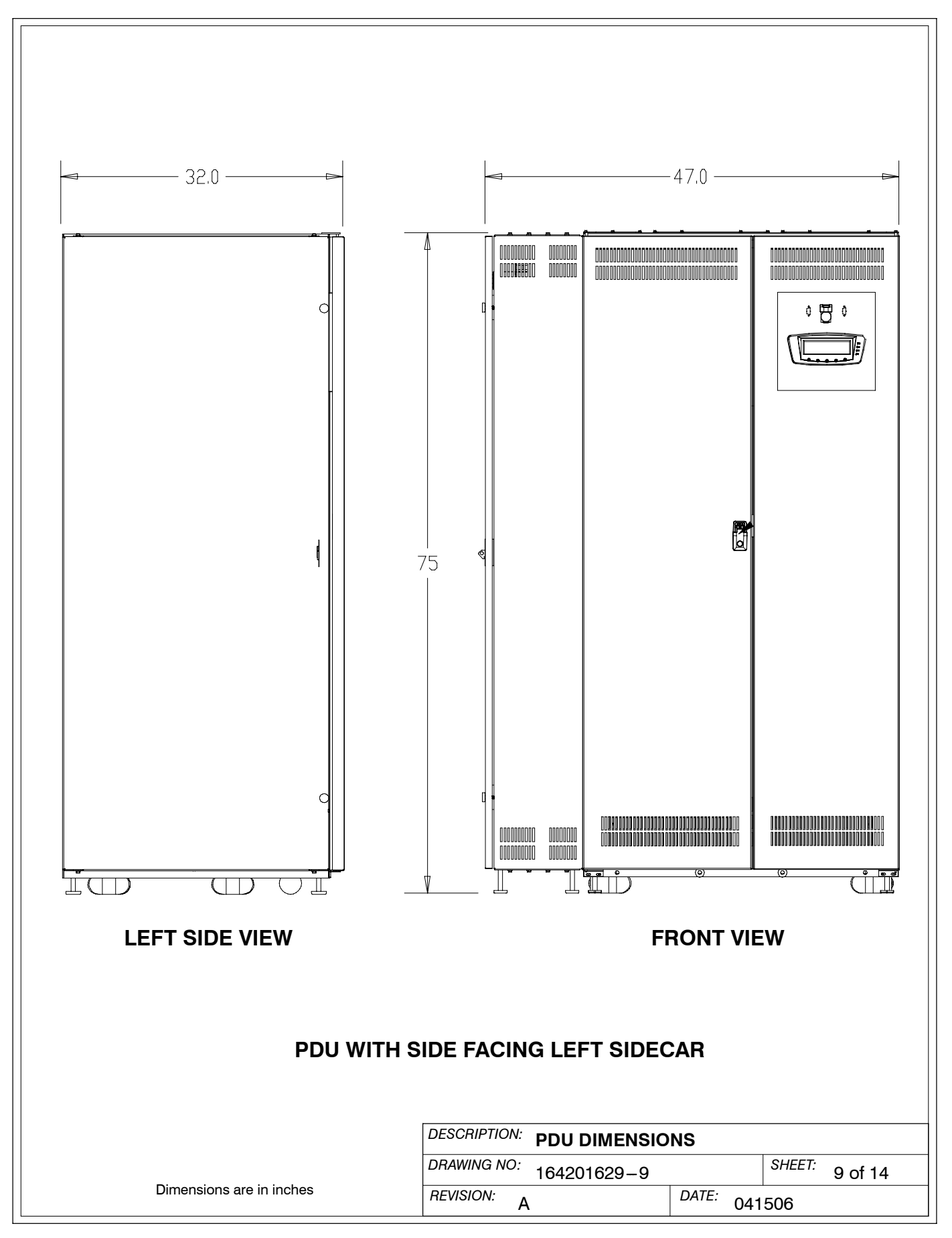

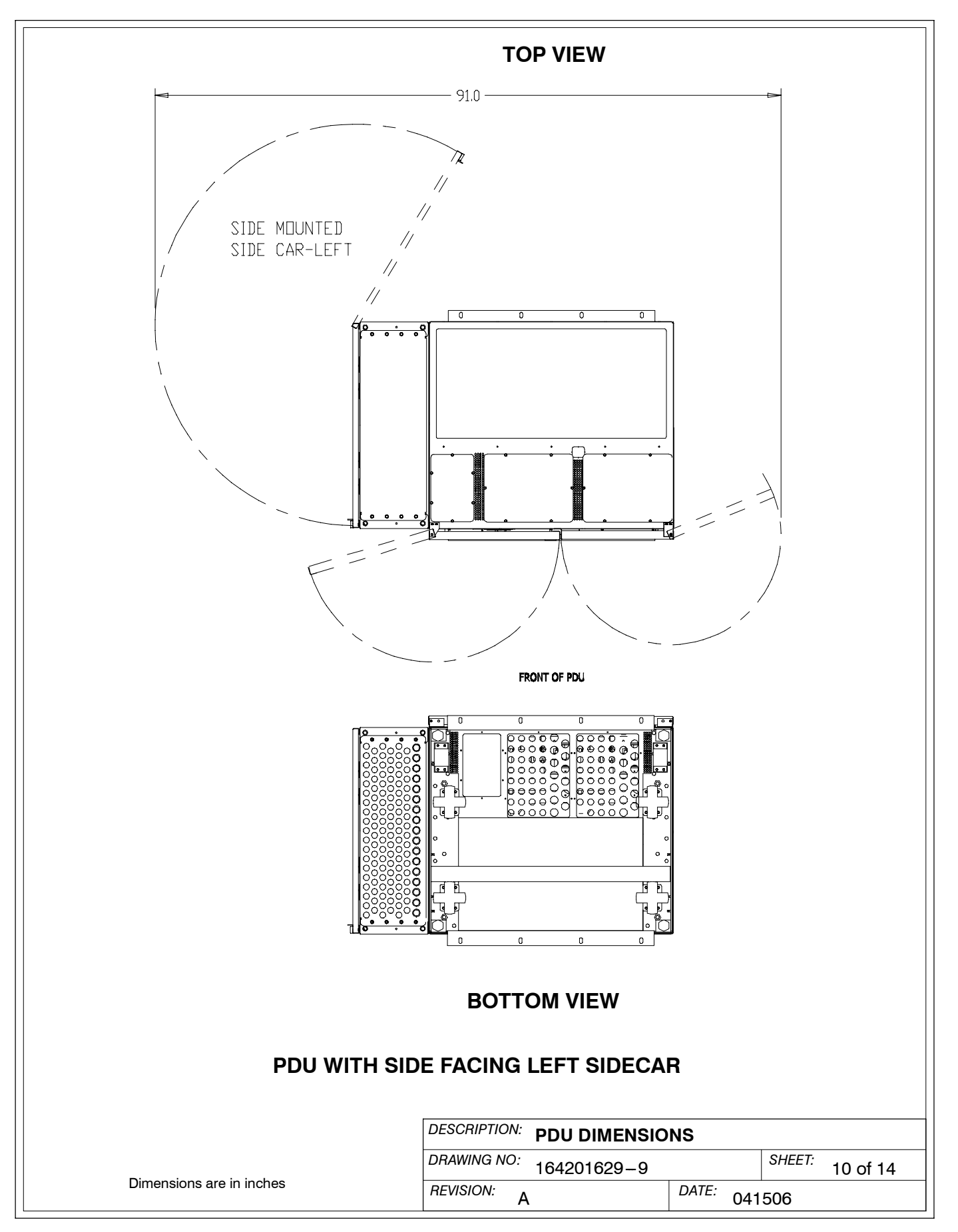
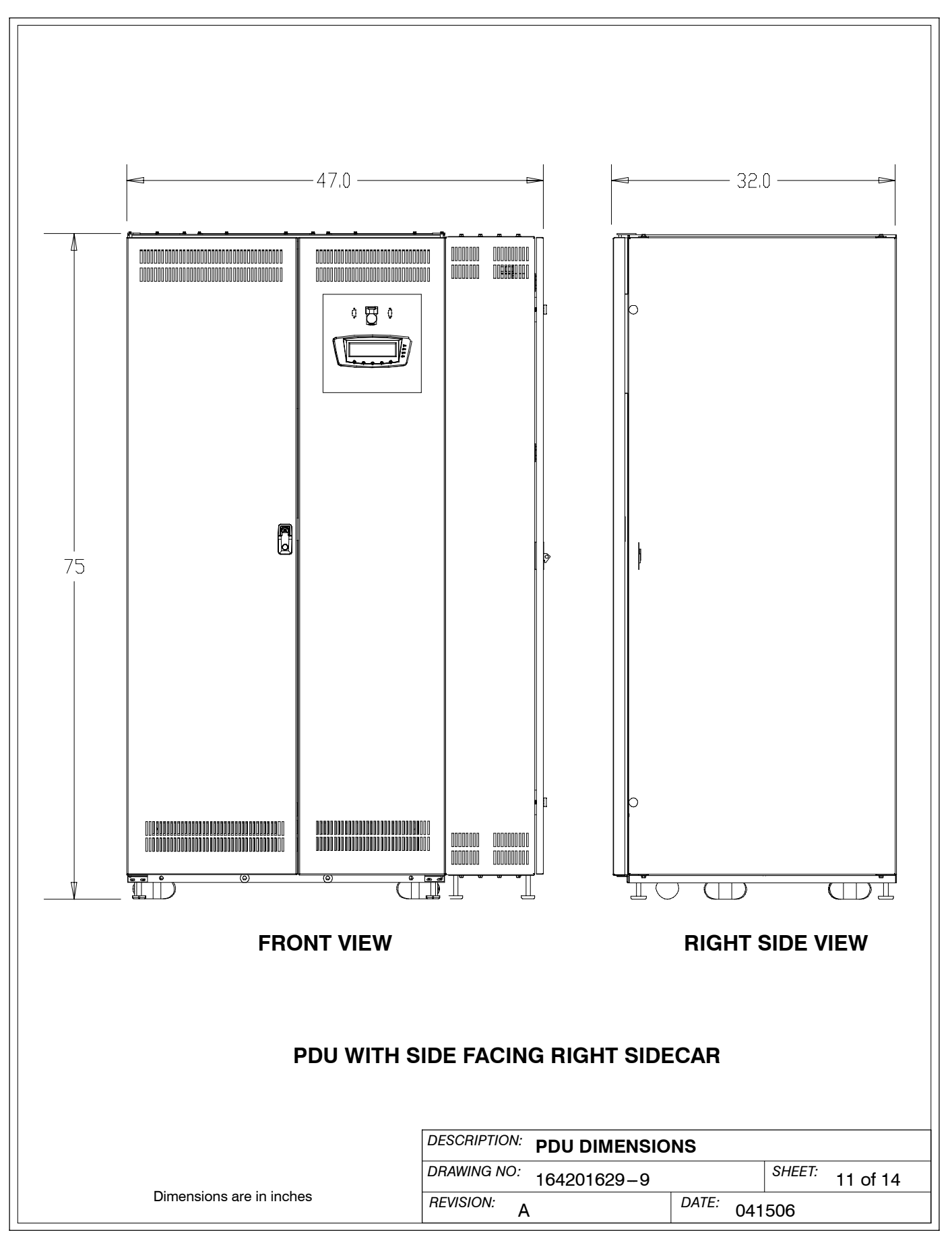

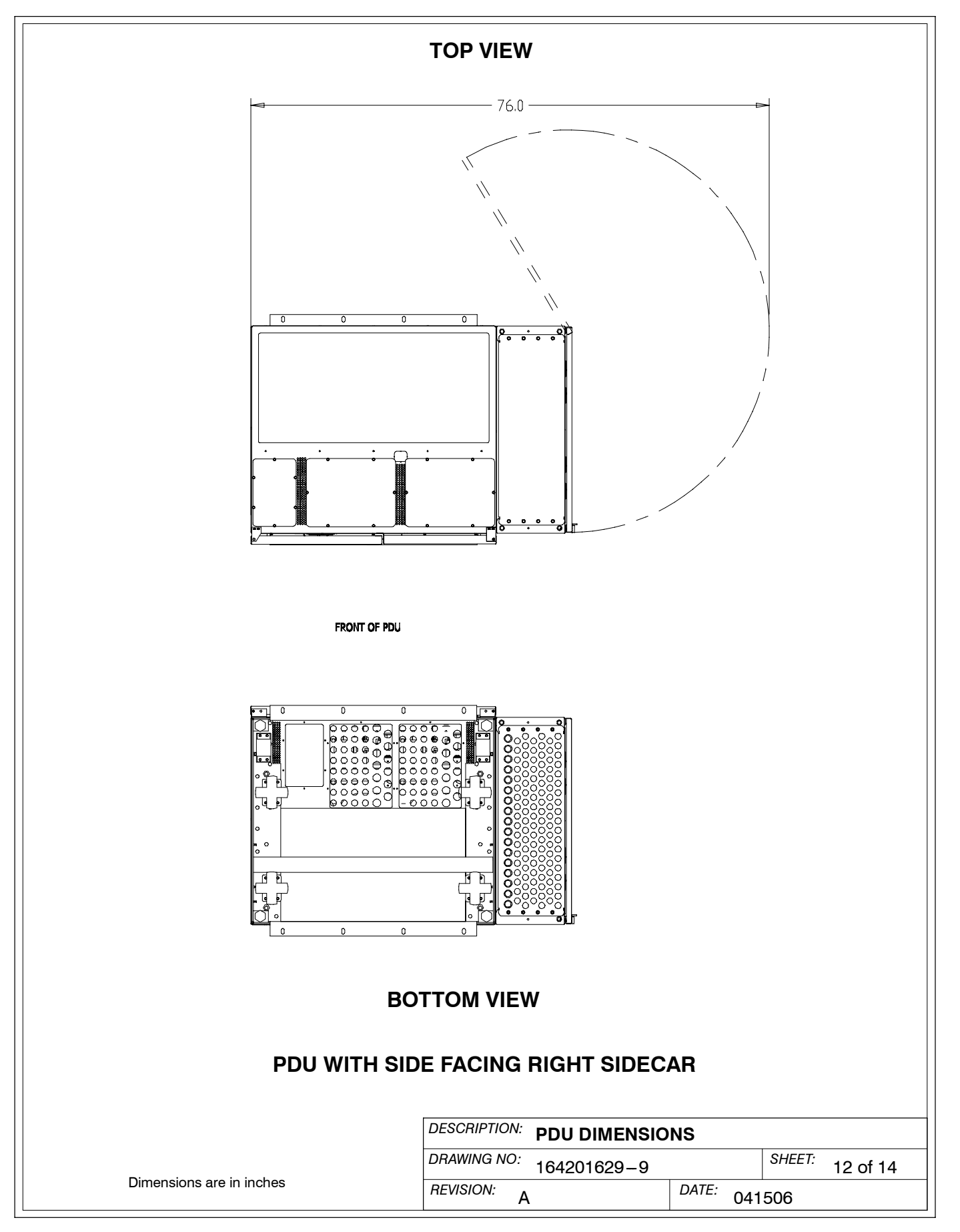

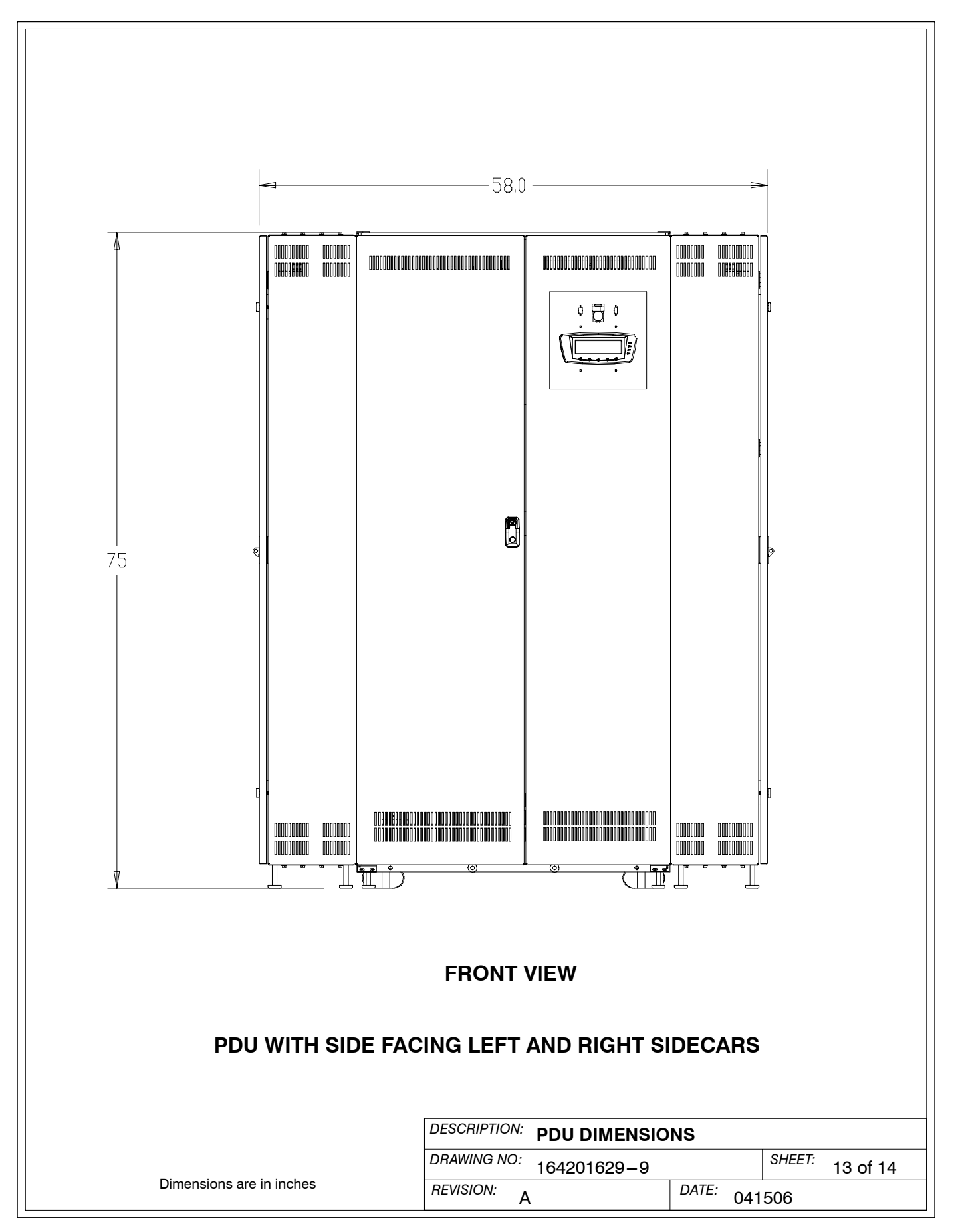

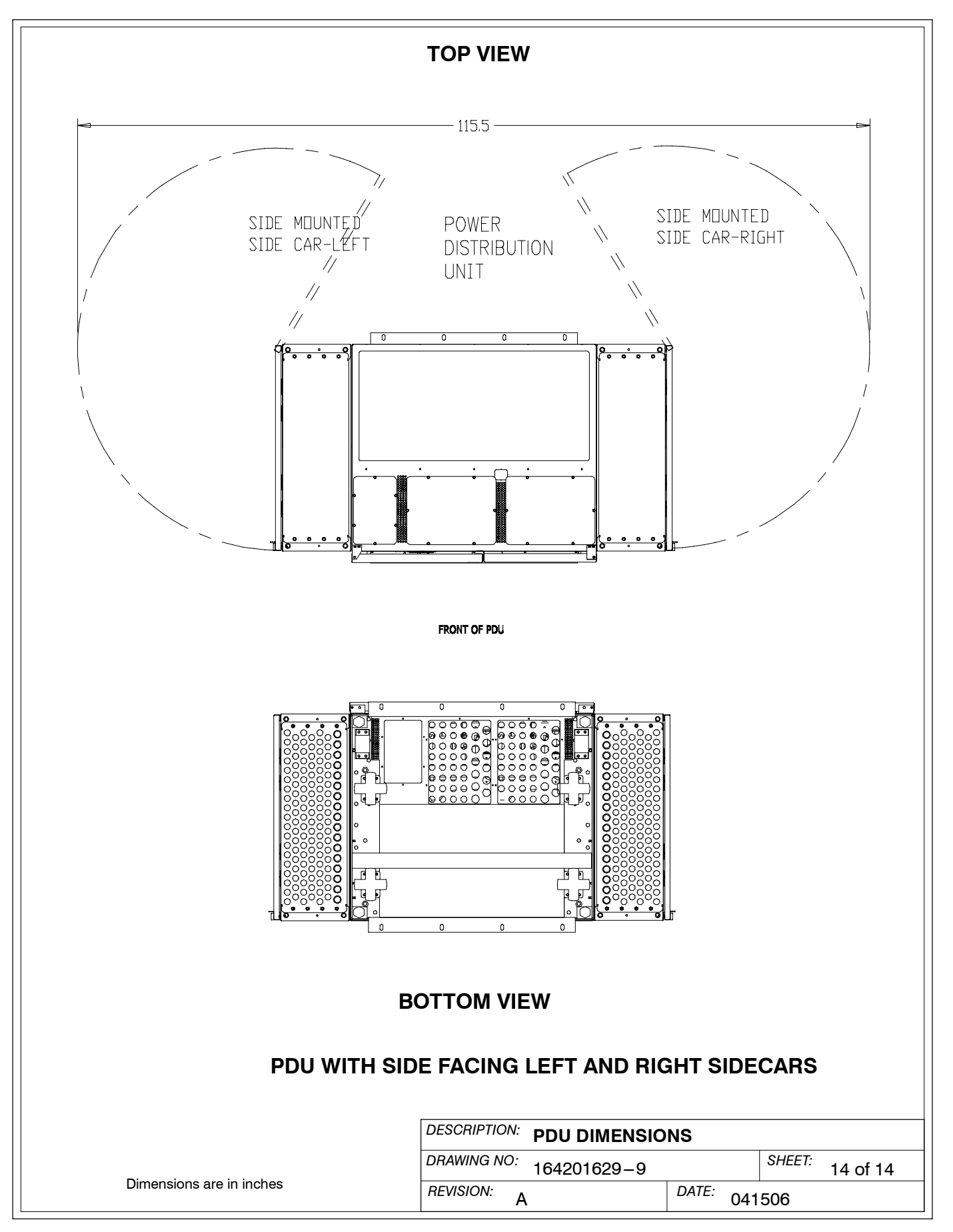

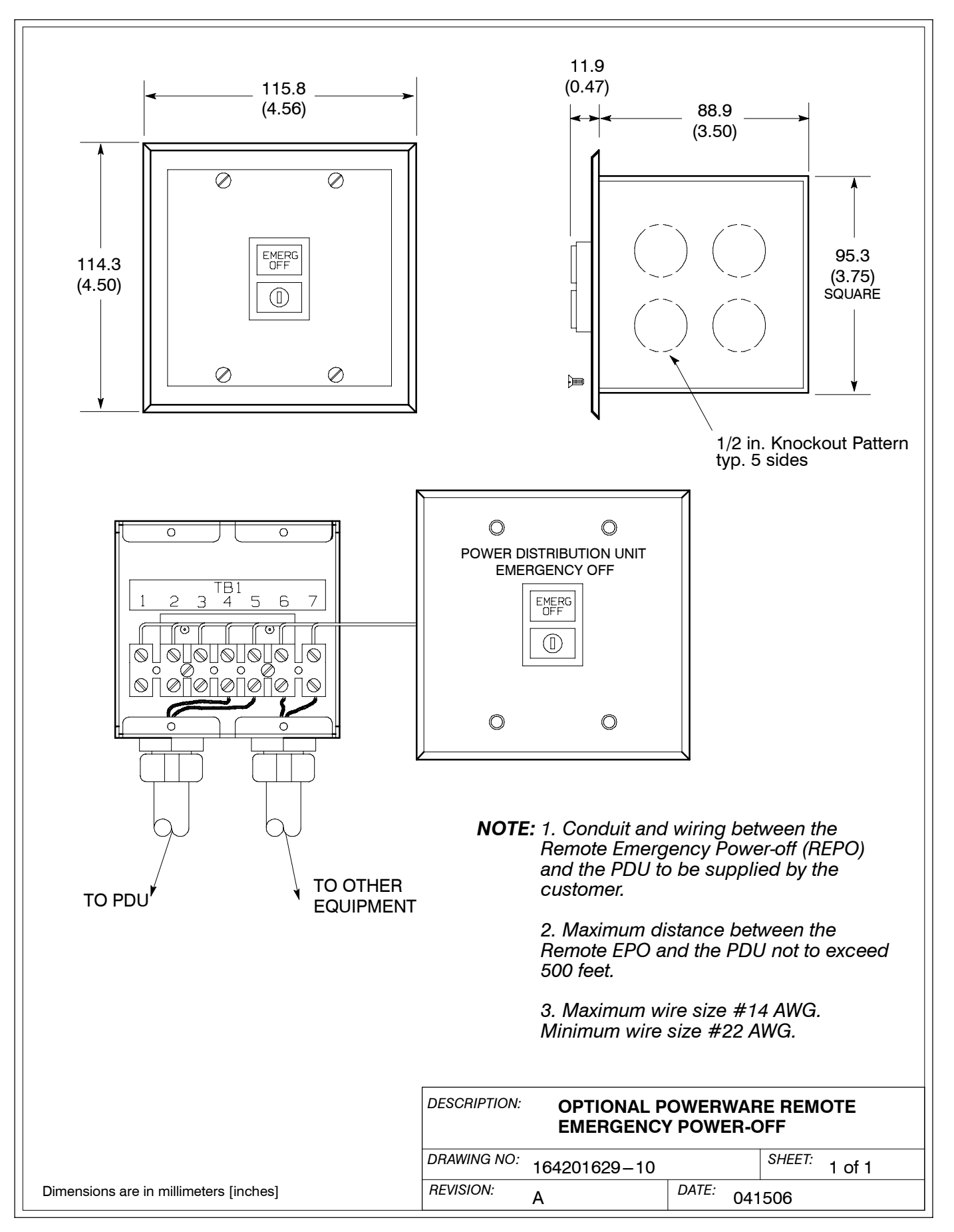

This Page Intentionally Left Blank.

## Warranty

## LIMITED FACTORY WARRANTY FOR POWERWARE® 3 PHASE POWER DISTRIBUTION UNIT (PDU) PRODUCTS

WARRANTOR: The warrantor for the limited warranties set forth herein is Eaton Electrical Inc, a Delaware Corporation ("Eaton").

**LIMITED WARRANTY:** This limited warranty (this "Warranty") applies only to the original end-user (the "End-User") of the Powerware 3 Phase PDU Products (the "Product") and cannot be transferred. This Warranty applies even in the event that the Product is initially sold by Eaton for resale to an End-User.

**LIMITED WARRANTY PERIOD:** he period covered by this Warranty for Product installed [and currently located] in the fifty (50) United States and the District of Columbia is twelve (12) months from the date of Product start-up or eighteen (18) months from date of Product shipment, whichever occurs first, for parts coverage and 90 days from the date of Product start-up for labor coverage. The period covered by this Warranty for Product installed [and currently located] outside of the fifty (50) United States and the District of Columbia is twelve (12) months from the date of Product start-up for labor coverage.

WHAT THIS LIMITED WARRANTY COVERS: The warrantor warrants that the Powerware three-phase PDU electronics and Eaton-built accessories (individually and collectively, the "Warranted Items") are free from defects in material and workmanship. If, in the opinion of Eaton, a Warranted Item is defective and the defect is within the terms of this Warranty, Eaton's sole obligation will be to repair or replace such defective item (including by providing service, parts and labor, as applicable), at the option of Eaton. The Warranted Item will be repaired or replaced onsite at the End-User's location or such other location as determined by Eaton. Any parts that are replaced may be new or reconditioned. All parts replaced by Eaton shall become the property of Eaton.

WHAT THIS LIMITED WARRANTY DOES NOT COVER: This Warranty does not cover any defects or damages caused by: (a) failure to properly store the Product before installation; (b) shipping and delivery of the Product if shipping is FOB Factory; (c) neglect, accident, abuse, misuse, misapplication, incorrect installation; (d) repair or alteration, not authorized in writing by Eaton personnel or performed by an authorized Eaton Customer Service Engineer or Agent; or (e) improper testing, operation, maintenance, adjustment, or any modification of any kind not authorized in writing by Eaton personnel or performed by an authorized Eaton Customer Service Engineer or Agent.

This Warranty is not valid: (a) unless an authorized Eaton Customer Service Engineer (in USA) or Agent (outside of USA) performs start-up and commissioning of the Product; (b) if the Product is moved to a new location by someone other than an authorized Eaton Customer Service Engineer (in USA) or Agent (outside of USA); or (c) if the Product's serial numbers have been removed or are illegible. Any Warranted Items repaired or replaced pursuant to this Warranty will be warranted for the remaining portion of the original Warranty subject to all the terms thereof. Labor warranty is not provided for Product located outside of the fifty (50) United States or the District of Columbia. Any equipment, parts or materials included in the Product and not manufactured by Eaton are warranted solely by the manufacturer of such equipment, parts or materials and are not included as part of this warranty.

THIS WARRANTY IS THE END-USER'S SOLE REMEDY AND IS EXPRESSLY IN LIEU OF, AND THERE ARE NO OTHER, EXPRESSED OR IMPLIED GUARANTEES OR WARRANTIES (INCLUDING ANY IMPLIED WARRANTY OF MERCHANTABILITY OR FITNESS FOR ANY PURPOSE, WHICH ARE EXPRESSLY DISCLAIMED).

**LIMITATION OF LIABILITY:** In no event shall Eaton be liable for any indirect, incidental, special or consequential damages of any kind or type whatsoever, or based on any claim or cause of action, however denominated. Eaton shall not be responsible for failure to provide service or parts due to causes beyond Eaton's reasonable control. In no case will Eaton's liability under this Warranty exceed the replacement value of the Warranted Items.

**END-USER'S OBLIGATIONS:** In order to receive the benefits of this Warranty, the End-User must use the Product in a normal way; follow the Product's operators and maintenance manual; and protect against further damage to the Product if there is a covered defect.

**OTHER LIMITATIONS:** Eaton's obligations under this Warranty are expressly conditioned upon receipt by Eaton of all payments due to it (including interest charges, if any). During such time as Eaton has not received payment of any amount due to it for the Product, in accordance with the contract terms under which the Product is sold, Eaton shall have no obligation under this Warranty. Also during such time, the period of this Warranty shall continue to run and the expiration of this Warranty shall not be extended upon payment of any overdue or unpaid amounts.

**COSTS NOT RELATED TO WARRANTY:** The End-User shall be invoiced for, and shall pay for, all services not expressly provided for by the terms of this Warranty, including without limitation, site calls involving an inspection that determines no corrective maintenance is required. Any costs for replacement equipment, installation, materials, freight charges, travel expenses or labor of Eaton representatives outside the terms of this Warranty will be borne by the End-User.

**OBTAINING WARRANTY SERVICE:** In the USA, call the Eaton Customer Reliability Center 7x24 at 800-843-9433. Outside of the USA, call your local Eaton sales or service representative, or call the Eaton Customer Reliability Center in the USA at 919-870-3028. For comment or questions about this Limited Factory Warranty, write to the Customer Quality Representative, 3301 Spring Forest Road, Raleigh, North Carolina 27616 USA.

This page intentionally left blank.

## 164201629 A